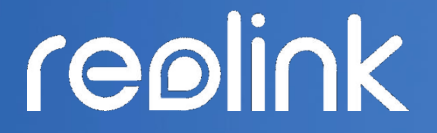

Sept 2021 QSG1\_A

# Kasutusjuhend

Reolink juhtmevaba akutoitel kaamera

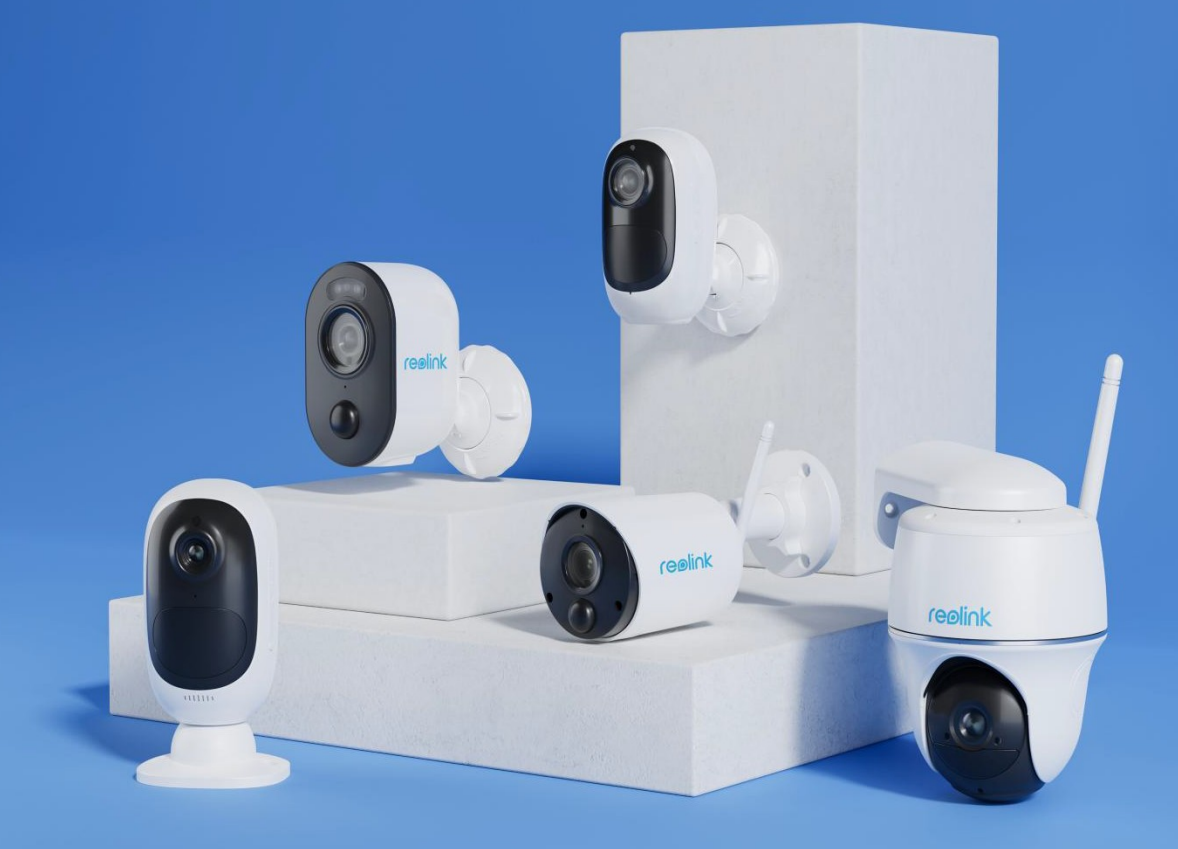

# Sisukord

| 1.Kaamera tutvustus                    |
|----------------------------------------|
| Seadme ülevaade3                       |
| 2.Seadistamine ja paigaldus            |
| Kaamera ülesseadmine                   |
| Kaamera seadistamine rakenduses12      |
| Kaamera paigaldamine                   |
| 3.Kaamera pildi vaatamine              |
| Otsepilt                               |
| <b>Kuvaseaded</b>                      |
| Tuled ja LED                           |
| 4.Häire ja liikumise tuvastamine       |
| Liikumise tuvastamise seadistamine     |
| Liikumishäirete seadistamine           |
| Liikumise salvestamise seadistamine52  |
| Liikumise tuvastamise parendamine53    |
| Salvestamine ja esitamine              |
| Salvestamise seadistamine              |
| Salvestiste esitamine ja allalaadimine |
| Time-lapse režiim                      |
| Pilve salvestamine                     |
| Stseenirežiimid                        |
| Kaamerate lisamine ja kustutamine79    |
| Konto registreerimine                  |
| Rakenduse seadistamine                 |
| 7.Kaamera seadistused                  |
| Võrk ja Wi-Fi ühendus                  |
| Mälukaart90                            |
| Seadme andmed                          |
| Aku95                                  |
| Seadme parool                          |
| Kuupäev ja kellaaeg                    |
| Taaskäivitamine ja lähtestamine        |
| Tarkvara uuendamine                    |
| Nutikodu lahendused 102                |

| 8.Aku kasutamise juhend     | 111 |
|-----------------------------|-----|
| 9.KKK ja vigade tuvastamine |     |
| ккк                         |     |
| Vigade otsimine             |     |

Selles juhendis kasutatud kuvatõmmised pärinevad mudelilt Arugs 3 Pro. Teie mudeli menüü ja valikud võivad erineda, palun lugege läbi Teie mudelile pühendatud informatsioon.

# 1.Kaamera tutvustus

# Seadme ülevaade

### Argus 2/Argus Pro

Laetav aku ja Wi-Fi ühendus muudavad kaamera täiesti juhtmevabaks. Puudub vajadus võrguja toitekaabli järele, puurida ega pistikuid paigaldada pole vaja. Julgeolek on lihtne. Kaamera võib aseta kuhu iganes: riiulile või lauale; esi- või tagaukse juurde; liigutada toast tuppa, et vanuritel, lastel või lemmikloomadel silm peal hoida. Kasuta seda ehitusprojektide ajal, rendi- või külalismajas.

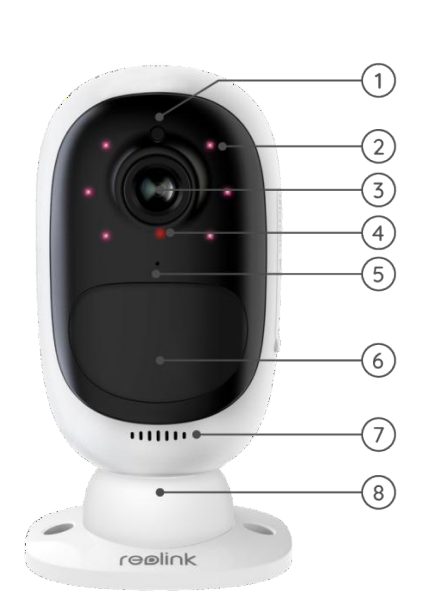

| 1 | Päevavalguse andur          |
|---|-----------------------------|
| 2 | 6 tk IR LED-i               |
| 3 | Lääts                       |
| 4 | Olekuindikaator             |
| 5 | Sisseehitatud mikrofon      |
| 6 | Sisseehitatud liikumisandur |
| 7 | Kõlar                       |
| 8 | Seinakinnitus               |

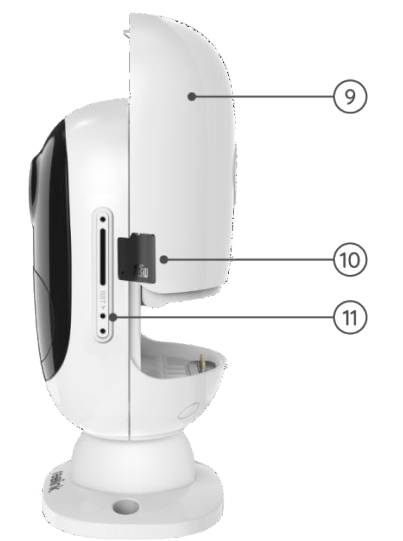

| 9  | Laetav aku     |
|----|----------------|
| 10 | Mälukaardipesa |
| 11 | Lähtestamisava |

### Argus 2E

Argus 2E töötab mitte-eemaldatavata aku pealt. Puudub vajadus toitekaabli järele, seega on paigaldus lihtne ja paindlik. Paigaldus on võimalik nii sise- kui ka välitingimustesse.

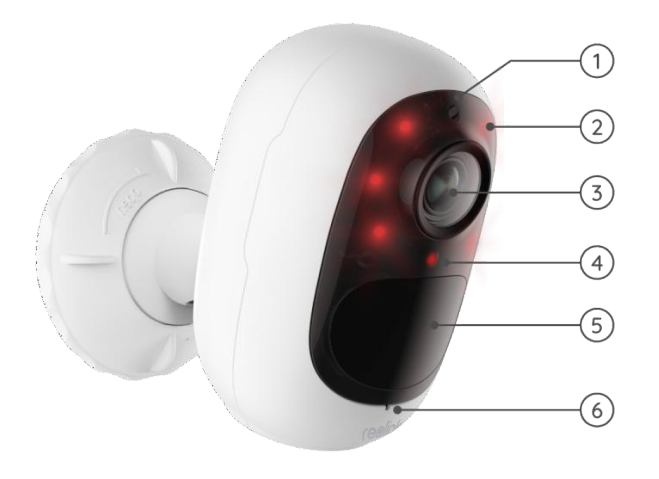

| 1 | Päevavalguse andur             |
|---|--------------------------------|
| 2 | 6 tk IR LED-i                  |
| 3 | Lääts                          |
| 4 | Olekuindikaator                |
| 5 | Sisseehitatud<br>liikumisandur |
| 6 | Sisseehitatud mikrofon         |

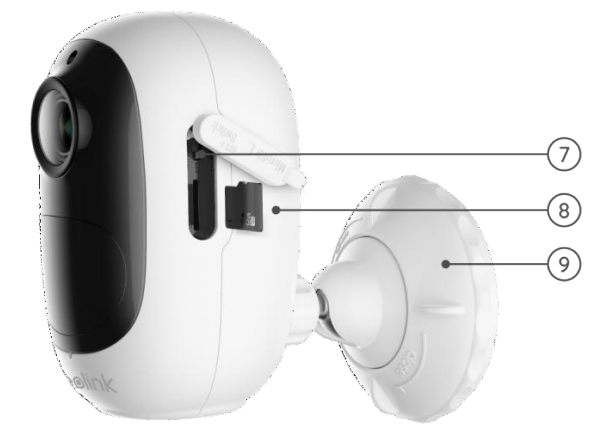

| 7 | Lähtestamisnupp                    |
|---|------------------------------------|
| 8 | Mälukaardipesa                     |
| 9 | Seinakinnitus<br>välitingimustesse |

### Argus 3/Argus 3 Pro

Argus 3/Argus 3 Pro on liikumistundliku valgusti ning sireeniga kaamera, mis võimaldab tänu aku- või päikesetoitele tuua turvalisuse sinna kuhu vaja. Nähtavuse ja kuritegude ennetamise tagavad 2K Super HD ja värviline öörežiim.

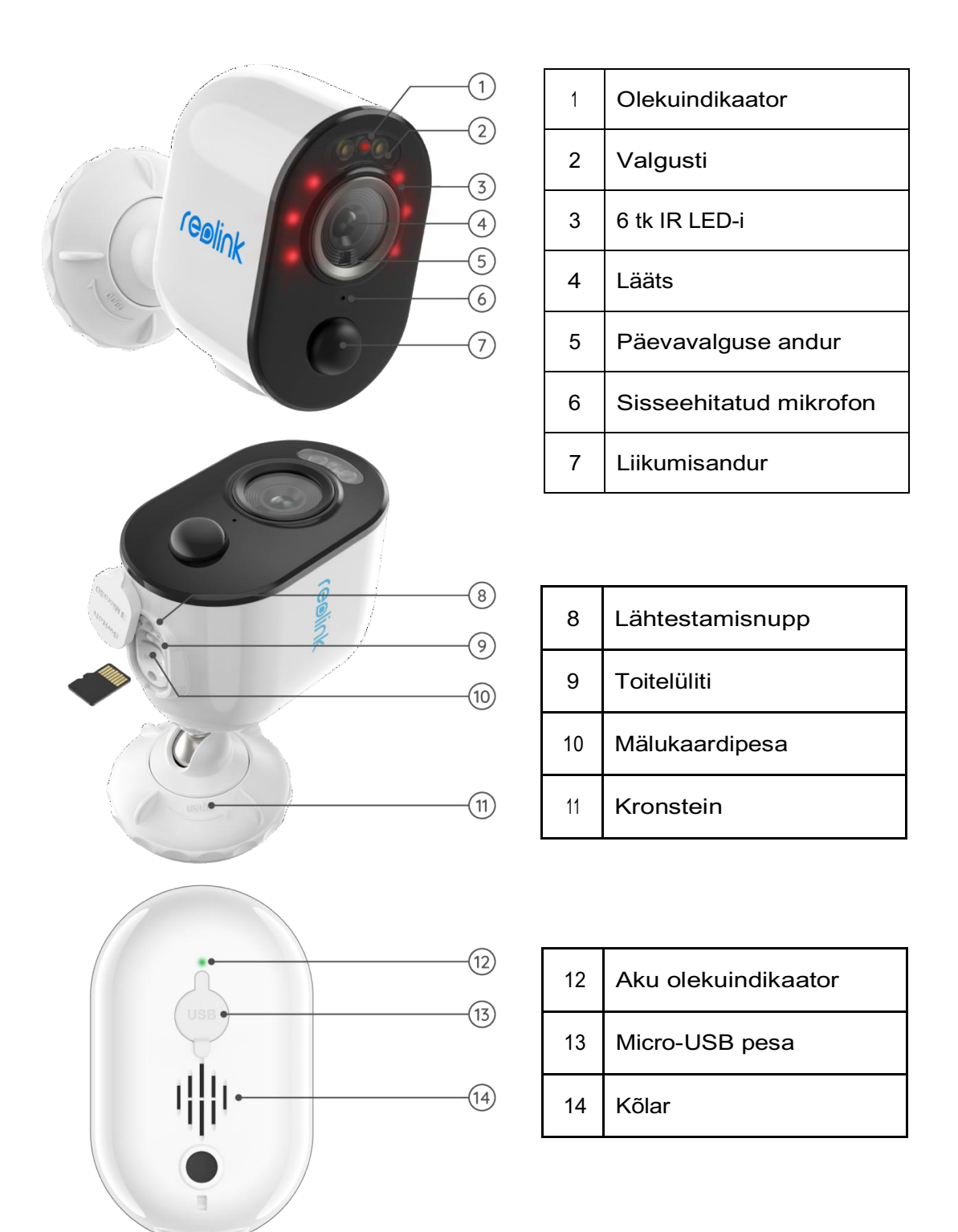

### Argus Eco

Kaamera, mis on tänu laetavale akule ja Wi-Fi ühendusele kaablitevaba. Paindlik ja ilmastikukindel – paigaldage kaamera ükskõik kuhu ainult 5 minutiga!

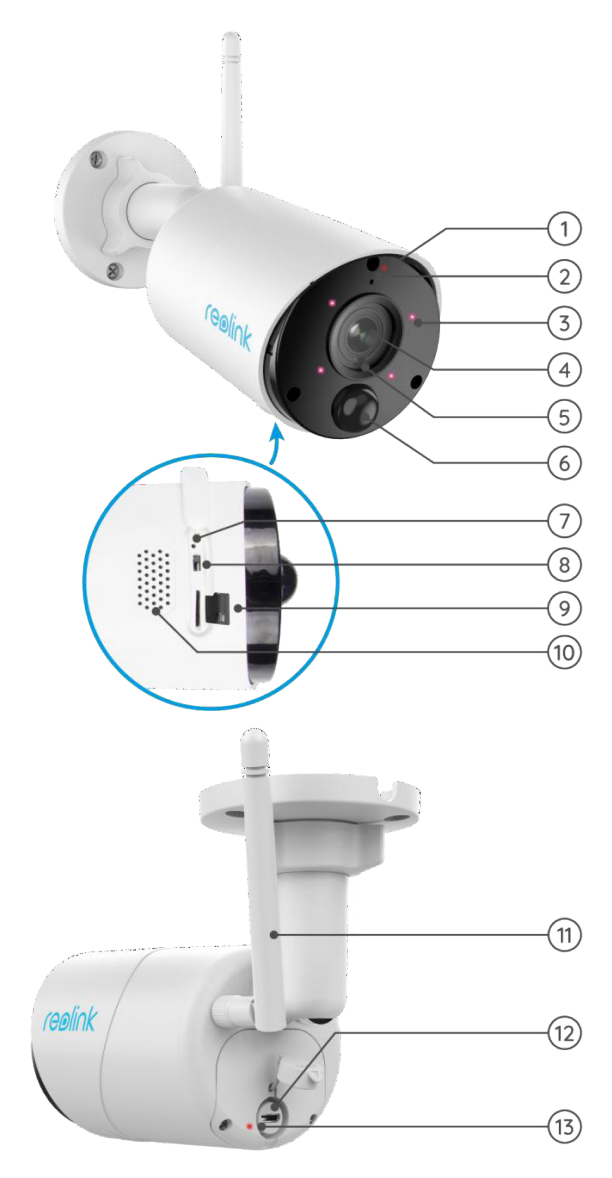

| 1  | Olekuindikaator                |
|----|--------------------------------|
| 2  | Sisseehitatud mikrofon         |
| 3  | 4 PCS IR LEDs                  |
| 4  | Lääts                          |
| 5  | Päevavalguse andur             |
| 6  | Sisseehitatud<br>liikumisandur |
| 7  | Lähtestamisava                 |
| 8  | Sisse/Välja lülitamise<br>nupp |
| 9  | Mälukaardipesa                 |
| 10 | Kõlar                          |

| 11 | Antenn              |
|----|---------------------|
| 12 | Micro-USB pesa      |
| 13 | Aku olekuindikaator |

### Argus PT

Argus PT on tänu laetavale akule ja Wi-Fi ühendusele mõeldud töötama ilma igasuguste kaabliteta. Kuna puudub juhtmete vedamise vajadus, saab selle akutoitel ülilaia 355° keeramise ja 140° kõrguse reguleerimise võimalusega kaamera vaevata vajaikku kohta paigaldada. Paigaldamine käib loetud sekunditega, nautige rahu ja mugavust, mida Argus PT Teile toob.

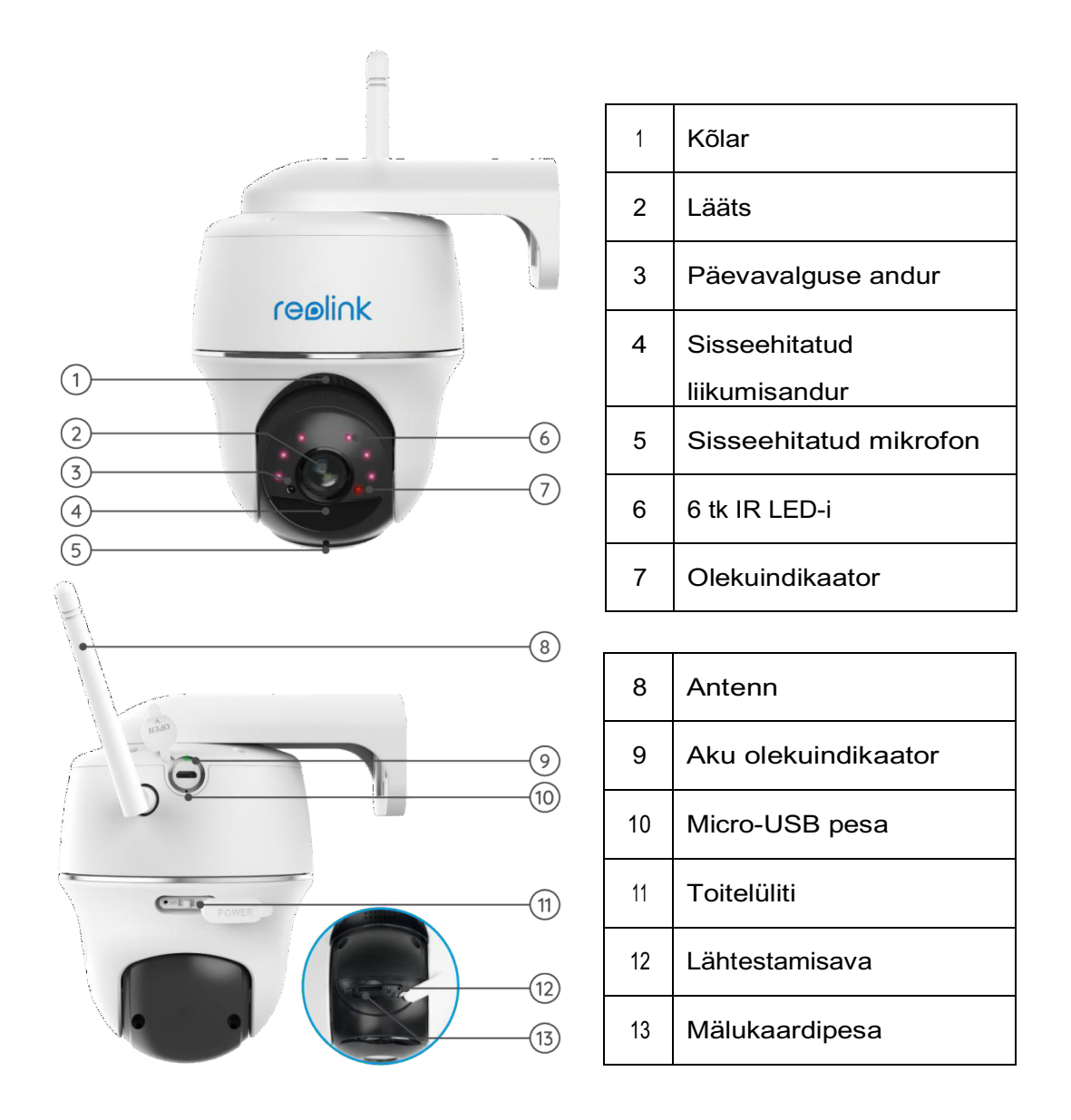

| Olekutuli   | Kaamera olek                |
|-------------|-----------------------------|
| Punane tuli | Wi-Fi ühendus ei õnnestunud |
| Sinine tuli | Wi-Fi ühendus õnnestus      |
| Vilkumine   | Seade on ooterežiimis       |
| Põleb       | Seade töötab                |

# Olekuindikaator

# 2. Seadistamine ja paigaldus

# Kaamera ülesseadmine

### Mis on pakendis?

Argus 2/Argus Pro

**Märkus:** Pakendi sisu võib olla erinev ning muutuda sõltuvald toote versioonist ja platvormist. Palun võtke allolevat informatiivse sisuna. Tegelik pakendi sisu sõltub alati toote müügilehel olevast viimasest versioonist.

Image: Seinakinnitus\*1Image: Seinakinnitus õuetingimustesse\*1Image: Seinakinnitus õuetingimustesse\*1Image: Seinakinnitus õuetingimu

### Märkus:

Kaamera ja aku on küll samas pakis ent eraldi pakendatud. Argus Pro komplekti ei kuulu seinakinnitus ja esimene kinnitusšabloon.

Argus 2E

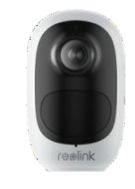

Argus 2E\*1

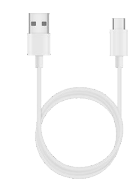

USB-kaabel\*1

1

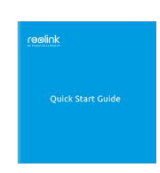

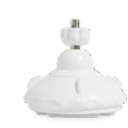

Kiirjuhend\*1

Kinnituskronstein\*1

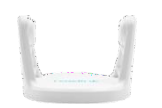

Kinnituskronstein\*1

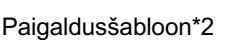

•

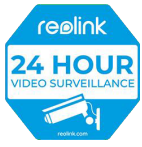

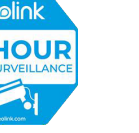

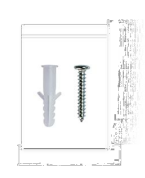

Turvakleebis\*1

Kruvipakend\*2

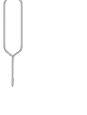

Lähtestamisnõel\*1

Rihm\*1

Argus 3/Argus 3 Pro

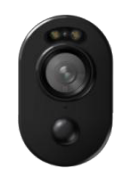

Argus 3/Argus 3 pro\*1

### Märkus:

Argus 3/Argus 3 pro lisad on samad nagu Argus 2E mudelil.

### Argus Eco

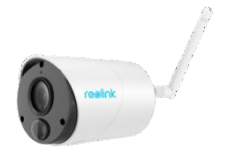

Argus Eco\*1

### Märkus:

Toote komplekti ei kuulu ümbris ja seinakinnitus ning kaasas on üks paigaldusšabloon. Ülejäänud komplektsus on sama nagu Argus 2 mudelil.

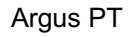

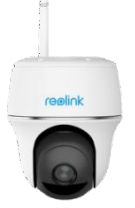

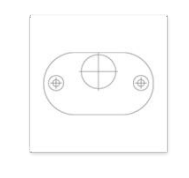

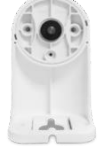

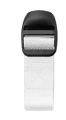

Argus PT\*1

Paigaldusšabloon\*1

Kronstein\*1

Rihm\*1

### Märkus:

Toote komplektsus sarnaneb teistele kaameratele, ent sinna ei kuulu turvakleebis, kiirjuhend, lähtestamisnõel ja USB-kaabel, tootega on kaasas üks pakk kruve.

### Laetava aku paigaldamine

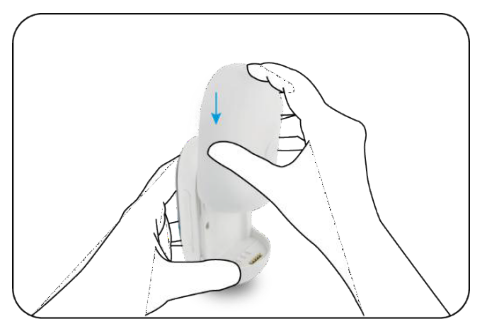

Libistage aku allapoole ning veenduge, et see on kindlalt paigas

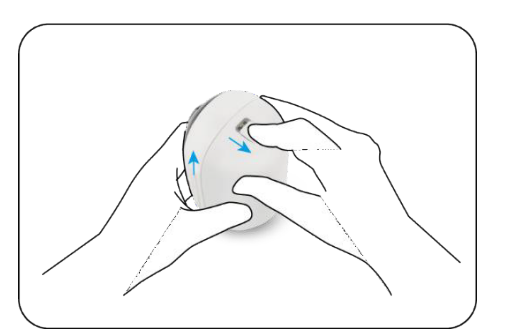

Kontrollige nupule vajutades, kas see on korrektselt paigaldatud

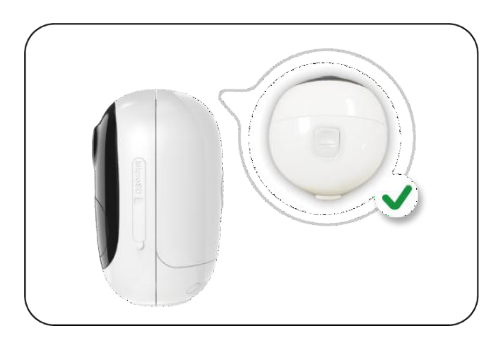

Aku eemaldamiseks tõmmake aku ülaosas olevat nuppu ja libistage seda ülespoole.

### Aku laadimine

Reolink Argus 2/Argus Pro laetav aku on eemaldatav, laadimiseks on kaamera tagaküljel mikro-USB pesa.

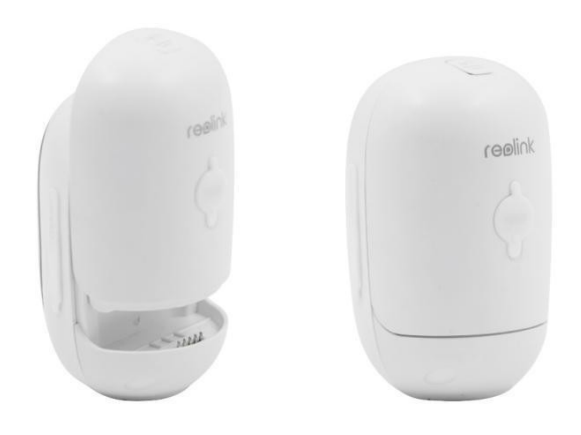

Laadimine toimub USB adapteri abil (DC 9/5 Volti, ei kuulu komplekti), mida kasutatakse tihti näiteks nutitelefonide laadimiseks. Mikro-USB kaabel on komplektis kaasas. Edasi õpetame Teid laadima Reolink Argus 2/Argus Pro kaamerat kolmel eri moel.

Meetod 1: Eemalda aku kaamerast ning ava laadimispesa, seejärel ühenda adapter ja aku USBkaabli abil ning sisesta adapter seinapistikusse.

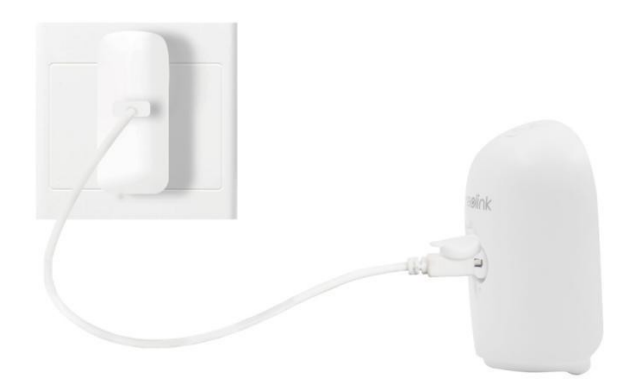

Meetod 2: Ühenda adapter USB-kaabli abil otse kaameraga ning sisesta adapter seinapistikusse. Kaamera saab korraga laadida ning oma funktsioone täita.

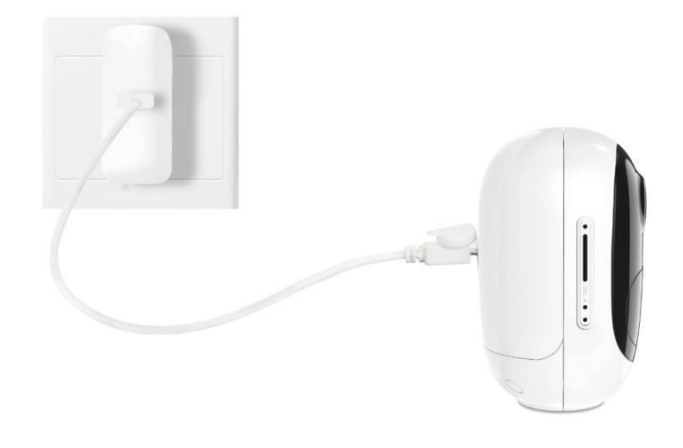

Meetod 3: Lae kaamerat kasutades Reolink päikesepaneeli (tuleb soetada eraldi).

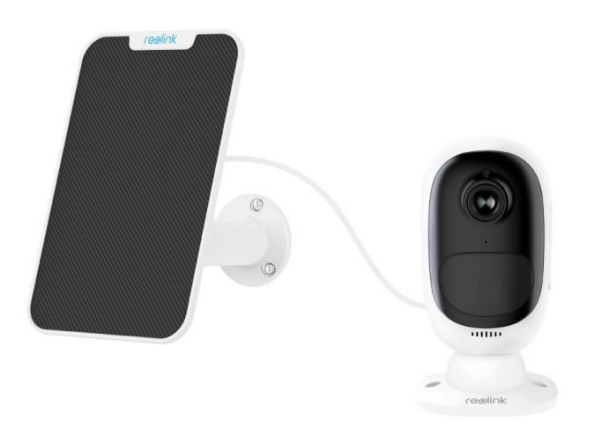

### Märkus:

Ühe kaameraga on komplektis üks aku, lisaakusid on võimalik soetada aadressil reolink.com või Reolink-i Amazoni poes.

Aku mikro-usb pistiku all asub olekuindikaator, mis näitab aku laadimise staatust.

| Roheline LED | Laadimine lõpetatud |
|--------------|---------------------|
| Oranž LED    | Laadimine           |

# Kaamera seadistamine rakenduses

Reolink-i rakenduse abil kaamerate esmaseks seadistamiseks järgige allolevaid samme:

**Samm 1**. Lülitage kaamera sisse ning oodake, et see käivituks. Kui kuulete käivitushäält, kostuvad korduvad kõllid või tekst "Please run Reolink App, add the camera and set it up", mis tähendab, et saate nüüd UID sisse skännida ja seadistusprotsessi alustada.

#### Märkus:

1. Palun lülitage kaamera enne esmast seadistamist sisse. (Kehtib Argus PT, Argus Eco, Argus 3, Argus 3 pro. mudelite kohta)

2. Kui te ei ole kindel, et kuulsite õiget heli, võite vajutada "Demo" nupule, et näidisheli kuulda. Kui te ei kuulnud korduvõid kõlle, siis palun lähtestage oma kaamera.

Samm 2. Vajutage üleval nurgas olevale 😌 ikoonile, et käivitada esmane seadistus.

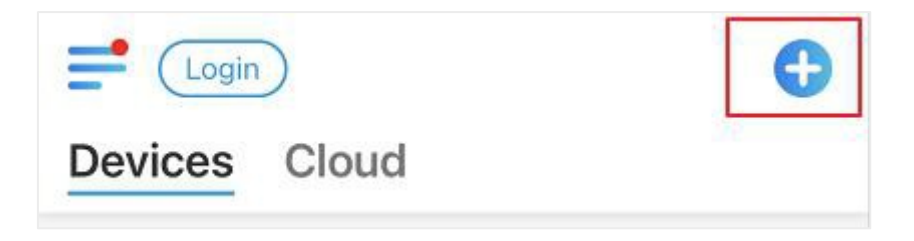

**Samm 3**. Skännige kaamera taga asuv QR kood. Kui telefon ei reageeri, vajutage nupule **Input UID/IP** ning trükkige UID käsitsi sisse (16-kohaline QR koodi all olev tekst). Märkus: Kui ümbrus on pime, siis võib abi olla taskulambi nupule vajutamisest.

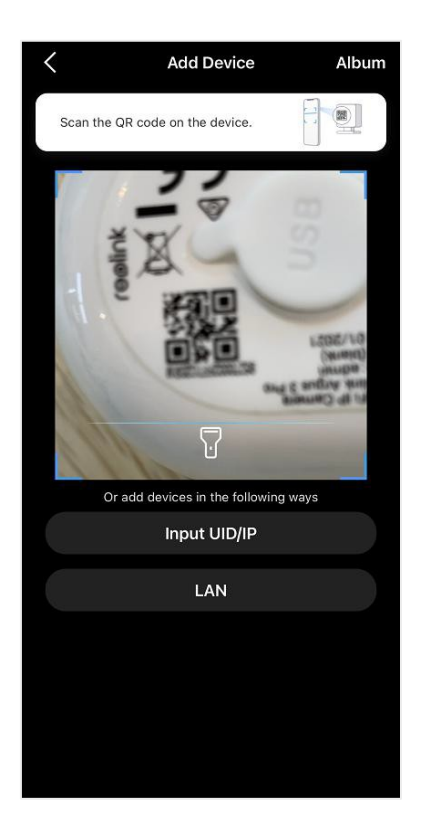

**Samm 4**. Valige **Wi-Fi Not configured**. Kui kuulete, et kaamerast kostub "Please run App, add the camera and set it up" või kõlle, siis pange linnuke lahtrisse "I have heard the voice prompt from the camera" või "I have heard ding sounds from the camera", siis vajutage **Next**.

| <                                                         | <                                                                                                    |
|-----------------------------------------------------------|----------------------------------------------------------------------------------------------------|
| Wi-Fi Already Configured         Wi-Fi Already Configured | I       I       I |
|                                                           | I have heard ding sounds from Demo                                                                                                    |
|                                                           | Next<br>I didn't hear the voice prompt                                                                                                    |

**Samm 5**. Sisestage valitud Wi-Fi võrgu parool (vajutades nupule <sup>O</sup> näete oma sisestatud parooli ning saate selle üle kontrollida) ning vajutage **Next**.

| Enter Wi-Fi Info                                          | GHz Wi-Fi           |
|-----------------------------------------------------------|---------------------|
| networks. Connect the camera to 5G<br>network experience. | HZ WIFI for a bette |
| TP-LINK_2080                                              | HZ WIFI for a bette |
| TP-LINK_2080                                              | H2 WIFI FOF A Dette |

**Samm 6**. Akutoitega Reolink-i kaamerate puhul genereeritakse ja kuvatakse QR kood telefonis. Palun asetage telefonis olev QR kood kaamera läätsest umbes 20 cm kaugusele ning laske kaameral see sisse skännida. Valige "I have heard the beep sound from the camera" või "I have heard the voice prompt" ning valige **Next**.

### Märkus:

- 1. Eemaldage kaamera läätselt kaitsekile.
- 2. QR koodi suurendamiseks võite ekraanil teha näpuga topeltpuute.

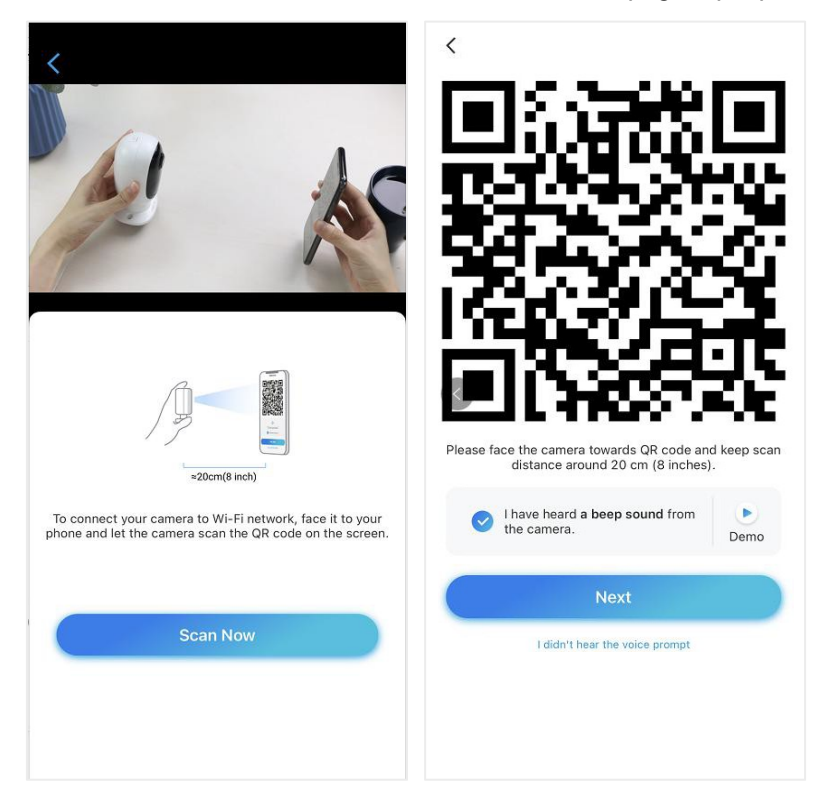

Samm 7. Peale piiksu üritab kaamera ruuteriga ühenduse luua, palun oodake 60 sekundit.

| Camera is connecting to the router |
|------------------------------------|
| -ut[]u                             |
| Connection to the router           |
| succeeded                          |
| I have heard the voice prompt      |
|                                    |
| Next                               |
| Connection to the router failed    |

**Samm 8**. Saate kaamera parooli ja nime seada: "**Create device password**" ja "**Name your device**" lahtrites. Seatud parooli unustamine võib tulevikus probleeme põhjustada, palun hoidke see meeles.

| Device initialization     | Device initialization                                                                                                    | Device initialization           |
|---------------------------|----------------------------------------------------------------------------------------------------|---------------------------------|
|                           |                                                                                                    |                                 |
|                           | First step<br><b>Create device password</b><br>The account info is required when you access<br>device(s) on other platforms. Keep it for quicker<br>access. | Second step<br>Name Your Device |
|                           | ۸                                                                                                    | Reolink camera                  |
| Start initialization soon | <u>A</u> @                                                                                                    | Next                            |
|                           | Next                                                                                                    |                                 |

#### Märkus:

Argus 3 Pro mudeli puhul tuleb peale kaamerale nime andmist teha valik, kas kaamera asub õues või toas: **Indoor** või **Outdoor**.

| tialization    |
|----------------|
|                |
|                |
| 000<br>Outdoor |
| xt             |
|                |
|                |
|                |

Samm 9. "Initialization finished". Vajutage Use Now, et kuvada eelvaade.

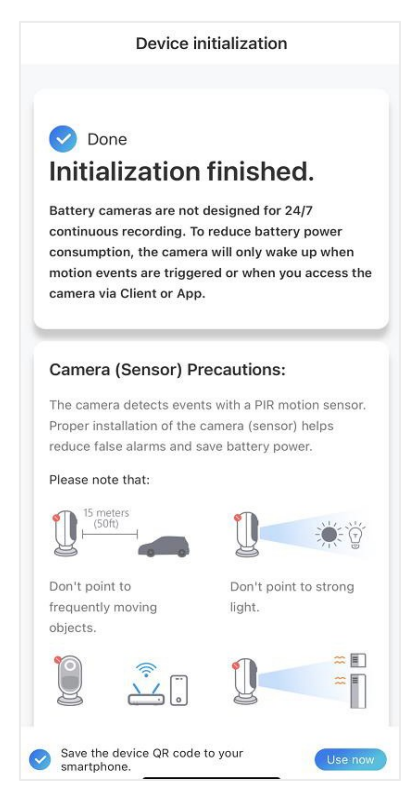

Kui esmane seadistus on valmis, saate kaamerale paigaldamiseks hea asukoha leida.

# Kaamera paigaldamine

Võttes näidiseks Argus 2/Argus Pro mudeli, seletame paigaldussamme. Teiste mudelite paigaldusjuhendid leiate kiirjuhendist: <u>https://reolink.com/download-center/</u>

### Kaamera seinale paigaldamine

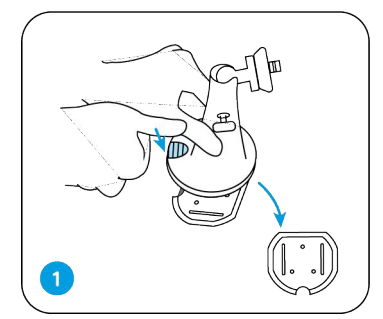

Vajutage nupule, et plaat kaamerakinnituselt eemaldada.

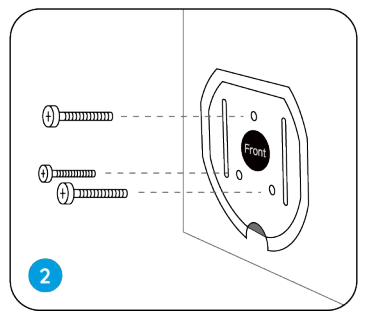

Kinnitage plaat kruvidega seina külge.

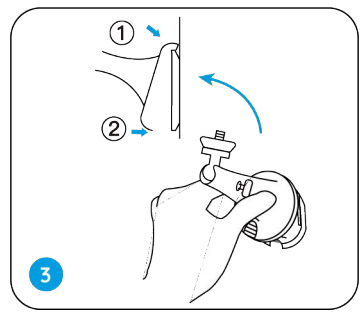

Lukustage kaamera kinnitus plaadi külge. (Veenduge, et plaadi ülemine osa on kinnituse sees.)

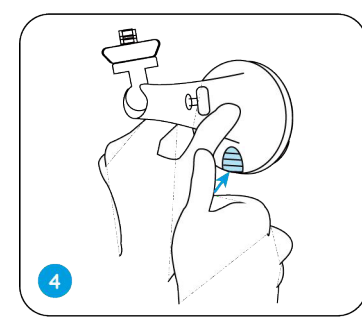

Vajutage kaamera kinnitusel olevale nupule, kuni plaat ja kinnitus omavahel klõpsuga kinnituvad.

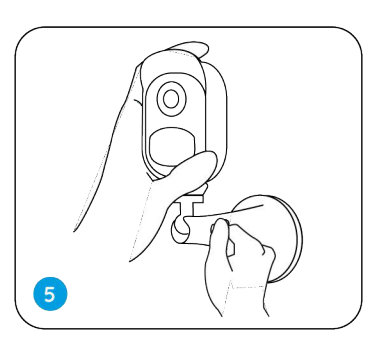

Keera kaamera kinnituse külge, seadistage selle asend ning lukustage see.

### Kaamera puu külge kinnitamine

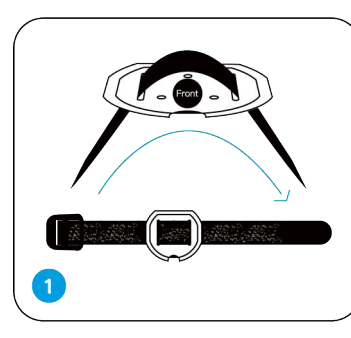

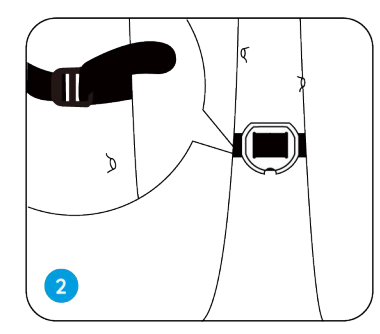

Kinnitage plaat puu külge.

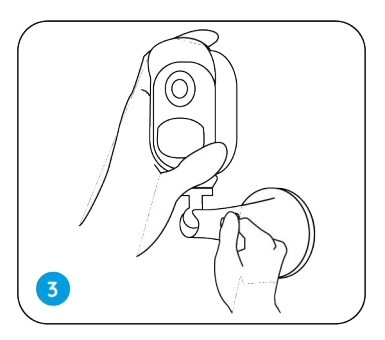

Järgige seinale kinnitamise peatüki samme 3-5, et paigaldus lõpule viia.

### Kaamera eemaldamine

Ajage rihm läbi kinnitus-

plaadi.

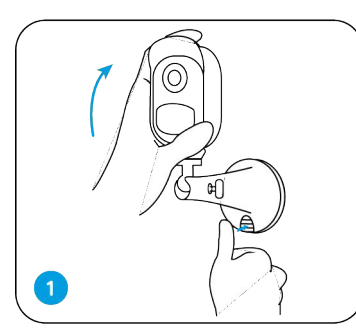

Vajutage kinnitusel olevale nupule, et kaamera kinnitus eemaldada.

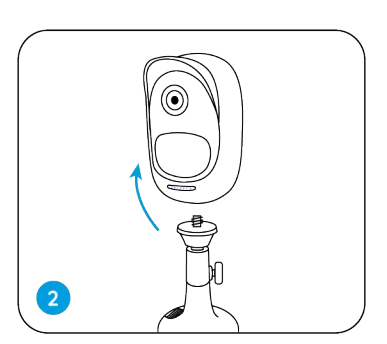

Keerake kaamera oma kinnituse küljest lahti.

Magnet (ainult Argus 2)

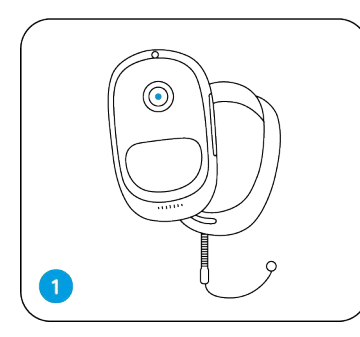

Paigaldage seadmega kaasas olev ümbris.

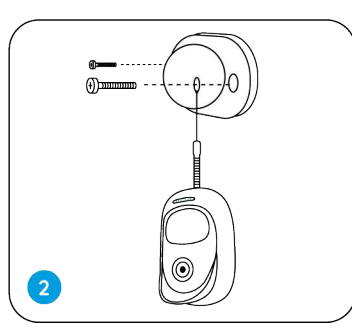

Kaameraga on kaasas kukkumisvastane köis. Kinnitage teine köie ots seinakinnituse külge.

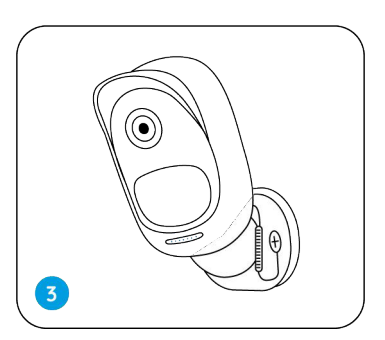

Asetage kaamera seinakinnituse külge ning keerake kaamerat, et selle asendit muuta.

### Päikesepaneeli paigaldamine

Oma Reolink-i kaamera päikesepaneeliga ühendamiseks lähtuge järgnevatest juhistest.

1. Valige päikesepaneeli paigalduseks asukoht, kuhu paistab aastaringselt võimalikult palju päikesevalgust.

Reolink-i päikesepaneel vajab vaid mõnda tundi otsest päikesevalgust, et kaamerat terveks päevaks energiaga varustada. Päikesepaneeli poolt toodetava energia hulk on otseses seoses ilmaolude, hooaegade, asukohaga jne.

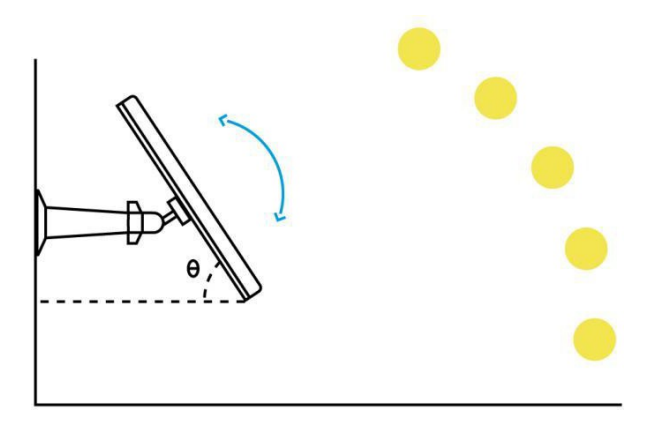

2. Paigaldage kronstein, kasutades selleks paigaldusšablooni ja pakendis kaasas olevaid kruve.

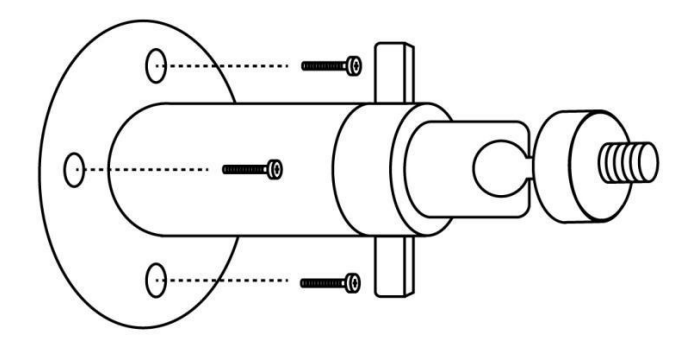

3. Sisestage päikesepaneel kronsteini ning veenduge, et see on tugevalt fikseeritud.

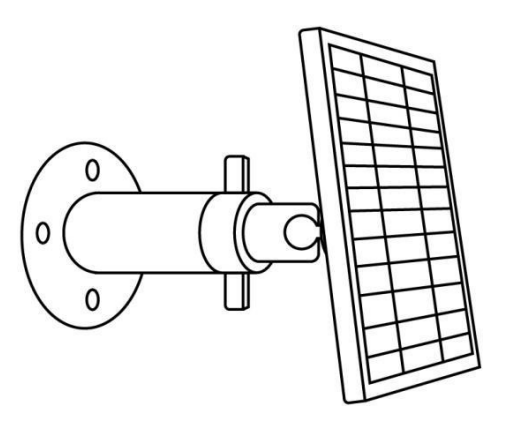

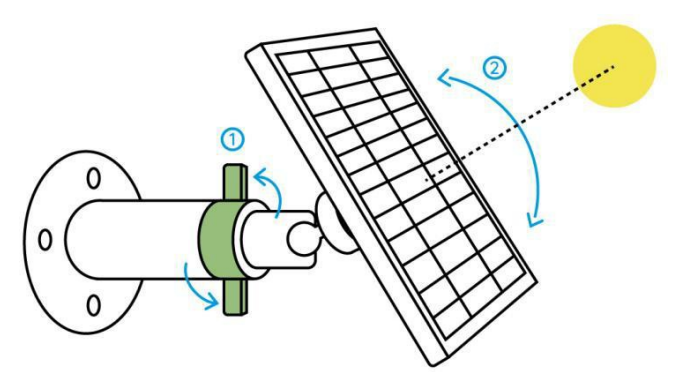

4. Keerake kronsteini kinnitust veidi lahti, et päikesepaneeli asend võimalikult soodsaks reguleerida, seejärel kinnitage see taas.

5. Ühendage Reolink-i kaamera USB-kaabli abil päikesepaneeliga.

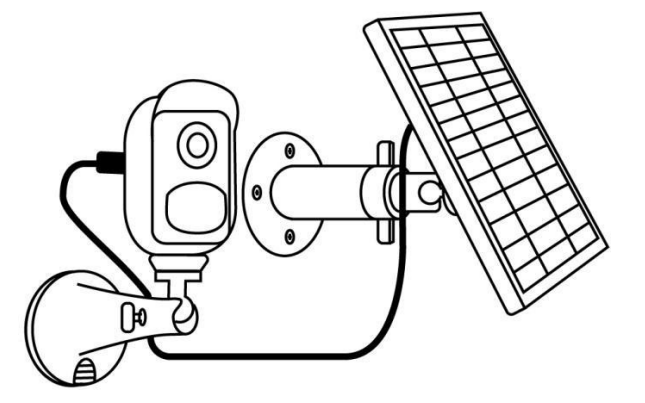

### Märkus:

- 1. Veenduge, et päikesepaneeli ei kataks miski. Energiakogumise efektiivsus langeb drastiliselt, kui kasvõi väike osa paneelist on millegi poolt varjutatud.
- 2. Päikesepaneeli ei tohi paigaldada täiesti horisontaalselt. Sellisel juhul kogub paneel enda peale liialt tolmu ja muud prügi. Soovitatav on paigaldada paneel nurga all, nii saab see ka rohkem päikesevalgust.
- 3. Puhastage päikesepaneeli regulaarselt.
- 4. Veenduge, et kaamera juhe on täielikult sisse lükatud ning veekindel juhtmekate kaitseb kaamera ja paneeli vahelist ühendust.

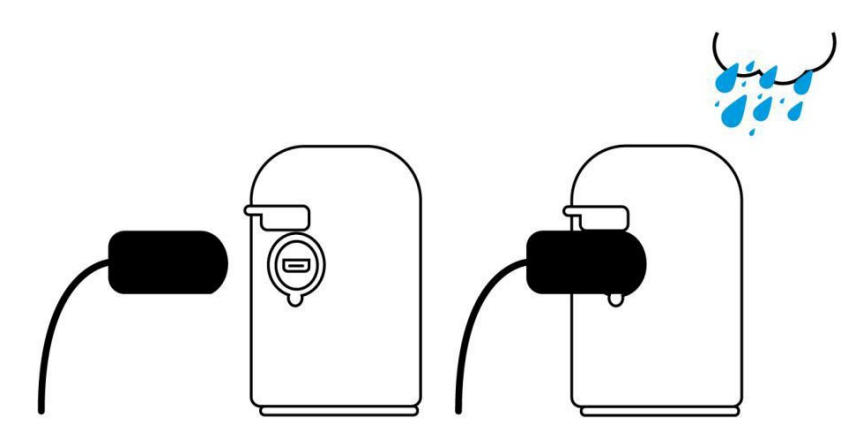

# 3.Kaamera pildi vaatamine <sub>Otsepilt</sub>

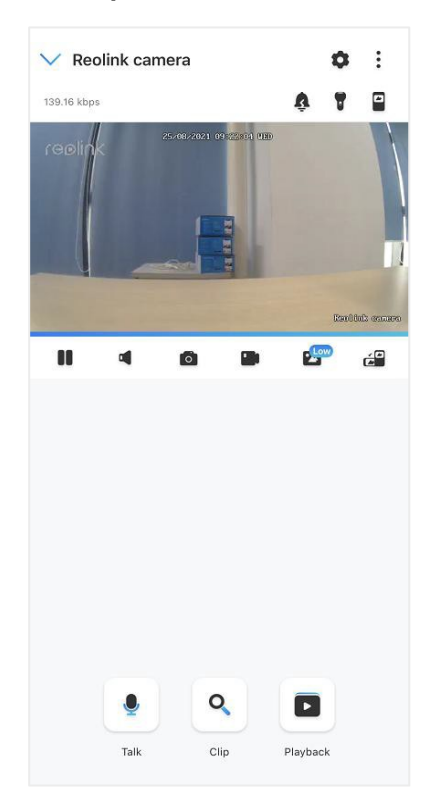

| lkoon | Tähendus                                                                                                    |                                                       |          |                          |  |
|-------|----------------------------------------------------------------------------------------------------|-------------------------------------------------------|----------|--------------------------|--|
| ٥     | Seadistused: Võimaldab pääseda ligi kaamera seadistustele nagu süsteemiinfo, liikumishäire ja salvestamine. |                                                       |          |                          |  |
| :     | Otsepil                                                                                                    | di lisaseaded: <b>Kanali valik</b> , <b>päev ja ö</b> | öö, üldv | aade.                    |  |
| Ŷ     | Sireen:                                                                                                    | Käivita helisignaal.                                  |          |                          |  |
| 1     | Valgust<br>3 Pro)                                                                                           | ii (ainult Argus 3 ja Argus                           | 7        | Valgusti sisse lülitatud |  |
|       | Mitmikv                                                                                                    | vaade                                                 |          |                          |  |
|       | Kuva                                                                                                    |                                                       | ►        | Paus                     |  |
| •     | Heli                                                                                                    |                                                       | T.       | Heli käivitamine         |  |
| Ó     | Manuaa                                                                                                    | alne pildistamine                                     |          |                          |  |
|       | Manuaa                                                                                                    | alne video salvestamine                               | REC      | Video salvestus          |  |
| 2     | Madala kvaliteediga otsepilt                                                                                |                                                       |          |                          |  |
|       | Täisekraani vaade                                                                                           |                                                       |          |                          |  |
|       | Rääkimine: Vajuta näpuga, et rääkida (kahesuunaline heli)                                                   |                                                       |          |                          |  |
| ٩     | Suurenda: Vea näpuga ruut, mida soovid vaadelda.<br>(Ainult Argus 3 Pro)                                    |                                                       |          |                          |  |
| •     | PTZ: Keera ja muuda kõrgust. (Ainult Argus PT)                                                              |                                                       |          |                          |  |
|       | Esitamine: Esita mälukaardile salvestatud materjali.                                                        |                                                       |          |                          |  |

| Kanali | valimine |
|--------|----------|
|        |          |

Saate sobiva seadme nimekirjast valida.

| V Reolink camera       | •                               | Cancel Channel Selection                           | Done       |
|------------------------|---------------------------------|----------------------------------------------------|------------|
| 111.65 kbps<br>replink | Channel Selection Day and Night | Select (56)<br>E1 (Never Connected)                | Select all |
|                        | Immersive                       | E10Id (Never Connected)                            | •          |
|                        | Esrêduk sanso                   | 123 (Never Connected)                              | •          |
| 11 4 6 9               |                                 | 523WA (Never Connected)<br>51111 (Never Connected) |            |
|                        |                                 | Camera1                                            | 0          |
|                        |                                 | NW-002                                             | Ø          |
|                        |                                 | 111 (Never Connected)                              | •          |
|                        |                                 | Lake house                                         | 0          |
|                        |                                 | NVR                                                |            |
|                        |                                 | Entrance front 1                                   | Ø          |
| • Q                    |                                 | Entrance rear 2                                    |            |
| Talk Clip              | Playback                        | Main 1                                             | Ø          |
|                        |                                 | Basement entrance                                  |            |

### Päev ja öö

Seadista kaamera värvirežiimid pimedaks ja valgeks ajaks.

-Värviline: Kaamera püüab värve, kasutatakse tavaliselt päevasel ajal.

-**Must & valge:** Kaamera töötab must-valges režiimis, kasutades IR LED-e. Kasutatakse enamasti hämaras ja pimedas.

-Auto: Kaamera vahetab värvirežiime automaatselt värvilise ja must & valge vahel sõltuvalt valguse hulgale.

#### Reolink juhtmevaba akutoitel kaamera

| ✓ Reolink camera        | ¢ :                    | ✓ Reolink camera                                                                                                    |        | 0       | :            |
|-------------------------|------------------------|----------------------------------------------------------------------------------------------------|--------|---------|--------------|
| 111.65 kbps             | Channel Selection      | 132.10 kbps                                                                                                    | Ŷ      | 1       |              |
| replink 25/08/2021 10.2 | ) Day and Night        | realing                                                                                                    |        |         |              |
|                         | Immersive  Revolutions | Start live viewing                                                                                                    |        |         | 10. (01.000) |
| II 4 @ D                | e 🚰                    | II 4 6 D                                                                                                    | Ľ      | 1       |              |
|                         | Playback               | Day and Night<br>Customize the device to display live view<br>in colors or in black & white.<br>Auto<br>Black & White<br>Color<br>Cancel | and re | ecord 1 | videos       |

### Üldrežiimi kasutamine

Üldrežiimi vaade on suurema vaatealaga ning keskendub eelkõige eelvaadetele. See on sobilik korraga ühel ekraanil 2 või 3 kaamera jälgimiseks.

### Märkus:

Korraga mahub ekraanile kuni kolm kaamerat. Teiste kaamerate vaatamiseks libistage ekraanil näpuga küljele.

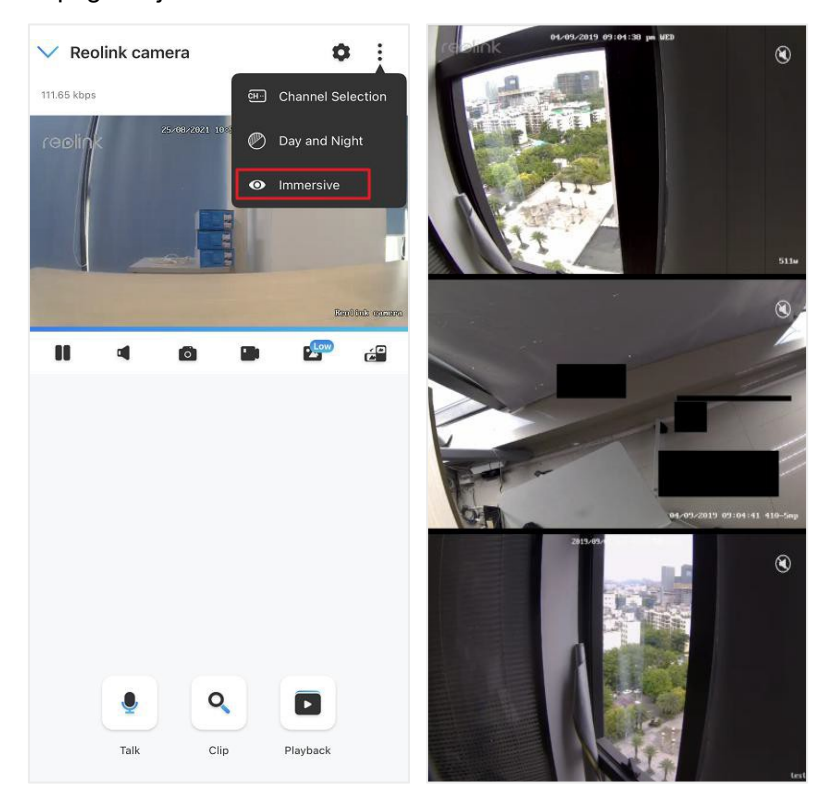

### Mitmikvaade

Kui Reolink-i rakendusse on lisatud mitu kaamerat, on neid võimalik korraga samal ekraanil vaadata.

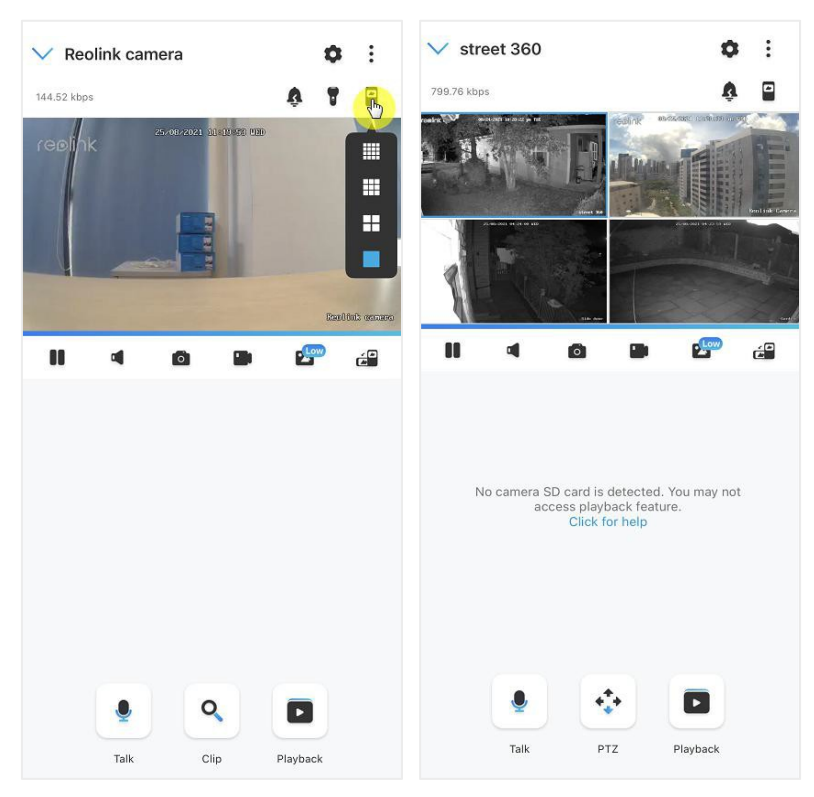

### Täisekraani vaade

Vajutage Ekoonile, et siseneda täisekraani režiimi.

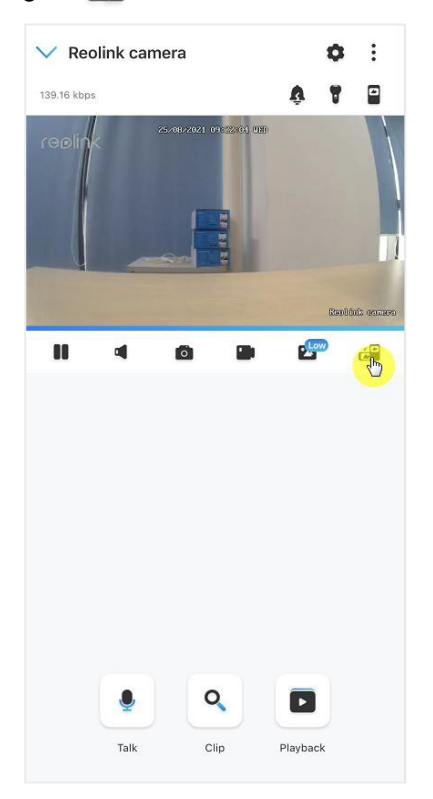

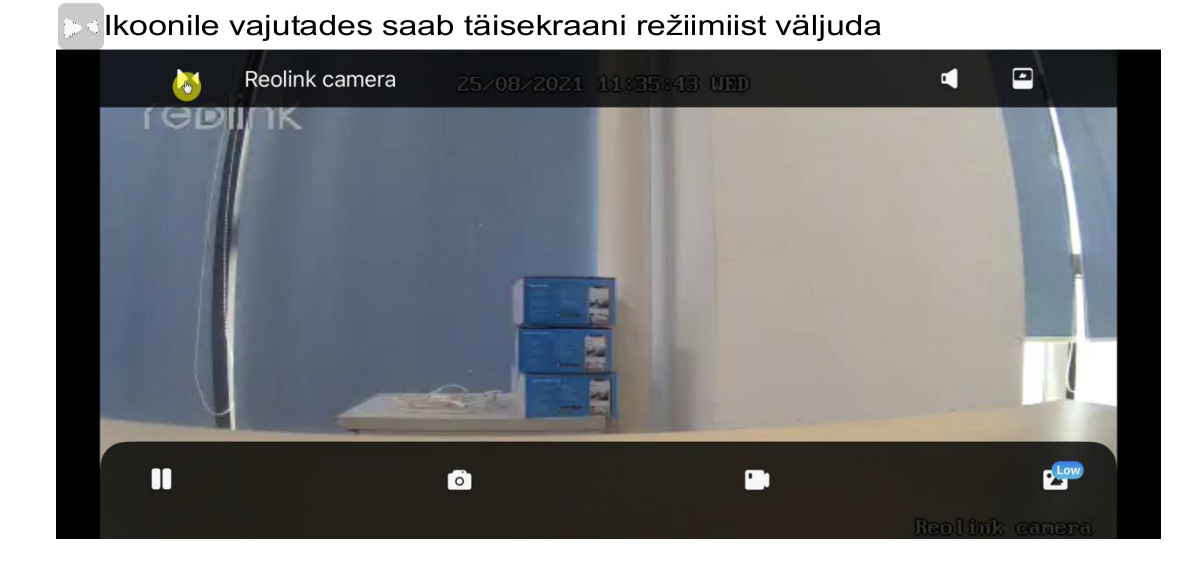

### Kahesuunaline rääkimine

1. Vajutage , et siseneda kahesuunalise rääkimise režiimi.

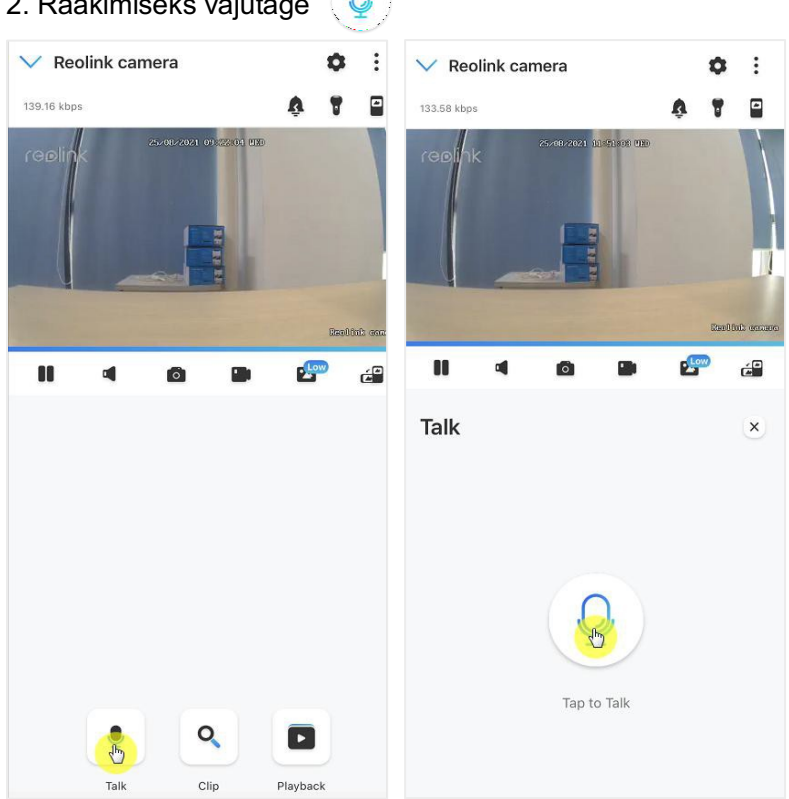

# 2. Rääkimiseks vajutage

### Suurendamine

Vajutage (p) ikoonile, et siseneda suurendamisrežiimi; Tõmmake näpuga kast, mida soovite vaadelda.

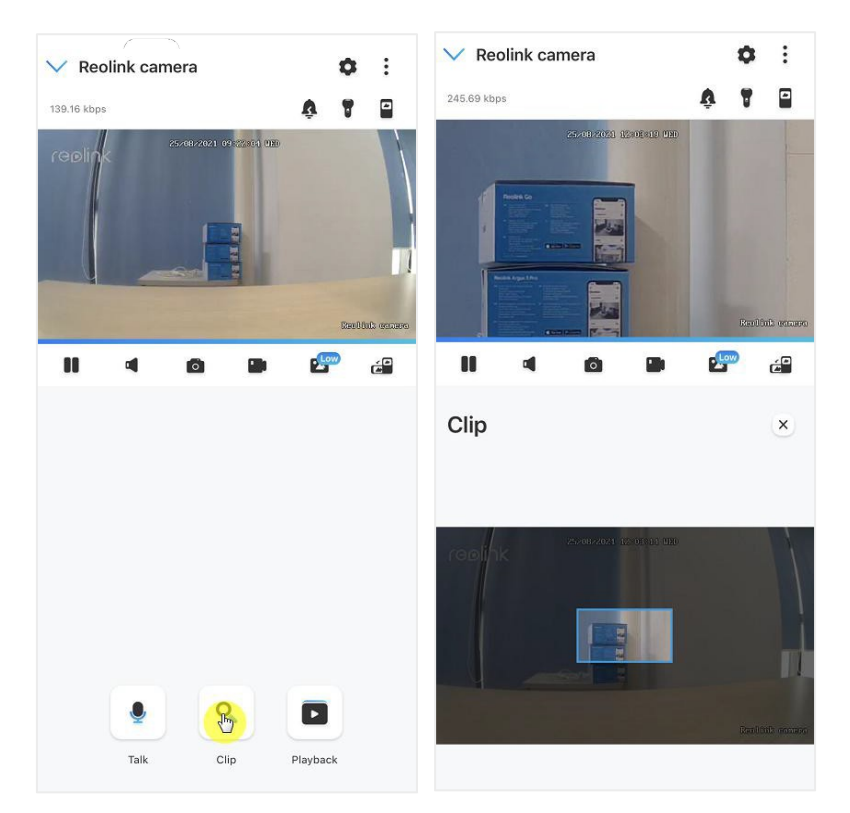

### PTZ

Vajutage nooltega ikoonile, et siseneda PTZ režiimi; Valige suund, kuhu kaamerat keerata.

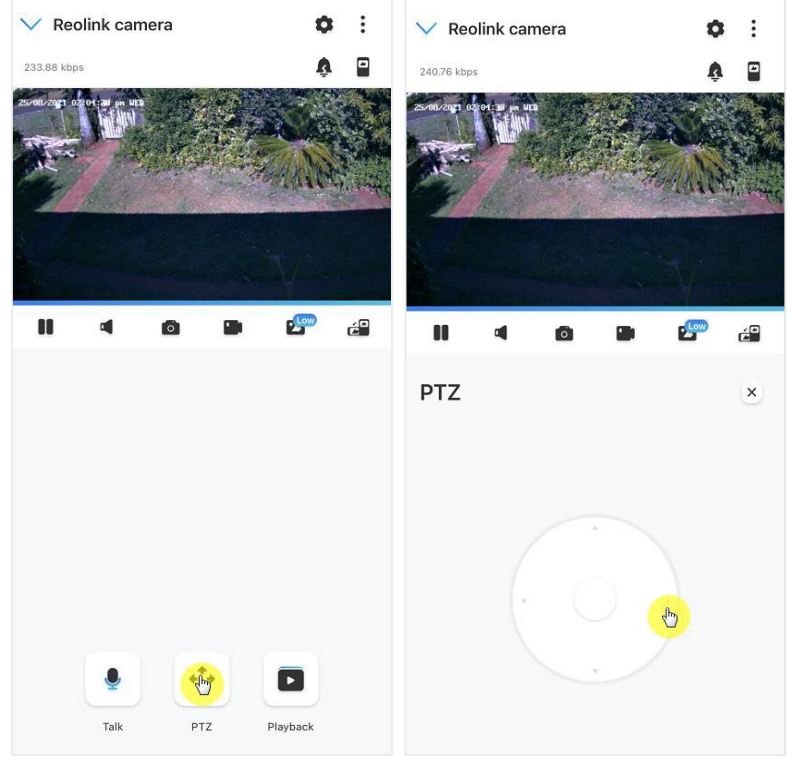

# Kuvaseaded

# Ümberpööramine

| Vajutage 🤍 , et pilt ümber pöörata. |                 |               |                |  |  |
|-------------------------------------|-----------------|---------------|----------------|--|--|
| < C                                 | bisplay         | <             | Display        |  |  |
| repik                               | 24 IE-94662 930 |               |                |  |  |
| Flip                                | (July 1)        | Flip          |                |  |  |
| Quality                             | >               | Quality       | >              |  |  |
| Anti-flicker                        | Off >           | Anti-flicker  | Off >          |  |  |
| Day and Night                       | Auto >          | Day and Night | Auto >         |  |  |
| Select Scene                        | Indoor >        | Select Scene  | Indoor >       |  |  |
| Brightness                          | 0               | Brightness    | 0              |  |  |
| Camera Name                         | Bottom Right >  | Camera Name   | Bottom Right > |  |  |
| Date                                | Top Center >    | Date          | Top Center >   |  |  |
| Watermark                           |                 | Watermark     |                |  |  |
| Advanced                            |                 | Advanced      |                |  |  |

# **Kvaliteet**

- 1. Valige Quality, et siseneda kvaliteedi lehele;
- 2. Valige Clear või Fluent, et vastava režiimi seadetesse siseneda;

#### Reolink juhtmevaba akutoitel kaamera

| C Displ              | ay              | < Qualit           | У     |
|----------------------|-----------------|--------------------|-------|
| 1901hk 25-08-2821 23 | CENCE CERD      | Clear              |       |
|                      |                 | Resolution         | 2560* |
|                      |                 | Frame Rate (fps)   |       |
|                      |                 | Max Bitrate (kbps) |       |
|                      | Carlin's course | Fluent             |       |
| Flip                 |                 | Resolution         | 640   |
| Quality              |                 | Frame Rate (fps)   |       |
| Quality              |                 | Max Bitrate (kbps) |       |
| Anti-flicker         | Off >           |                    |       |
| Day and Night        | Auto >          |                    |       |
| Select Scene         | Indoor >        |                    |       |
| Brightness           |                 |                    |       |
| C                    |                 |                    |       |
| Camera Name          | Bottom Right >  |                    |       |
| Date                 | Top Center >    |                    |       |
| Watermark            |                 |                    |       |
|                      |                 |                    |       |

3. Vajutage Save, et seadistused salvestada.

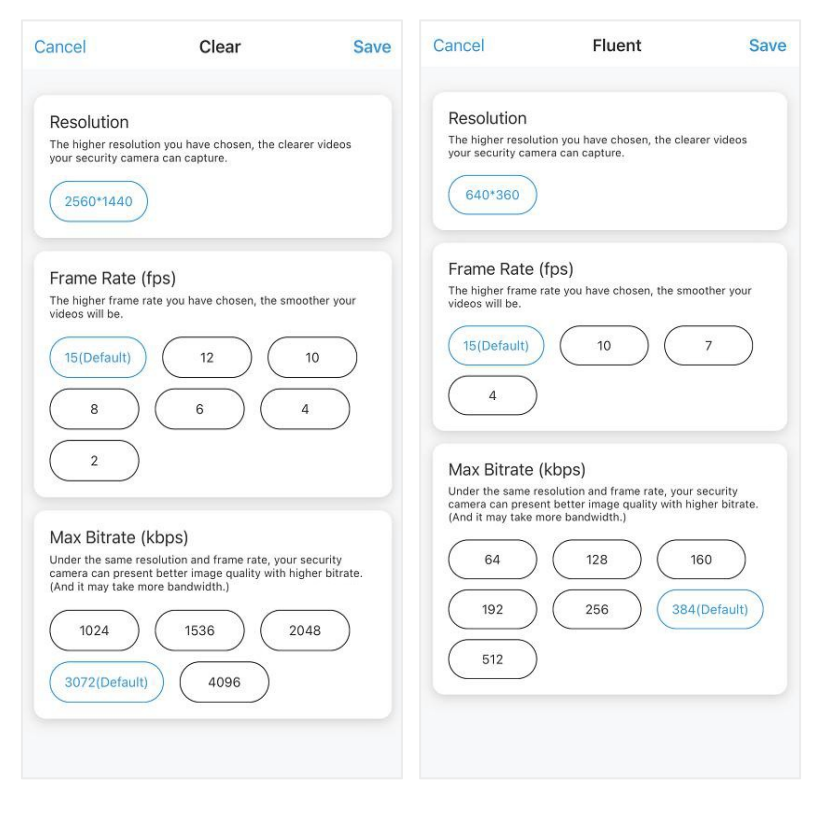

### Virvendusevastane režiim

Kasutage seda funktsiooni, kui ekraan (nt. TV) virvendab. -50Hz: Kasutatakse Austraalias ja Euroopas. -60Hz: USA ja Kanada.

- 1. Valige Anti-flicker.
- 2. Valige sobilik seadistus.

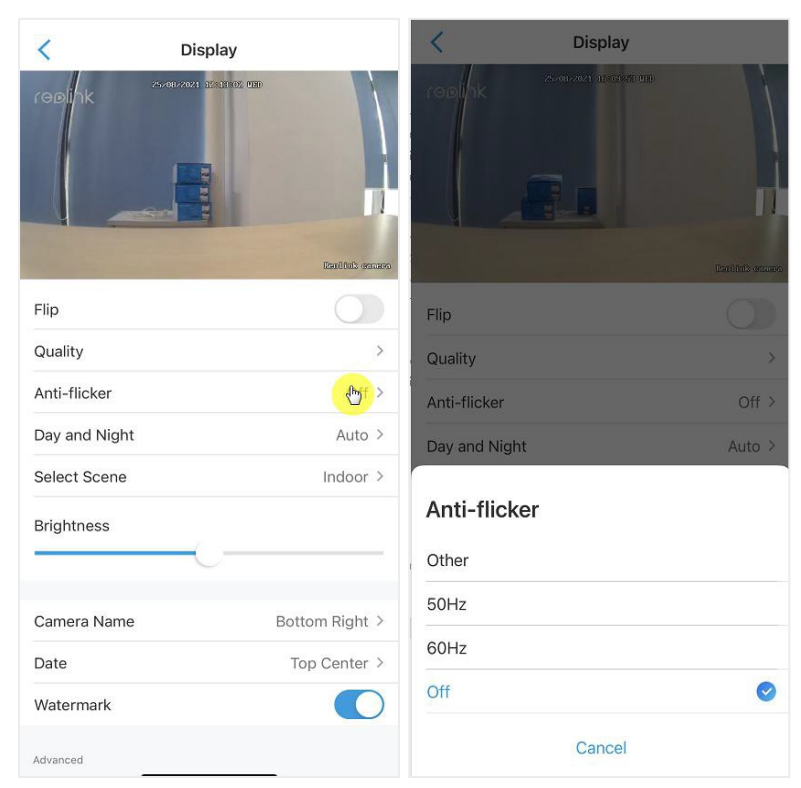

### Päev ja öö

Valige **Day and Night**, et siseneda seadistuste lehele. **Märkus:** Toimingud on samad nagu **Otsepildi** režiimis.

#### Reolink juhtmevaba akutoitel kaamera

| < Display                                                                                                    |                 | < Displa                                                                           | зy                 |
|----------------------------------------------------------------------------------------------------|-----------------|------------------------------------------------------------------------------------|--------------------|
| realized boards (                                                                                                    | 726             |                                                                                    |                    |
| And the second division of the second division of the second divisio | Bandinis conses |                                                                                    | Realback document  |
| Flip                                                                                                    |                 | Flip                                                                               |                    |
| Quality                                                                                                    | >               | Quality                                                                            |                    |
| Anti-flicker                                                                                                    | Off >           | Anti-flicker                                                                       | Off >              |
| Day and Night                                                                                                    | Auto >          | Day and Night                                                                      | Auto >             |
| Select Scene                                                                                                    | Indoor >        | - Calact Scone                                                                     | Indoor 5 -         |
| Brightness                                                                                                    |                 | Day and Night<br>Black & White                                                     |                    |
| Camera Name                                                                                                    | Bottom Right >  | Color                                                                              |                    |
| Date                                                                                                    | Top Center >    | Auto<br>The camera will record videos in co<br>adequate lighting and switch to bla | olor mode with 🛛 🔗 |
| Watermark<br>Advanced                                                                                                    |                 | iow-light conditions automatically.                                                | əl                 |

### Asukoha valimine

Valige **Select Scene**, et siseneda seadistuste lehele, kus saab valida sise- (**Indoor**) ja välitingimustesse (**Outdoor**) paigaldatud kaamera asukoha vahel.

### Märkus:

Seadistusi saab valida Argus 3 pro mudelil.

| < Display     |                  | <             | Display        |
|---------------|------------------|---------------|----------------|
|               | 120              | reelink       |                |
|               | Real ful: course |               | Derifak cenasa |
| Flip          |                  | Flip          |                |
| Quality       | >                | Quality       | >              |
| Anti-flicker  | Off >            | Anti-flicker  | Off >          |
| Day and Night | Auto >           | Day and Night | Auto >         |
| Select Scene  | Intor >          | Select Scene  | Indoor >       |
| Brightness    |                  | Brightness    |                |
|               |                  | Scene         |                |
| Camera Name   | Bottom Right >   | Indoor        | 0              |
| Date          | Top Center >     | Outdoor       |                |
| Watermark     |                  |               | Canaal         |
| Advanced      |                  |               | Galicer        |

### Heledus

Muutes riba väärtust on võimalik ekraani heledust reguleerida

| < Dis         | play           | <             | Display             |
|---------------|----------------|---------------|---------------------|
| reenk creater | 15308805 4120  | realink       |                     |
|               | Realbur connec |               | Read but annars     |
| Flip          |                | Flip          |                     |
| Quality       | >              | Quality       | >                   |
| Anti-flicker  | Off >          | Anti-flicker  | Off >               |
| Day and Night | Auto >         | Day and Night | Auto >              |
| Select Scene  | Indoor >       | Select Scene  | Indoor >            |
| Brightness    | b              | Brightness    | - ( <sup>hy</sup> ) |
| Camera Name   | Bottom Right > | Camera Name   | Bottom Right >      |
| Date          | Top Center >   | Date          | Top Center >        |
| Watermark     |                | Watermark     |                     |
| Advanced      |                | Advanced      |                     |

### Pildi asukoht

Võimaldab valida pildi asukoha mitmikvaates.

| < Display                                                                                                    |                 | < Display     | ,                  |
|----------------------------------------------------------------------------------------------------|-----------------|---------------|--------------------|
|                                                                                                    | •               | reelink       |                    |
| A DECEMBER OF THE OWNER OF THE OWNER OWNER OF THE OWNER OF THE OWNER OF THE OWNER OWNER OWNER OWNER OWNER OWNER OWNER OWNER OWNER OWNER OWNER OWNER OWNER OWNER OWNER OWNER OWNER OWNER OWNER OWNER OWNER OWNER OWNER OWNER OWNER OWNER OWNER OWNER OWNER OWNER OWNER OWNER OWNER OWNER OWNER OWNER OWNER OWNER OWNER OWNE | Realful: conces |               | Barlibitz discusso |
| Flip                                                                                                    |                 | Quality       |                    |
| Quality                                                                                                    | >               | Anti-flicker  | Off >              |
| Anti-flicker                                                                                                    | Off >           |               | 3                  |
| Day and Night                                                                                                    | Auto >          | Top Left      |                    |
| Select Scene                                                                                                    | Indoor >        | Top Center    |                    |
| Brightness                                                                                                    |                 | Top Right     |                    |
|                                                                                                    |                 | Bottom Left   |                    |
| Camera Name                                                                                                    | Botton (bight > | Bottom Center |                    |
| Date                                                                                                    | Top Center >    | Bottom Right  | $\bigcirc$         |
| Watermark                                                                                                    |                 | Hide          |                    |
| Advanced                                                                                                    |                 | Cancel        |                    |

# Kuupäeva asend

Võimaldab seadistada kuupäeva asukoha ekraanil.

| < D           | bisplay         | < Displa      | У             |
|---------------|-----------------|---------------|---------------|
|               |                 |               |               |
|               | Realful: causes |               | Baulink stamo |
| Flip          |                 | Anti-flicker  | 0# >          |
| Quality       | >               | Day and Night | Auto >        |
| Anti-flicker  | Off >           |               |               |
| Day and Night | Auto >          | Date          |               |
| Select Scene  | Indoor >        | Top Center    | 0             |
| Brightness    |                 | Top Right     |               |
|               | 0               | Bottom Left   |               |
| Camera Name   | Bottom Right >  | Bottom Center |               |
| Date          | Tothenter >     | Bottom Right  |               |
| Watermark     |                 | Hide          |               |
| Advanced      |                 | Cancel        |               |

# Vesimärk

Vesimärgi eemaldamiseks ekraanilt vajutage

| COORK CONVOLUTIONS | 120              | C Dis         | play<br>15, 12, 56 U |
|--------------------|------------------|---------------|----------------------|
|                    | Contract and the |               | tice (tot) compo     |
| Flip               |                  | Flip          |                      |
| Quality            | >                | Quality       | >                    |
| Anti-flicker       | Off >            | Anti-flicker  | Off >                |
| Day and Night      | Auto >           | Day and Night | Auto >               |
| Select Scene       | Indoor >         | Select Scene  | Indoor >             |
| Brightness         |                  | Brightness    |                      |
| Camera Name        | Bottom Right >   | Camera Name   | Bottom Right >       |
| Date               | Top Center >     | Date          | Top Center >         |
| Watermark          | (b)              | Watermark     |                      |
| Advanced           |                  | Advanced      |                      |

### Privaatsustsoon

Kui Te ei soovi, et teised isikud mõnd pildil olevat ala näeks, saab privaatsuse kaitseks seada privaatsustsoonid.

Vajutage ekraanile ning vedage ekraanile must nelinurk (kuni 3 tk), et kindel ala blokeerida.

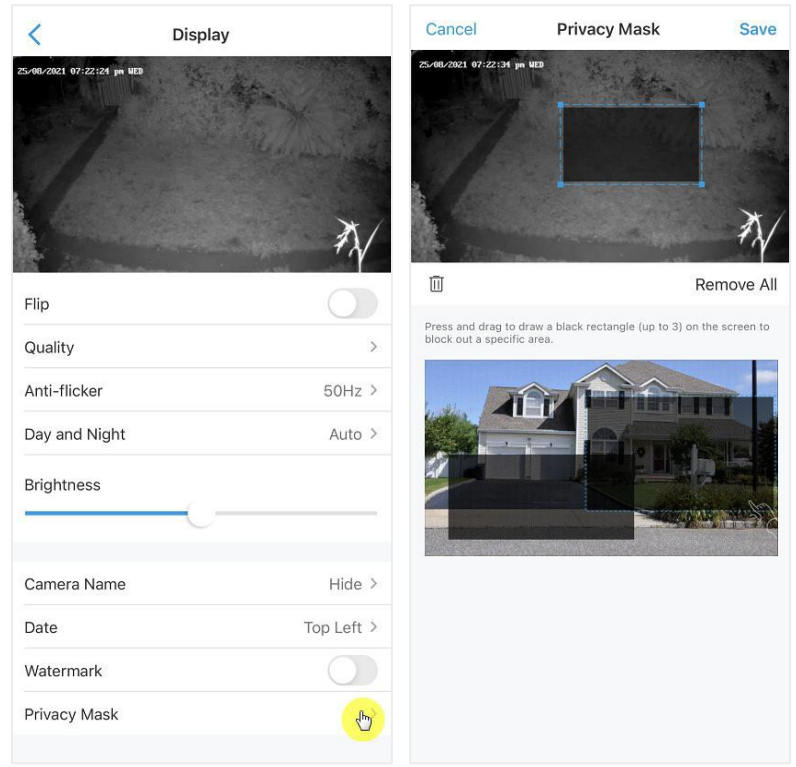

# Tuled ja LED

### Infrapuna tuled

Vaikeseadena on infrapuna tuled seatud **Auto** režiimi. Kui ümbrus muutub hämaraks, lülituvad need automaatselt sisse. Kui valgust on piisavalt, saate soovi korral need välja lülitada.
### Reolink juhtmevaba akutoitel kaamera

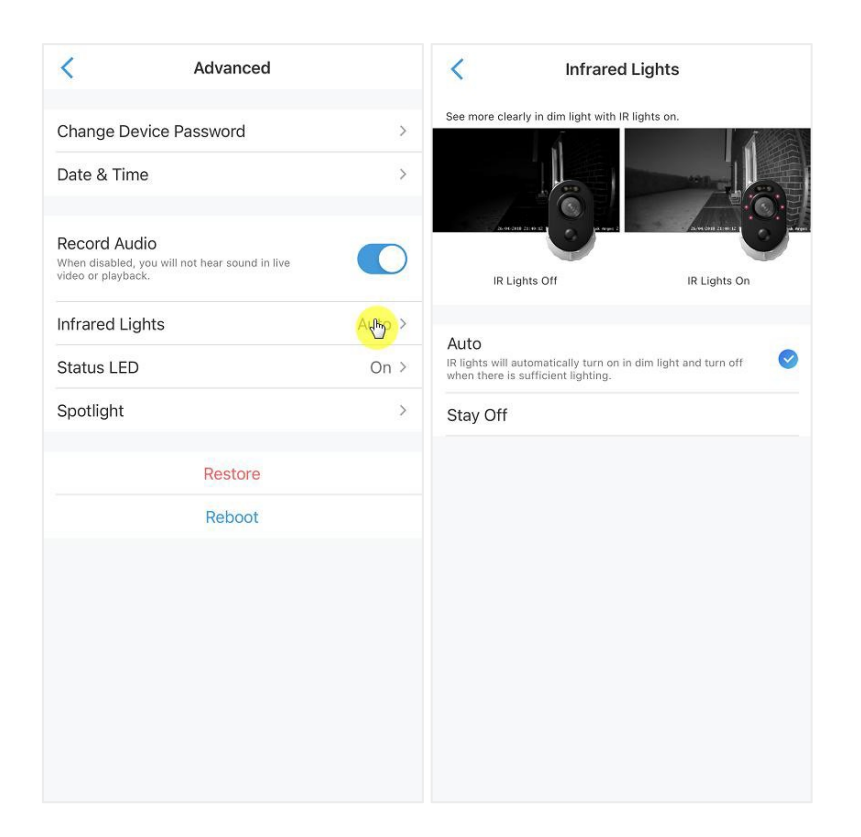

## Olekuindikaator

Soovi korral on võimalik olekuindikaator välja lülitada.

## Märkus:

Olekuindikaator on saadaval ainult Reolink-i akutoitega kaameratel. Sellel on kaks töörežiimi. Ooterežiim: Kaamera on energiasäästurežiimis, otsepilti ega videosalvestamist ei toimu.

Töörežiim: Kaamera töötab täisvõimekuses. Kaamera siseneb töörežiimi, kui Reolink-i tarkvara abil kaameraga ühendus luua või liikumisandur tuvastab liikumise oma vaateväljas.

## Olekuindikaator

Kaamera esimesel osal on LED tuli, mis näitab kaamera olekut.

| Värv   | Tähendus                    | Staatus       |  |
|--------|-----------------------------|---------------|--|
| Pupapa | Wi Ei übondus oi õnnostunud | Vilkuv: Ootel |  |
| Punane |                             | Põlev: Töötab |  |
| Sining | Wi Ei übendue õppeetue      | Vilkuv: Ootel |  |
| Sinine | WI-FI unendus onnestus      | Põlev: Töötab |  |

## Märkus:

Kui kaamera on ooterežiimil, vilgub LED tuli iga 20 sekundi järel.

| < Advanced                                                                           |                           | < Sta                                                             | atus LED                                                    |
|--------------------------------------------------------------------------------------|---------------------------|-------------------------------------------------------------------|-------------------------------------------------------------|
| Change Device Password >                                                             |                           | Status LED is a built-in light ne<br>security camera is connected | ear the lens that indicates if your<br>to a stable network. |
| Date & Time                                                                          | >                         | 010                                                               |                                                             |
| Record Audio<br>When disabled, you will not hear sound in live<br>wideo or playback. |                           |                                                                   |                                                             |
| Infrared Lights                                                                      | Auto >                    | Status LED On                                                     | Status LED Off                                              |
| Status LED                                                                           | - <del>(</del> <b>b</b> ) | Status LED                                                        |                                                             |
| Spotlight                                                                            | >                         |                                                                   |                                                             |
| Restore                                                                              |                           |                                                                   |                                                             |
| Reboot                                                                               |                           |                                                                   |                                                             |
|                                                                                      |                           |                                                                   |                                                             |
|                                                                                      |                           |                                                                   |                                                             |
|                                                                                      |                           |                                                                   |                                                             |
|                                                                                      |                           |                                                                   |                                                             |
|                                                                                      |                           |                                                                   |                                                             |
|                                                                                      |                           |                                                                   |                                                             |

## Valgusti (öörežiim)

Kui tuvastatakse häire, käivitatakse valgusti automaatselt. Valgusti võib käivitada ka lisavalgusallikana, et saavutada tõesemate värvidega pilt. Kehtib mudelite Argus 3 ja Argus 3 Pro puhul.

Vaikimisi on öörežiim (Night Mode) režiimile Auto:

## Reolink juhtmevaba akutoitel kaamera

| < Advanced                                                                           |            | < Spotlight                                                                | < Night Mode                                          |
|--------------------------------------------------------------------------------------|------------|----------------------------------------------------------------------------|-------------------------------------------------------|
| Change Device Password                                                               | >          | Turn on spotlight at night for higher-quality color image. Night Mode      | Close<br>> Spotlight stays off in night mode.         |
| Date & Time                                                                          | >          | Auto-On for Live View                                                      | Auto                                                  |
| Record Audio<br>When disabled, you will not hear sound in live<br>video or playback. |            | Spotlight auto turns on when viewing live feed<br>and turn off afterwards. | Spotlight auto turns on when alarm event is detected. |
| Infrared Lights                                                                      | Auto >     |                                                                            |                                                       |
| Status LED                                                                           | On >       |                                                                            |                                                       |
| Spotlight                                                                            | <b>(b)</b> |                                                                            |                                                       |
| Restore                                                                              |            |                                                                            |                                                       |
| Reboot                                                                               |            |                                                                            |                                                       |
|                                                                                      |            |                                                                            |                                                       |
|                                                                                      |            |                                                                            |                                                       |
|                                                                                      |            |                                                                            |                                                       |
|                                                                                      |            |                                                                            |                                                       |
|                                                                                      |            |                                                                            |                                                       |
|                                                                                      |            |                                                                            |                                                       |

Valgusti on võimalik seada ka automaatrežiimile (**Auto-On**) otsepildi kuvamisel. See tähendab, et otsepildi puhul lülitatakse valgus automaatselt sisse ja lülitub pärast seda välja.

| <                                    | Spotlight                                  |        |
|--------------------------------------|--------------------------------------------|--------|
| Turn on spotlig                      | nt at night for higher-quality color im    | age.   |
| Night Mode                           |                                            | Auto > |
| Auto-On fo                           | or Live View                               |        |
| Spotlight auto t<br>and turn off aft | urns on when viewing live feed<br>erwards. | C      |
|                                      |                                            |        |
|                                      |                                            |        |
|                                      |                                            |        |
|                                      |                                            |        |
|                                      |                                            |        |
|                                      |                                            |        |
|                                      |                                            |        |
|                                      |                                            |        |
|                                      |                                            |        |
|                                      |                                            |        |
|                                      |                                            |        |
|                                      |                                            |        |
|                                      |                                            |        |
|                                      |                                            |        |
|                                      |                                            |        |
|                                      |                                            |        |
|                                      |                                            |        |
|                                      |                                            |        |

# 4. Häire ja liikumise tuvastamine

## Liikumise tuvastamise seadistamine

## Liikumise tuvastamisest

Reolink-i akutoitel Wi-Fi kaamerad kasutavad liikumise tuvastamiseks PIR andureid (pasiivne infrapuna).

PIR andurid tuvastavad muudatusi infrapunakiirguse hulgas. Selle kogus sõltub anduri välja jäävate objektide temperatuurist ja omadustest. Kui mõni objekt, näiteks inimene, möödub taustast (nt. sein), siis muutub selles punktis temperatuur keskkonnatemperatuurist kõrgemaks ning hiljem naaseb tavaväärtusele. Andur muundab infrapunakiirguse muutuse väljundpinge muutuseks, mis käivitab tuvastushäire. Sarnase temperatuuri, ent erinevate omadustega objektid võivad infrapunakiirgust erinevalt eritada, seega võib nende tausta suhtes liigutamine andurile häire anda.

## PIR anduri sisse/välja lülitamine

Reolink-i rakenduse **Devices** lehel saab valida soovitud kaamera ning selle aknas vajutada **PIR** nupule režiimi käivitamiseks või peatamiseks.

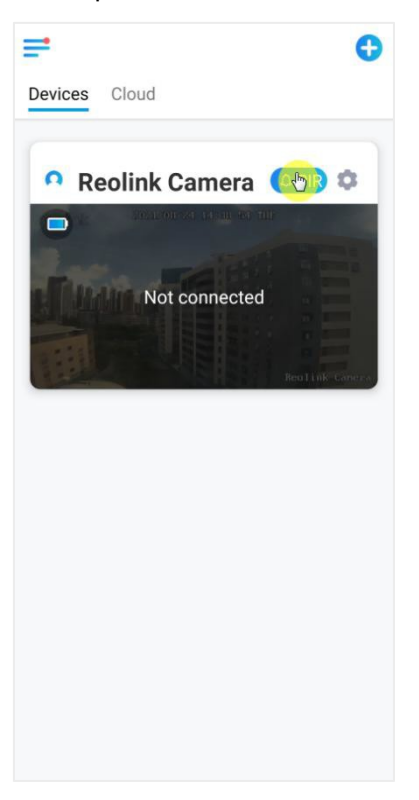

## Liikumisanduri tundlikkuse seadistamine

| Vaji    | utage 🗘   | . ikoor | nile.           |
|---------|-----------|---------|-----------------|
| •       |           |         | C               |
| )evices | Cloud     |         |                 |
| • R     | eolink Ca | mera (  |                 |
|         | Not co    | nnected | Reolink Concret |
| a a the |           |         | Reolink Camera  |
|         |           |         |                 |
|         |           |         |                 |
|         |           |         |                 |
|         |           |         |                 |
|         |           |         |                 |
|         |           |         |                 |

2. Vajutage **PIR Motion Sensor** valikule, et see aktiveerida.

| PIR Motion Sen                                                                                             | Isor                                           | < Settings                                                                     |              |
|----------------------------------------------------------------------------------------------------|------------------------------------------------|--------------------------------------------------------------------------------|--------------|
| Vith PIR sensor enabled, the camera will try to<br>otifications, email alerts and audio alarms w<br>vents. | o notify you via push<br>hen it detects motion | Reolink Camera<br>Model: Reolink Argus 3 P                                     | ro           |
| PIR Motion Sensor                                                                                          | (b)                                            | Local storage: 14.3GB us                                                       | ed           |
| Sensitivity                                                                                                | High >                                         | Battery                                                                        | <b>=</b> 94% |
|                                                                                                    |                                                | Network 🛜 TP-                                                                  | -LINK_2080   |
|                                                                                                    |                                                | Display                                                                        |              |
|                                                                                                    |                                                | Alarm Settings                                                                 |              |
|                                                                                                    |                                                | PIR Motion Sensor                                                              | On           |
|                                                                                                    |                                                | Camera Recording                                                               | On           |
|                                                                                                    |                                                | Notification Settings                                                          |              |
|                                                                                                    |                                                | Push Notifications<br>Enable to receive motion & low battery<br>notifications. |              |
|                                                                                                    |                                                | Email Alerts                                                                   | On           |
|                                                                                                    |                                                | Siren                                                                          | On           |
|                                                                                                    |                                                | More                                                                           |              |
|                                                                                                    |                                                | Share Camera                                                                   |              |
|                                                                                                    |                                                | Time Lapse                                                                     |              |

3. Valige **Sensitivity** et liikumisanduri tundlikkust seadistada.

| < PIR Motion Sensor                                                                                                    |                               | <                                                                         | Sensitivity                                                                                 |                   |
|----------------------------------------------------------------------------------------------------|-------------------------------|---------------------------------------------------------------------------|---------------------------------------------------------------------------------------------|-------------------|
| With PIR sensor enabled, the camera will try to notify<br>notifications, email alerts and audio alarms when it de<br>events. | you via push<br>etects motion |                                                                           | Peduce falce alarme                                                                         |                   |
| PIR Motion Sensor                                                                                                    |                               | If you have received frequent alarms waving objects within the monitoring |                                                                                             | y 🕒               |
| Sensitivity                                                                                                    | Higt                          |                                                                           | alarms.                                                                                     |                   |
|                                                                                                    |                               | Camer                                                                     | ra at higher sensitivity detects every small<br>Id of view, such as a sneaky person at a di | change in stance. |
|                                                                                                    |                               | _                                                                         | High                                                                                        | - 6               |
|                                                                                                    |                               | Inse                                                                      | ensitive                                                                                    | Sensitive         |
|                                                                                                    |                               |                                                                           |                                                                                             |                   |

Tundlikkuse seadistamine on võimalik vähemtundlikust väga tundlikuni vahemikus 1 kuni 100. Liikumisanduriga kaameratel on ka valik valehäirete vähendamiseks.

Reduce false alarms: Lülitage sisse, kui kaamera edastab tihti valehäireid.

Liikumisanduri ajakava seadistamine

See funktsioon ei ole saadaval mudelil Argus 3 Pro.

1. Valige (). Seejärel valige PIR Motion Sensor.

## Reolink juhtmevaba akutoitel kaamera

| ≓ 0              | < Settings                                                                     |               |
|------------------|--------------------------------------------------------------------------------|---------------|
| Devices Cloud    | Reolink Camera<br>Model: Reolink Argus 3 Pro<br>Local storage: 14.3GB used     | •             |
|                  | Battery                                                                        | <b>9</b> 4% > |
|                  | Network 🛜 TP-LIN                                                               | NK_2080 >     |
| Not connected    | Display                                                                        | >             |
|                  | Alarm Settings                                                                 |               |
| Real Hits Canera | PIR Motion Sensor                                                              | On 🖑          |
|                  | Camera Recording                                                               | On >          |
|                  | Notification Settings                                                          |               |
|                  | Push Notifications<br>Enable to receive motion & low battery<br>notifications. |               |
|                  | Email Alerts                                                                   | On >          |
|                  | Siren                                                                          | On >          |
|                  | More                                                                           |               |
|                  | Share Camera                                                                   | >             |
|                  | Time Lapse                                                                     | >             |

2. Aktiveerige **liikumisandur**. Seejärel valige **Schedule**, et seadistada liikumisanduri aktiivne ajakava.

| < PIR Motion Sensor                                                                                                    | < Schedule                           |  |  |
|----------------------------------------------------------------------------------------------------|--------------------------------------|--|--|
| With PIR sensor enabled, the camera will try to notify you via push notifications, email alerts and audio alarms when it detects motion events. | Customize alarms at different times. |  |  |
| PIR Motion Sensor                                                                                                    | 00:00                                |  |  |
| Schedule 😁                                                                                                    | 06:00                                |  |  |
| Sensitivity >                                                                                                    |                                      |  |  |
|                                                                                                    | 12:00                                |  |  |
|                                                                                                    |                                      |  |  |
|                                                                                                    | 18:00 —                              |  |  |
|                                                                                                    | 00:00                                |  |  |
|                                                                                                    | Sun. Mon. Tue. Wed. Thu. Fri. Sat.   |  |  |
|                                                                                                    | Enabled                              |  |  |
|                                                                                                    | Disabled                             |  |  |
|                                                                                                    |                                      |  |  |
|                                                                                                    |                                      |  |  |
|                                                                                                    |                                      |  |  |

## Liikumishäirete seadistamine

## Telefoniteavitused

Kui kaamera tuvastab liikumise, saadetakse mobiiltelefonile märguanne.

## Märguannete seadistamine

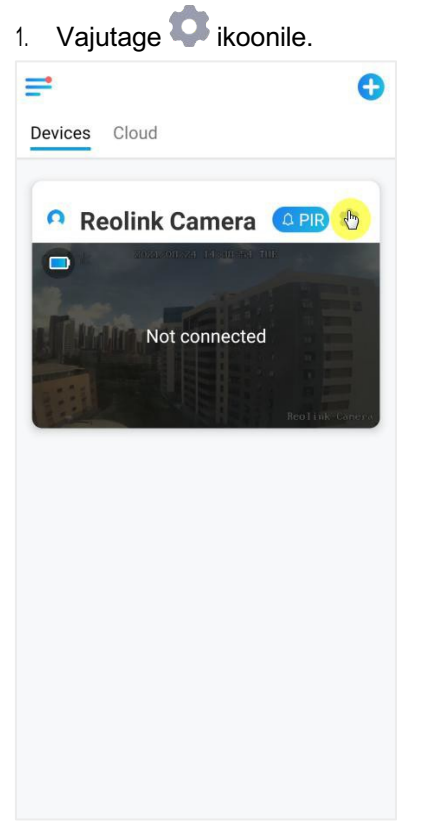

2. Valige **Push Notifications**, et funktsioon sisse lülitada.

| <                                            | Settings                                                                   |               |
|----------------------------------------------|----------------------------------------------------------------------------|---------------|
| ٩                                            | Reolink Camera<br>Model: Reolink Argus 3 Pro<br>Local storage: 14.3GB used | 3             |
| Battery                                      |                                                                            | <b>9</b> 4% > |
| Network                                      | 🧟 TP-LI                                                                    | NK_2080 >     |
| Display                                      |                                                                            | >             |
| Alarm Settings                               |                                                                            |               |
| PIR Moti                                     | on Sensor                                                                  | On >          |
| Camera I                                     | Recording                                                                  | On >          |
| Notification Set                             | tings                                                                      |               |
| Push Not<br>Enable to rece<br>notifications. | tifications<br>vive motion & low battery                                   | <b>(b</b> )   |
| Email Ale                                    | erts                                                                       | On >          |
| Siren                                        |                                                                            | On >          |
| More                                         |                                                                            |               |
| Share Ca                                     | mera                                                                       | >             |
| Time Lap                                     | ose                                                                        | >             |

3. Valige vajadusel ajakava, millal märguandeid saadetakse (**Schedule**). Argus 3 Pro mudeli puhul saab valida ka erinevate režiimide nagu **Person**, **Vehicle** ja **Others** vahel.

| Typ    |       |         |         |                |                |                |
|--------|-------|---------|---------|----------------|----------------|----------------|
| iyp    | е     |         |         |                |                |                |
| (Ve    | hicle | )(      | Others  | $\sum$         |                |                |
| _      | _     |         |         | -              |                |                |
|        |       |         |         |                |                |                |
|        |       |         |         |                |                |                |
|        |       |         |         |                |                |                |
|        |       |         |         |                |                |                |
|        |       |         |         |                |                |                |
|        |       |         |         |                |                |                |
|        |       |         |         |                |                |                |
|        |       |         |         |                |                |                |
|        |       |         |         |                |                |                |
|        |       |         |         |                |                |                |
|        |       |         |         |                |                |                |
|        |       |         |         |                |                |                |
|        |       |         |         |                |                |                |
|        |       |         |         |                |                |                |
|        |       |         |         |                |                |                |
|        |       |         |         |                |                |                |
|        |       |         |         |                |                |                |
|        |       |         |         |                |                |                |
|        |       |         |         |                |                |                |
|        |       | -       |         |                |                |                |
| iun. I | Mon.  | Tue.    | Wed.    | Thu.           | Fri.           | Sat.           |
|        |       |         |         |                |                |                |
|        | Ve    | Vehicle | Vehicle | Vehicle Others | Vehicle Others | Vehicle Others |

4. Seadistage oma telefonis Reolink-i rakenduse teavituste lubamine. Selleks avage oma telefoni seaded (**Settings**), leidke teavitused (**Notifications**) ning leidke rakenduste nimekirjast Reolink. Veenduge, et Reolink-i rakendusel oleks lubatud teavitusi saata.

| Settings Reolin                          | k             | < Reolink Notif       | ications            |
|------------------------------------------|---------------|-----------------------|---------------------|
| LLOW REOLINK TO ACCESS                   |               |                       | <u> </u>            |
| <ul> <li>Location</li> </ul>             | While Using > | Allow Notifications   | <u>C</u>            |
| Photos                                   | All Photos >  | ALERTS                |                     |
| 🛞 Local Network                          |               | 09:41                 |                     |
| U Microphone                             |               |                       |                     |
| Camera                                   |               | Lock Screen Notifica  | tion Centre Banners |
| 🖏 Siri & Search                          | >             |                       |                     |
| Notifications<br>Banners, Sounds, Badges | - <u>6</u> -  | Banner Style          | Temporary           |
| Wireless Data                            | >             | Sounds                |                     |
|                                          |               | Badges                | 2                   |
|                                          | English >     | OPTIONS               |                     |
| _                                        |               | Show Previews         | Always (Default)    |
|                                          |               | Notification Grouping | Automatic           |

Kui kaamera tuvastab liikumise, saadetakse teavitav e-mail kas teksti kujul või kaamera otsepildiga.

Hoiatava e-maili seadistamine

1. Vajutage ikoonile , seejärel valige **Email Alerts** ning lubage see funktsioon.

### Reolink juhtmevaba akutoitel kaamera

| =                       | 😌 < Settings                                                                   |               | < Ema                                      | ail Alerts Email Test         |
|-------------------------|--------------------------------------------------------------------------------|---------------|--------------------------------------------|-------------------------------|
| Devices Cloud           | Reolink Camera                                                                 |               | With the feature enabled, you'll detected. | receive emails when motion is |
| • Reolink Camera        | Model: Reolink Argus 3 Pro<br>Local storage: 14.3GB used                       | ,             | Email Alerts                               | 6                             |
| 2000 OL-24 14 40 -54 TH | Battery                                                                        | <b>9</b> 4% > | Schedule<br>Customize detection types      | & schedule.                   |
| Not connected           | Network 🗇 TP-LI                                                                | NK_2080 >     | Email Settings                             | \$                            |
|                         | Display                                                                        | >             |                                            |                               |
| Realink Ca              | Alarm Settings                                                                 |               | Email Content                              | Text with Picture >           |
|                         | PIR Motion Sensor                                                              | On >          | Didn't get the email?                      |                               |
|                         | Camera Recording                                                               | On >          |                                            |                               |
|                         | Notification Settings                                                          |               |                                            |                               |
|                         | Push Notifications<br>Enable to receive motion & low battery<br>notifications. |               |                                            |                               |
|                         | Email Alerts                                                                   | <u>。</u>      |                                            |                               |
|                         | Siren                                                                          | On >          |                                            |                               |
|                         | More                                                                           |               |                                            |                               |
|                         | Share Camera                                                                   | >             |                                            |                               |
|                         | Time Lapse                                                                     | >             |                                            |                               |

2. Seadistamiseks valige **Set up Now** et sisestada e-maili seaded (**Email Settings**) ning sisestage korrektsed e-maili aadress, parool, SMTP server ja port. Seejärel vajutage **Save**.

| < Email Alerts                                               | Email Test    | Cancel         | Email Setting          | gs <mark>Sty</mark> e |
|--------------------------------------------------------------|---------------|----------------|------------------------|-----------------------|
| With the feature enabled, you'll receive emails wh detected. | nen motion is | Gmail and Yaho | oo Mail are recommende | ed.                   |
| Email Alerts                                                 |               | lolipoplov     | e@qq.com               | $\otimes$             |
| Schedule<br>Customize detection types & schedule.            | >             |                |                        | ⊗ ⊘                   |
| Carroll Cottinger                                            |               | Sender Serve   | er Settings            | 0                     |
|                                                              |               | SMTP Ser       | ver                    | smtp.qq.com           |
| A test email has been se                                     | ent to the    | SSL or TLS     | 5                      |                       |
| in your inbox.                                               |               | Port           |                        | 465                   |
| ( CDC)                                                       | - 1           |                |                        |                       |
|                                                              |               |                |                        |                       |
|                                                              |               |                |                        |                       |
|                                                              |               |                |                        |                       |
|                                                              |               |                |                        |                       |
|                                                              |               |                |                        |                       |
|                                                              |               |                |                        |                       |

3. Valige **Schedule**, et seadistada, millisel ajavahemikul soovite e-maili teavitusi saada ning vajutage **Save**.

Argus 3 Pro mudel võimaldab valida ka erinevaid režiime nagu: **Person**, **Vehicle** või **Others**.

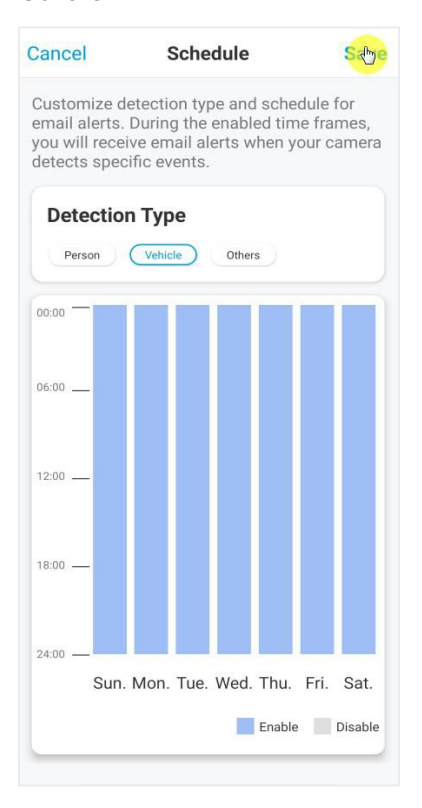

4. Valige **Email Content**, et määrata, kas saadetakse teksti- või pildikujul e-mail. Argus 3 Pro mudel võimaldab valida ka videoga teavituse.

### Reolink juhtmevaba akutoitel kaamera

| < Email Alerts                                              | Email Test     | < Email Alerts Email Test                                                |
|-------------------------------------------------------------|----------------|--------------------------------------------------------------------------|
| With the feature enabled, you'll receive emails w detected. | when motion is | With the feature enabled, you'll receive emails when motion is detected. |
| Email Alerts                                                |                | Email Alerts                                                             |
| Email Settings                                              | >              | Schedule >                                                               |
| Email Content                                               | Picture >      |                                                                          |
| Didn't get the email?                                       |                | Email Settings                                                           |
|                                                             |                | Email Content Text with Picture >                                        |
|                                                             |                | Didn't get the email?                                                    |
|                                                             |                | Email Content                                                            |
|                                                             |                | Text                                                                     |
| Email Content                                               |                | Picture                                                                  |
| Text                                                        |                | Text with Picture                                                        |
| Picture                                                     | <u>_</u>       | Text with Video                                                          |
| Cancel                                                      |                | Cancel                                                                   |

5. Valige **Email Settings**, seejärel **+Add Email** Address, et määrata rohkem e-maili saajaid. Seejärel valige **Save**.

| <                 | Email Settings                     | Clear | Cancel   | Email Settings | Stye      |
|-------------------|------------------------------------|-------|----------|----------------|-----------|
| Email is sent via | the first address to recipient(s). |       |          |                |           |
| lol****ove        | e@qq.com                           | >     | example@ | gmail.com      | $\otimes$ |
| Recipient(s)      |                                    |       |          |                |           |
| lol****ove        | e@qq.com                           | >     |          |                |           |
| example@          | gmail.com                          | >     |          |                |           |
| + Add mail A      | .ddress                            |       |          |                |           |

## Häiresignaal Saate seadistada kaamera andma liikumise tuvastamisel häiresignaali.

## Häiresignaali seadistamine

Vajutage 🔹 . Seejärel valige **Siren** ning lülitage see sisse.

| < Settings                                                                     |                      |
|--------------------------------------------------------------------------------|----------------------|
| Reolink Camera<br>Model: Reolink Argus 3 Pro<br>Local storage: 14.3GB used     | *                    |
| Battery                                                                        | <b>9</b> 4% >        |
| Network 🗇 TP-L                                                                 | INK_2080 >           |
| Display                                                                        | >                    |
| Alarm Settings                                                                 |                      |
| PIR Motion Sensor                                                              | On >                 |
| Camera Recording                                                               | On >                 |
| Notification Settings                                                          |                      |
| Push Notifications<br>Enable to receive motion & low battery<br>notifications. |                      |
| Email Alerts                                                                   | On >                 |
| Siren                                                                          | <mark>⊙ {</mark> b}> |
| More                                                                           |                      |
| Share Camera                                                                   | >                    |
| Time Lapse                                                                     | >                    |

Kui soovite kasutada enda poolt valitud häireheli, valige **Custom Alarm Sound**. Edasi **Custom sounds**, siis **Change custom sounds**, et salvestada kuni 5-sekundiline heli.

| < Siren                                       |     | < Siren Sound Settings   |
|-----------------------------------------------|-----|--------------------------|
| The siren will sound when motion is detected. |     | Default sounds           |
| Siren                                         |     | In Custom counds         |
| Custom Alarm Sound                            | din | Caston sounds            |
| ouotonn Alann oound                           |     | Change custom sounds 🛛 🐣 |
| Schedule                                      | >   |                          |
|                                               |     |                          |
|                                               |     |                          |
|                                               |     |                          |
|                                               |     |                          |
|                                               |     |                          |
|                                               |     |                          |
|                                               |     |                          |
|                                               |     |                          |
|                                               |     |                          |
|                                               |     |                          |
|                                               |     |                          |

Salvestamise alustamiseks vajutage **Start** ning lõpetamiseks **Stop**. Vajutage nupule **Sound Test**, et kuulata salvestatud heli või valige **Re-record**, et uuesti salvestada. Seejärel valige **Apply**, et muudatused salvestada.

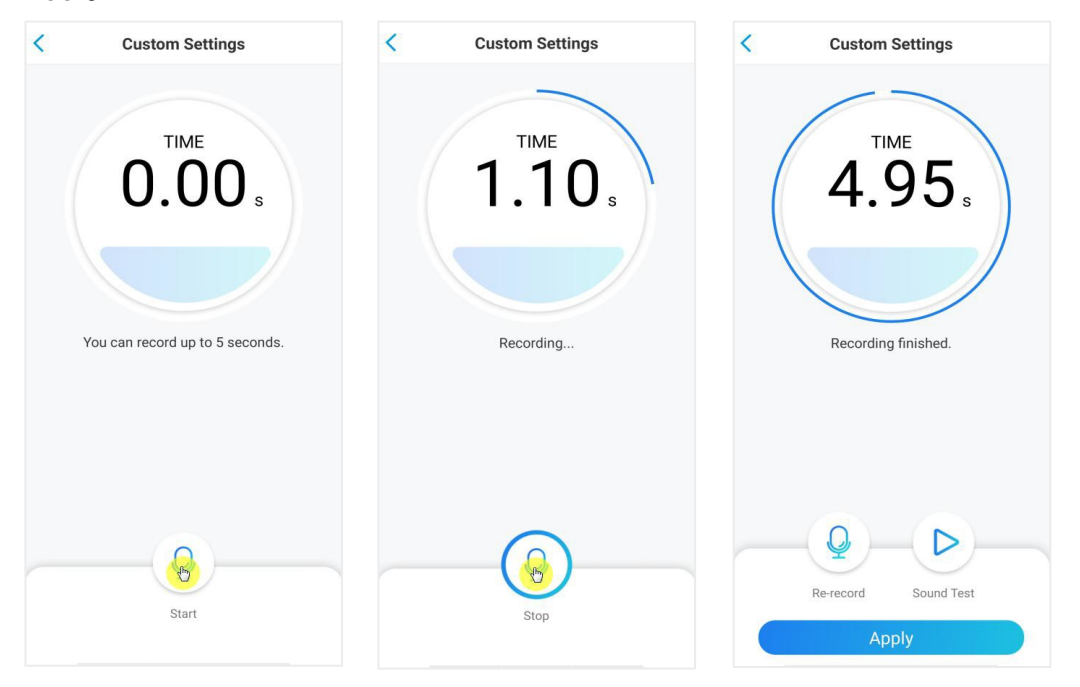

 Valige Schedule, et seadistada kindel ajakava, millal häiresignaal on aktiveeritud, seejärel vajutage Save. Argus 3 Pro mudelil saab valida ka tuvastamise tüübi: Person, Vehicle või Others.

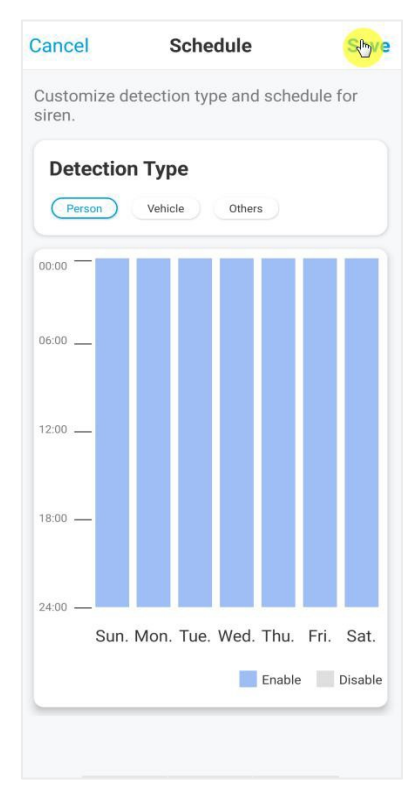

## Häirevalgusti

Argus 3 ja Argus 3 Pro mudelitel on sisseehitatud valgustid, mida saab seadistada liikumise tuvastamise korral automaatselt sisse lülituma.

>

Ь

### Häirevalgusti seadistamine Valige **Q**. Seejärel **Advanced**, siis **Spotlight**. 1. Ø = < Settings < Advanced ватегу 94% > Devices Cloud Change Device Password Network Date & Time Display > 🝳 Reolink Camera 🖉 🖉 Alarm Settings **Record Audio PIR Motion Sensor** On > When disabled, you video or playback. Not connected Camera Recording On > Infrared Lights Auto > Spotlight **Push Notifications** Status LED On > Enable to receive notifications Email Alerts On > Reboot Siren On > Restore More Share Camera > Time Lapse > Advanced Record Audio, etc. Delete Camera

2. Seadke Night Mode olekusse Auto. Sel moel lülitub valgusti öisel ajal liikumise tuvastamisel automaatselt sisse.

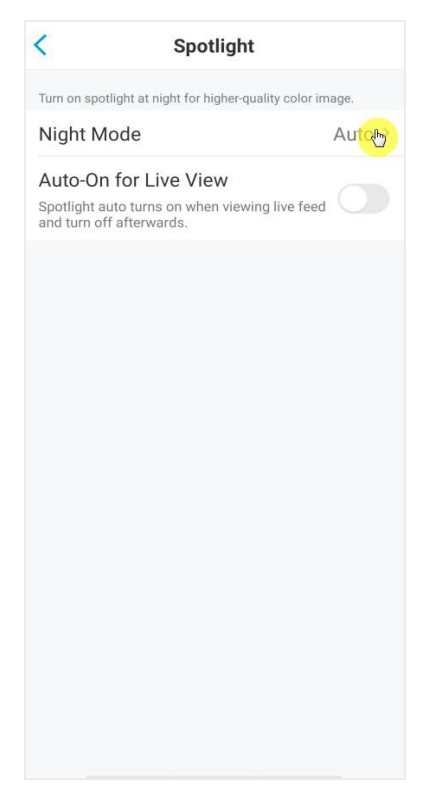

## Liikumise salvestamise seadistamine

Liikumise tuvastamisel võib panna kaamera automaatselt mälukaardile salvestama. Mälukaardi paigaldamise ja õige valimise juhendi jaoks lugege vastavat peatükki.

| 1.  | Valige   | Ο.     | Seejärel v | /ajutage | Camera | Recording, | ning l | ubage | kaamera |
|-----|----------|--------|------------|----------|--------|------------|--------|-------|---------|
| aut | tomaatne | e salv | vestamine  | ə.       |        |            |        |       |         |

| ≓ 0                       | < Settings                                                               |             | < Camera Recording                                                                                                    |
|---------------------------|--------------------------------------------------------------------------|-------------|----------------------------------------------------------------------------------------------------|
| Devices Cloud             | Reolink Camera<br>Model: Reolink Argus 3 Pr<br>Local storage: 14.3GB use | o ><br>d    | With the feature enabled, the camera will record videos to SD card for later playback.                                |
|                           | Battery                                                                  | 94% >       | Schedule > Customize detection types & schedule.                                                                      |
| Not connected             | Network TP-<br>Display                                                   | LINK_2080 > | Post-Motion Record Duration<br>The time during which camera will continue<br>recording after the trigger event stops. |
| Junua 1 de 1 de la devisa | Alarm Settings PIR Motion Sensor Camera Recording                        | On >        | Overwrite<br>Overwrite previous clips at the set interval Unlimited ><br>to continue recording.                       |
|                           | Notification Settings                                                    |             |                                                                                                    |
|                           | Enable to receive motion & low battery notifications.                    | On >        |                                                                                                    |
|                           | Siren                                                                    | On >        |                                                                                                    |
|                           | More<br>Share Camera                                                     | >           |                                                                                                    |
|                           | Time Lapse                                                               | >           |                                                                                                    |

3. Valige **Schedule**, et seadistada kindel ajakava, millal automaatne salvestamine on aktiveeritud, seejärel vajutage **Save**. Argus 3 Pro mudelil saab valida ka tuvastamise tüübi: **Person**, **Vehicle** või **Others**.

| Cancel                                                        | Schedule                                                                                        | Sty                    |
|---------------------------------------------------------------|-------------------------------------------------------------------------------------------------|------------------------|
| Customize de<br>event recordi<br>frames, your<br>detects spec | etection type and sched<br>ing. During the enabled t<br>camera will record wher<br>ific events. | ule for<br>ime<br>1 it |
| Detection                                                     | Vehicle Others                                                                                  |                        |
| 00:00 —                                                       |                                                                                                 |                        |
| 06:00                                                         |                                                                                                 |                        |
| 12:00 —                                                       |                                                                                                 |                        |
| 18:00 —                                                       |                                                                                                 |                        |
| 24:00 — Sun.                                                  | Mon. Tue. Wed. Thu.                                                                             | Fri. Sat.              |
|                                                               | Enable                                                                                          | Disable                |

 Valige **Post-Motion Record Duration** määramaks salvestuse pikkust. Valida saab 8, 15 ja 30 sekundi vahel.

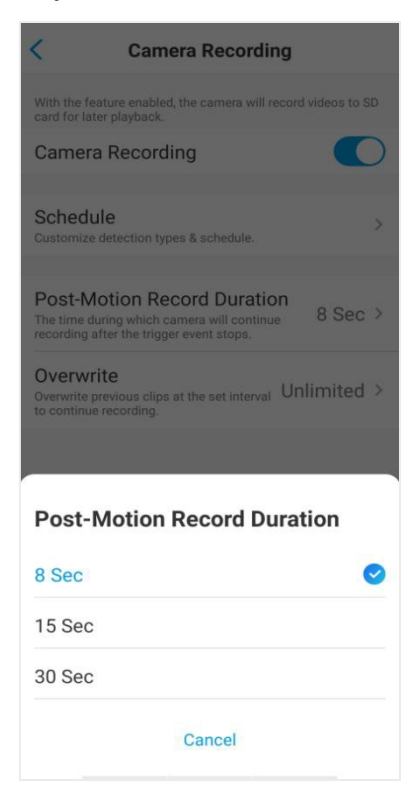

## Liikumise tuvastamise parendamine

Reolinki akutoitel kaameratel on liikumisandur kaamera mõlemal küljel, kaamera kasutab liikumise tuvastamiseks temperatuuride erinevust kahe poole vahel. Seega on kaamera tundlikum, kui inimene või auto möödub kaamera eest ühelt küljelt küljele, võrrelduna otse kaamera poole liikumisega.

## Vihjed liikumise tuvastamise parendamiseks

Vihje 1: Paigaldage kaamera vastavalt selle vaateväljale

1. Veenduge esmalt kaamera vaatenurgas. Seejärel kontrollige, et vajalik ala jääb vaatenurga sisse.

2. Parim kaugus inimeste tuvasta miseks on 2-10 meetrit. Paremate tulemuste saavutamiseks ei ole soovituslik paigutada kaamerat valvatavast alast liialt kaugele ega kõrgele (soovituslik paigalduskõrgus: 2-3 meetrit). To achieve a better viewing experience, it's advised not to place the camera too far away or too high (suggested mounting height: 2-3 meters) from the designated monitoring area.

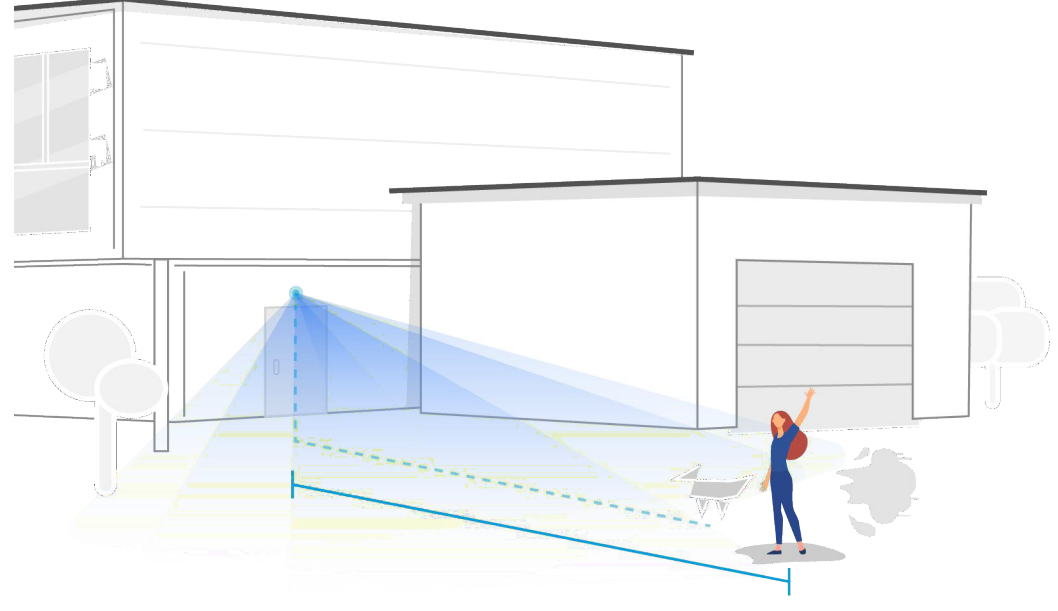

Ideaalne kaugus: 2-10 meetrit

Vihje 2: Paigaldage kaamera vastavalt liikumisanduri tuvastusalale.

Liikumisanduri tuvastuskaugus on 9 meetrit ja horisontaalne tuvastusnurk 120°.
 Liikumine, mis jääb sellest vahemikust välja, ei ole tuvastatav.

2. Meie liikumisandur on tundlik küljelt-küljele liikumise suhtes, otse kaamera poole

suunduva liikumise tuvastamine on raskem.

Näide: Kui inimene liigub otse kaamera poole (nagu alltoodud pildil), on liikumisandur liikumisele vähem tundlik.

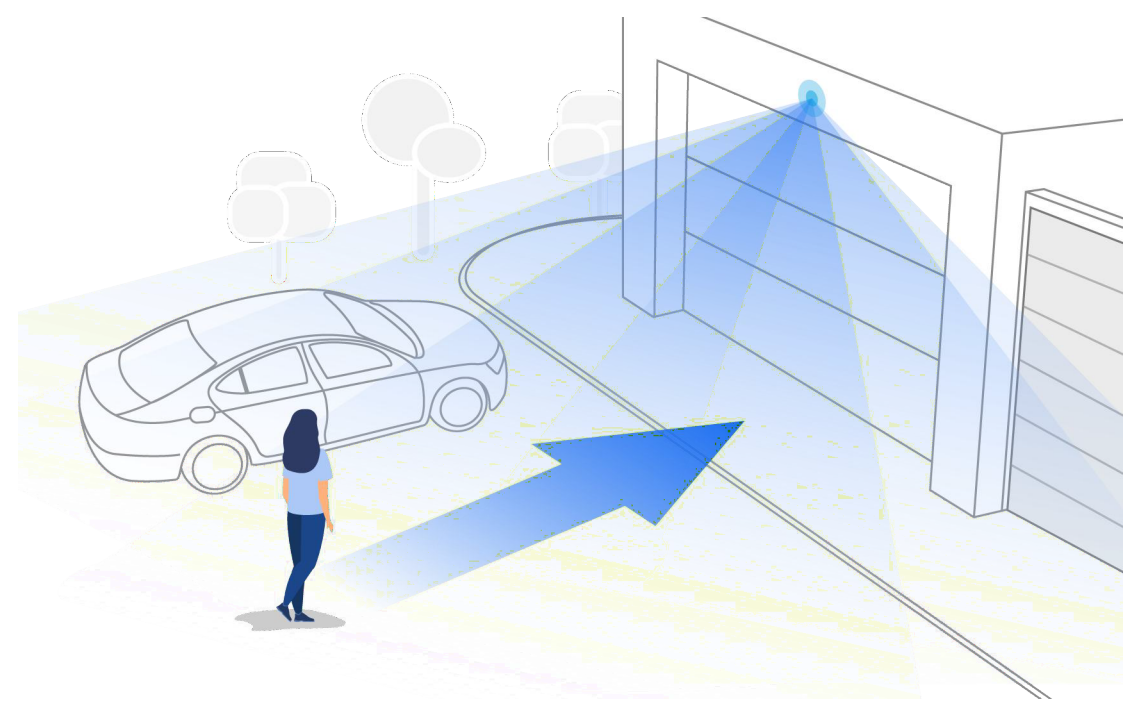

Vihjed valehäirete vähendamiseks

1. Ärge paigaldage kaamerat suunaga ereda valguse, sealhulgas päikesevalguse, eredate lambitulede jms poole.

Ärge asetage kaamerat liiga lähedale kohale, kus liigub palju sõidukeid; Arvukate

testide põhjal on soovitatav kaugus sõidukitest 15 meetrit.

3. Hoidke kaamera eemale erinevatest väljalaskeavadest nagu õhukonditsioneeri ventilatsiooniavad, õhuniisuti väljundid jne.

4. Ärge paigaldage kaamerat suunaga peegli poole.

5. Traadita ühenduse häirete vältimiseks paigaldage kaamera vähemalt 1 meetri kaugusele muudest juhtmevabadest seadmetest nagu Wi-Fi ruuterid ja telefonid.

## Vihjed häiresignaalide tuvastamise parendamiseks

Kui kaameral ei õnnestunu liikumist tuvastada, võivad allolevad vihjed aidata liikumistuvastuse täpsust parandada.

1. Reguleerige kaamera tundlikkuse tase kõrgemaks.

2. Reguleerige kaamera paigalduse asukohta võimaliku sissetungijaga ristuvas suunas,

sel viisil on tuvastustäpsus kõrgem.

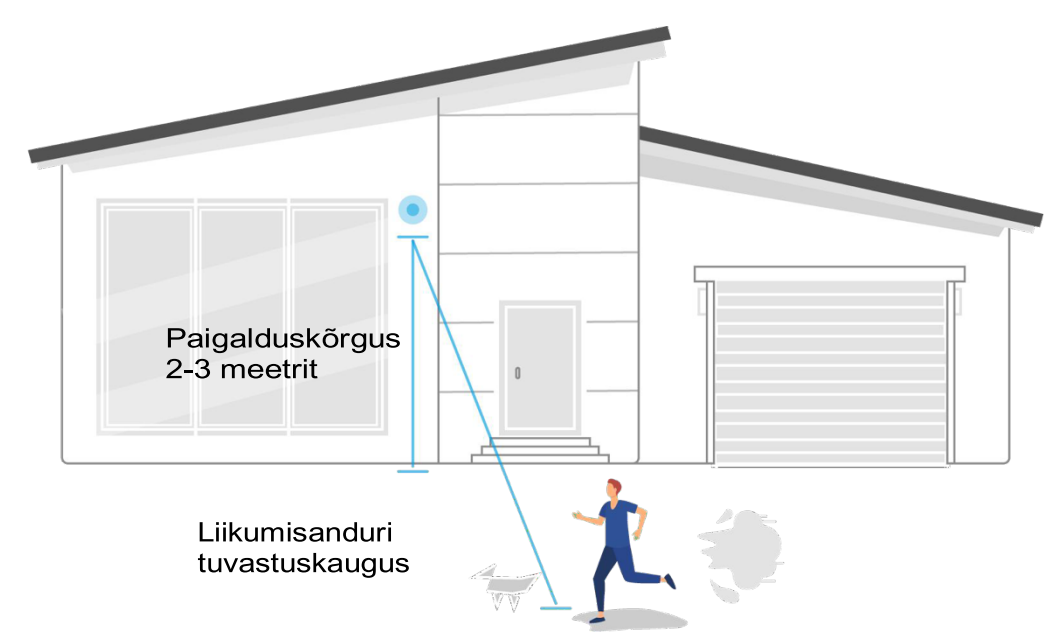

3. Muutke paigalduskõrgust. Soovituslik on paigaldada kaamera maapinnast 2–3 meetri kõrgusele. Paigaldades kaamera liiga madalale või liiga kõrgele võib liikumise tuvastamine olla häiritud.

4. Veenduge, et tuvastatav sihtmärk on liikumisanduri tuvastuspiirkonnas. Ideaalne jälgimiskaugus on 2-10 meetrit.

# Salvestamine ja esitamine

## Salvestamise seadistamine

Reolink-i akutoitel kaamerad salvestavad küll liikumisele reageerivat, kuid mitte pidevat salvestamist. Salvestada saab ainult mälukaardile. Seadistamise kohta saate lugeda rohkem peatükist 4.

## Heliga salvestamine

| 1. Valige 🚺 .        |
|----------------------|
| ≓ ≎                  |
| Devices Cloud        |
|                      |
| 🝳 Reolink Camera 🔍 🖤 |
|                      |
| Not connected        |
|                      |
| Reolink Camera       |
|                      |
|                      |
|                      |
|                      |
|                      |
|                      |
|                      |
|                      |
|                      |

2. Valige **Advanced** ning edasi **Record Audio**. See võimaldab kaamerale ka heli salvestamise. Nüüd salvestatakse koos videotega ka heli.

| ≓ 0                      | < s                                                               | ettings                 |       | < Advanced                                                                           |            |
|--------------------------|-------------------------------------------------------------------|-------------------------|-------|--------------------------------------------------------------------------------------|------------|
| Devices Cloud            | ватегу                                                            | -                       | 94% > |                                                                                      |            |
|                          | Network                                                           |                         | 080 > | Change Device Password                                                               | >          |
| 🝳 Reolink Camera 🛛 💷 👲   | Display                                                           |                         | >     | Date & Time                                                                          | >          |
| 2021-00-24 14 910-24 THE | Alarm Settings                                                    |                         |       |                                                                                      |            |
|                          | PIR Motion Senso                                                  | or                      | On >  | Record Audio<br>When disabled, you will not hear sound in live<br>video or playback. | <b>(b)</b> |
| Not connected            | Camera Recordin                                                   | g                       | On >  | Infrared Lights                                                                      | Auto >     |
|                          | Notification Settings                                             |                         |       | Spotlight                                                                            | >          |
| Reol i i i e sinera      | Push Notification<br>Enable to receive motion &<br>notifications. | <b>S</b><br>low battery |       | Status LED                                                                           | On >       |
|                          | Email Alerts                                                      |                         | On >  | Reboot                                                                               |            |
|                          | Siren                                                             |                         | On >  | Restore                                                                              |            |
|                          | More                                                              |                         |       |                                                                                      |            |
|                          | Share Camera                                                      |                         | >     |                                                                                      |            |
|                          | Time Lapse                                                        |                         | >     |                                                                                      |            |
|                          | Advanced                                                          | Record Audio,           | etc.  |                                                                                      |            |
|                          | Dele                                                              | te Camera               |       |                                                                                      |            |

## Salvestiste esitamine ja allalaadimine

## Salvestamine

1. Avage kaamera otsepilt. Vajutage ekraani allosas olevale **Playback** nupule.

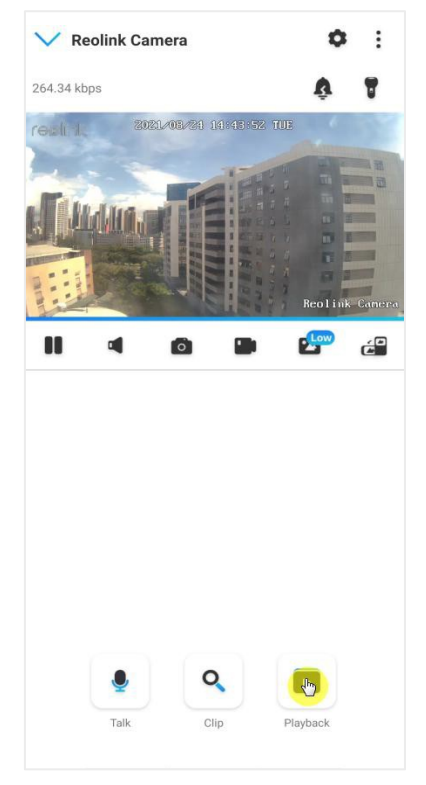

2. Valige salvestuste otsimise kuupäev. Kerige läbi ajaloo, et leida fail, mida otsite, vajutage soovitud videol ning see alustab automaatselt esitamist. automatically starts to play.

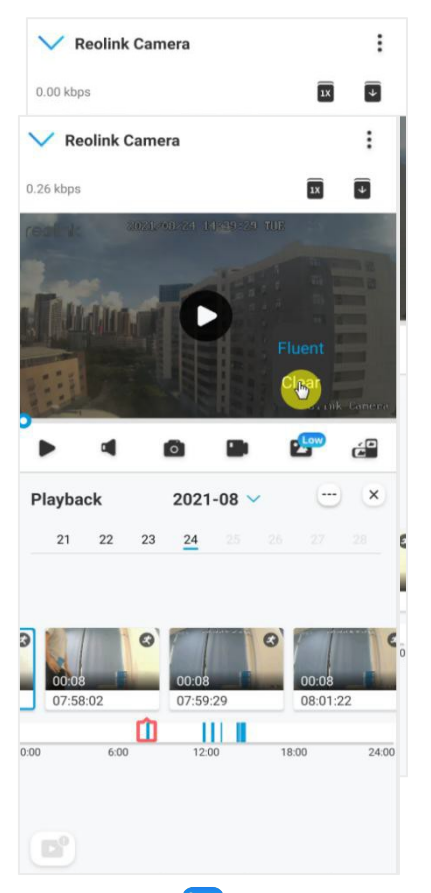

3. Vajutage 🚰 ikoonile, et valida kvaliteedirežiimide Fluent ja Clear vahel.

 Vajutage show alarm ikoonile ekraani allosas, et kuvada ainult häiretega seotud salvestisi. See kehtib ainult Argus 3 Pro mudeli puhul, lisaks on võimalik valida Person, Vehicle ja Others esitusrežiimide vahel.

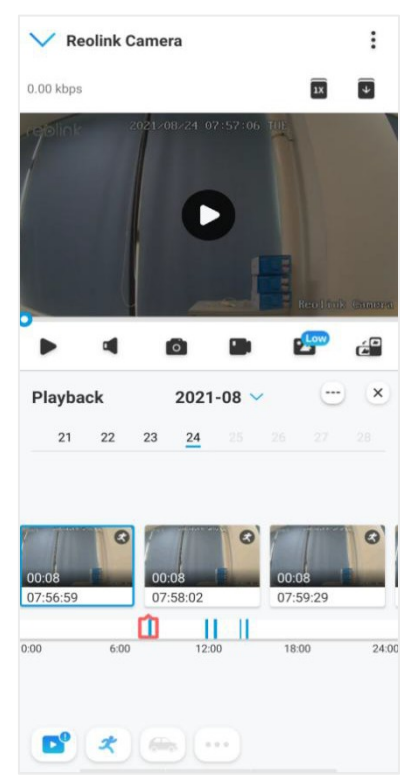

5. Et esitada salvestusi aeglasemalt või kiiremini vajutage ikoonile **x** ning seejärel valige kiiruste 0.25X, 0.5X või 1X vahel.

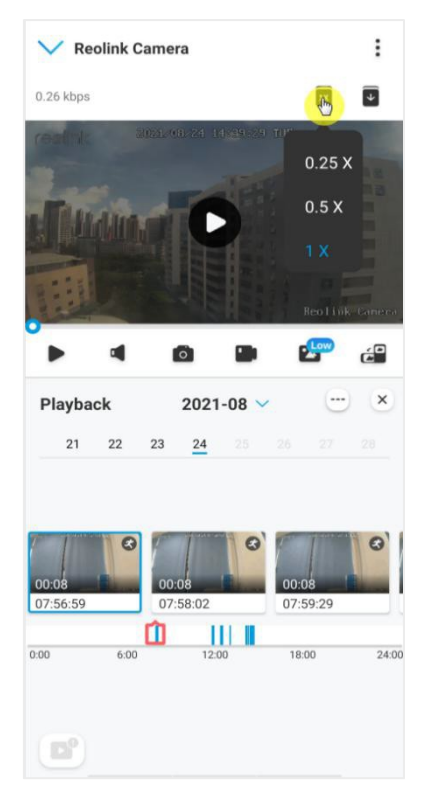

## Salvestiste allalaadimine

1. Avage kaamera otsepilt. Vajutage ekraani allosas olevale **Playback** nupule.

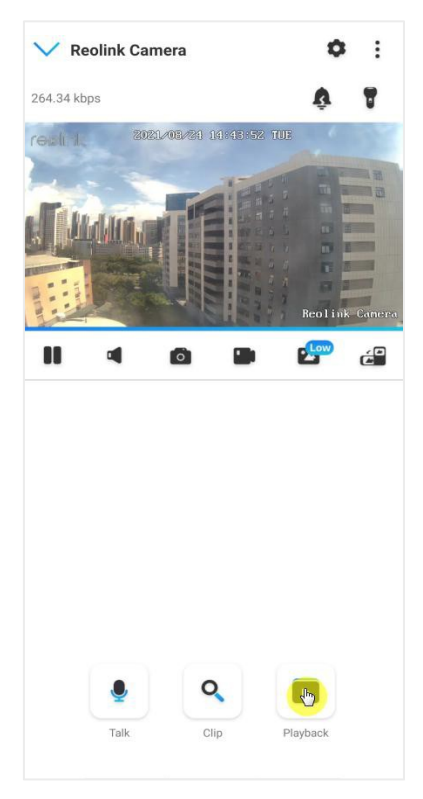

Valige salvestuste otsimise kuupäev. Kerige läbi ajaloo, et leida fail, mida otsite, vajutage
 Download kinonile, kui olete soovitud faili leidnud.

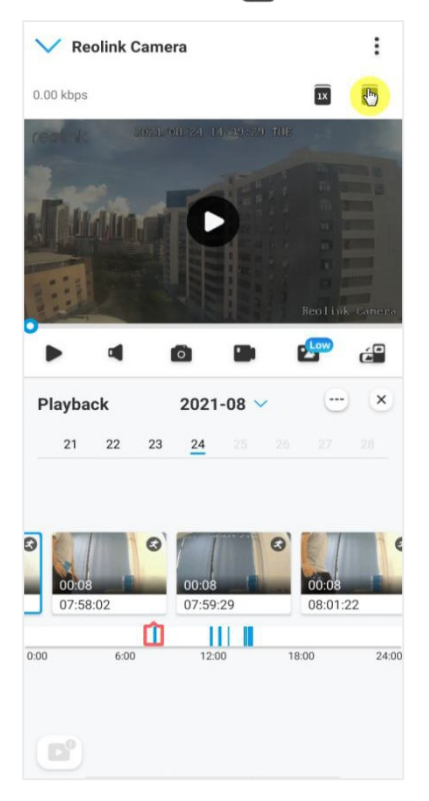

3. Vedage näpuga liuguril, et määrata salvestuse pikkus (kuni 120 sekundit), seejärel vajutage **Download**, et salvestis oma telefoni alla laadida.

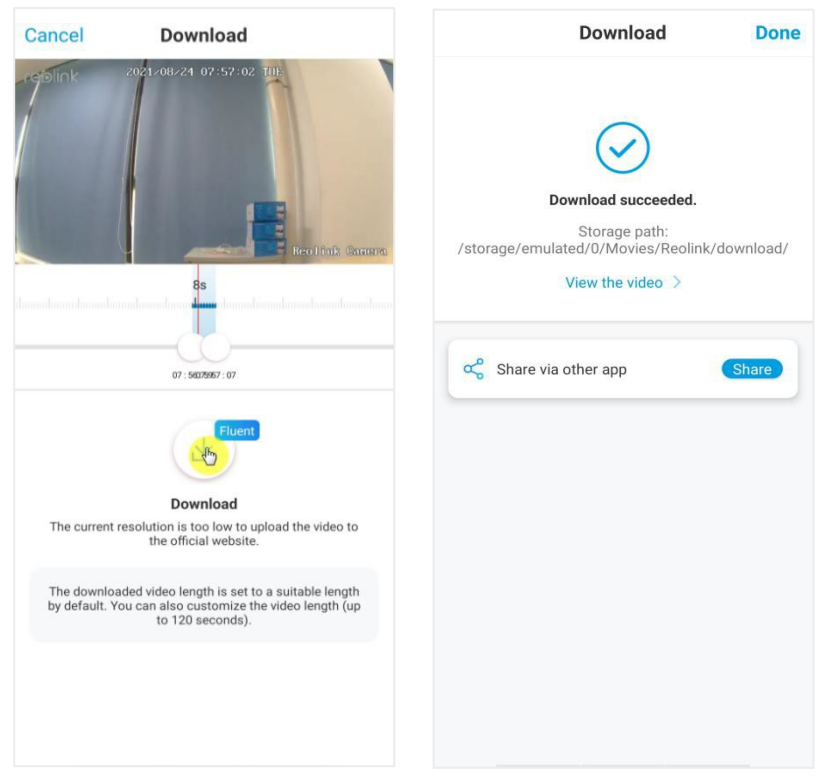

## Salvestiste kustutamine

Reolinki kaamerad ei toeta salvestiste kustutamist. Kaamera kustutab ja kirjutab mälukaardi täis saades vanemad salvestised automaatselt üle. Kõikide salvestiste kustutamiseks on võimalik mälukaart käsitsi üle vormindada.

## Time-lapse režiim

Time-lapse fotorežiim, teatud ka time-lapse video nime all on salvestusmeetod, mis võtab aja lühidalt kokku. Salvestades hulga fotosid või videosid või ühendades omavahel foto- või videoseeriad, surutakse pikk ajaperiood lühikeseks kokku ning esitatakse video kujul. Timelapse video pannakse pika aja jooksul aeglaselt liikuvad objektid lühikesse ajaperioodi, luues sellega silmale visuaalselt kena ülevaatliku pildi.

Time-lapse fotograafia protsess sarnaneb animeerimise protsessile, kus pildid järjestatakse selliselt, et tekib dünaamiline video. See eeldab regulaarsete intervallidega salvestamist ning piltide järjestikust reastamist.

Time-lapse režiimi seadistamine

|                                    | € <                                                | Settings                        |  |  |  |  |
|------------------------------------|----------------------------------------------------|---------------------------------|--|--|--|--|
| Cloud                              | ватегу                                             | 94% >                           |  |  |  |  |
|                                    | Network                                            |                                 |  |  |  |  |
| Camera 🧔                           | PIR 🐑 Display                                      | >                               |  |  |  |  |
| 0-24 14:00 F4 THE                  | Alarm Settings                                     |                                 |  |  |  |  |
|                                    | PIR Motion                                         | Sensor On >                     |  |  |  |  |
| Not connected<br>Real Link Connect | Camera Re                                          | cording On >                    |  |  |  |  |
|                                    | Notification Setting                               | Notification Settings           |  |  |  |  |
|                                    | Push Notifi<br>Enable to receive<br>notifications. | cations<br>motion & low battery |  |  |  |  |
|                                    | Email Alert                                        | s On >                          |  |  |  |  |
|                                    | Siren                                              | On >                            |  |  |  |  |
|                                    | More                                               |                                 |  |  |  |  |
|                                    | Share Cam                                          | era                             |  |  |  |  |
|                                    | Time Lapse                                         | e 🕑                             |  |  |  |  |
|                                    | Advanced                                           | Record Audio, etc. >            |  |  |  |  |
|                                    |                                                    | Delete Camera                   |  |  |  |  |

2. Valige Try Now või Create New Time Lapse Capture.

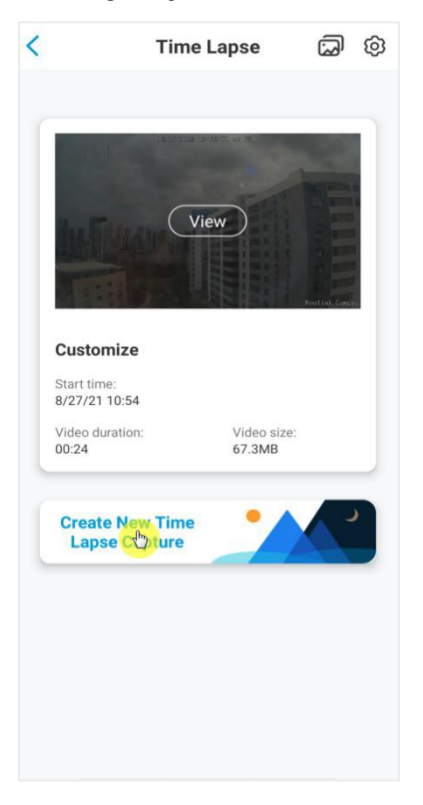

3. Eelsalvestatud seadistuse valimiseks vajutage **Select a scene** valikul või valige **Customize**, et luua oma seadistustega video.

Reolink juhtmevaba akutoitel kaamera

|       | Sunrise      |
|-------|--------------|
| •     | Sunset       |
|       | Construction |
|       | Blooming     |
| †II î | Customize    |
|       |              |

 Oma seadistuste loomisel saab seadistada salvestuse alguse aega, kestust, intervalli, kvaliteeti ja salvestatava faili tüüpi (Capture Starts at, Duration, Interval, Quality ja File Type). Kui valikud on tehtud, siis vajutage nupule Start. Kaamera alustab automaatselt soovitud ajal salvestamist.

| Cancel                               | Customize                   | Str         | ort |
|--------------------------------------|-----------------------------|-------------|-----|
| Customize                            |                             |             |     |
| Capture Starts                       | s at                        | Now         | >   |
| Duration                             |                             | 1 Hour(s)   | >   |
| Interval                             | 1                           | 0 Second(s) | >   |
| Quality                              |                             | Clear       | >   |
| File Type                            |                             | Video       | >   |
| Estimated videc<br>Estimated file si | length: 00:24<br>ze: 75.0MB |             |     |

5. Loodud videot saate hiljem vaadata lehelt **Time-lapse.** Tavaliselt võib kuluda kuni mõni minut, et video tööle hakkaks. Video kustutamiseks saate vajutada prügikasti ikoonile.

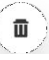

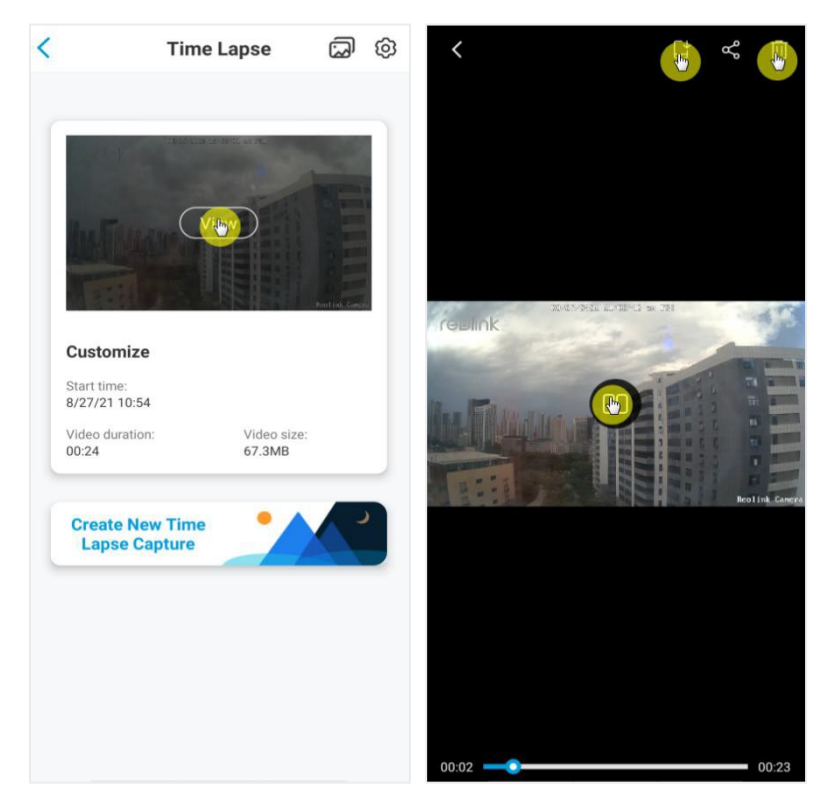

6. Vajutades **Settings** ikoonile saate **Time-lapse** failide ülekirjutamise omaduse sisse ja välja lülitada.

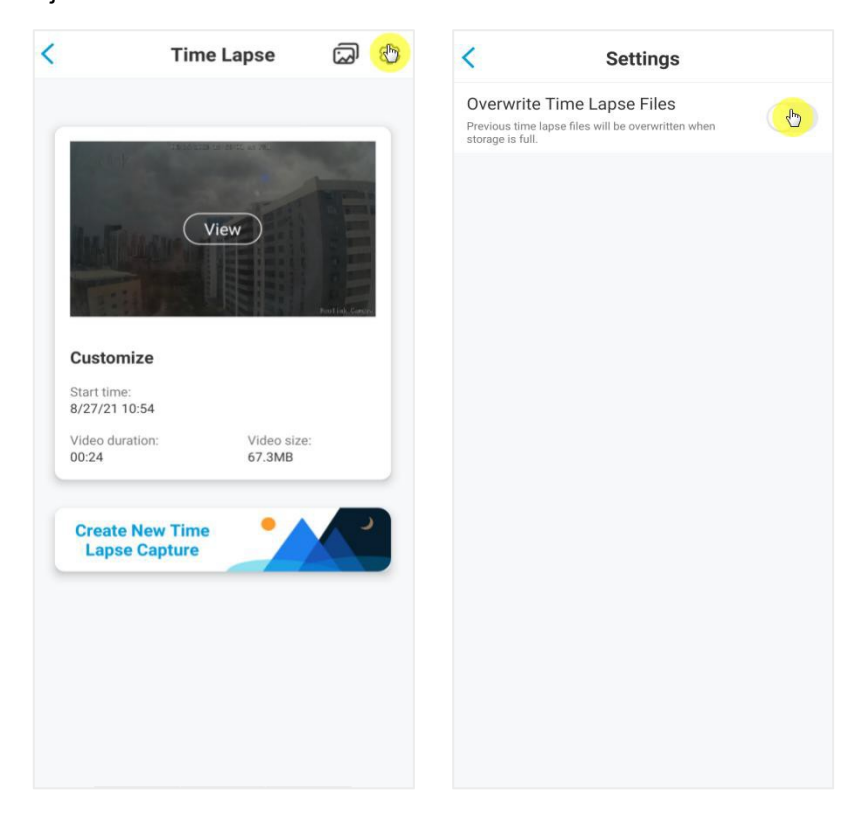

7. Vajutades ikoonile <sup>[]</sup> pääsete ligi **Time-lapse** videote galeriile. Siin näete ja saate hallata kõiki loodud time-lapse videoid.

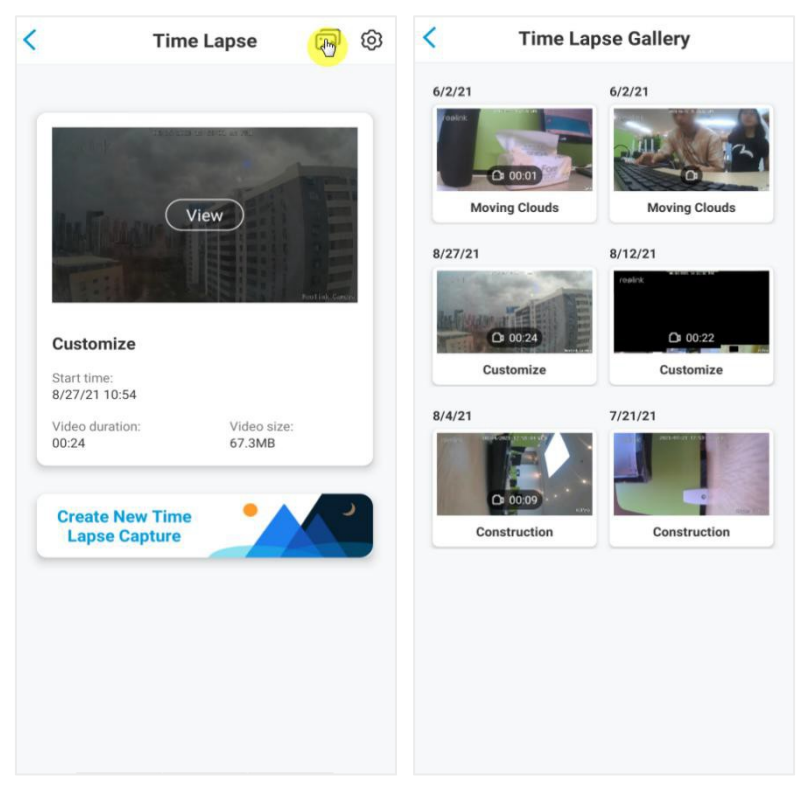

## **Pilve salvestamine**

## Reolink-i pilvesalvestuse tutvustus

Reolink Cloud Recording võimaldab kaameral salvestisi peale mälukaardi laadida üles ka pilveserversisse. Reolink-i rakenduse või veebilehe kaudu pääsete oma videoajaloole ligi igal ajal ja kõikjalt. Reolink pakub tasuta põhipaketti, mis toetab ühe kaamera videote pilve üleslaadimist, samuti tasulisi pakette mitme kaamera jaoks. Lisateavet leiate Reolink Cloudi veebisaidilt: <u>https://cloud.reolink.com/</u>

Toetatud kaamerad ja riigid:

Reolink-i akutoitel mudelid Argus 2, Argus Pro, Argus Eco, Argus PT, Argus 3 ja Argus 3 Pro toetavad pilve salvestamist.

Reolink Cloud on juhendi koostamise hetkel saadaval riikides: Ameerika Ühendriigid, Kanada, Austraalia, Uus-Meremaa, Tai, Vietnam, Malaisia, Lõuna-Korea, Filipiinid, Indoneesia, Hongkong (Hiina), Macau (Hiina), Iisrael, Katar, Bahrein, Araabia Ühendemiraadid, Saudi Araabia, Kuveit, Liibanon , Singapur.

## Pilveteenuse konto loomine ja seadistamine

## Konto loomine

1. Avage Reolink-i rakendus, vajutage Cloud, seejärel Cloud Storage.

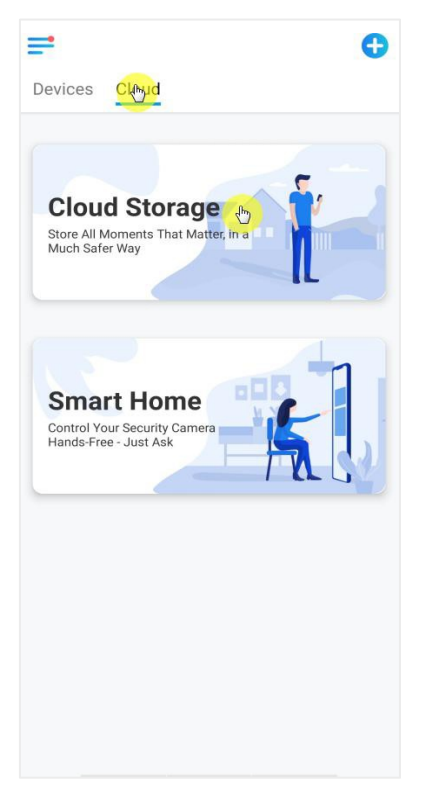

2. Vajutage nupule **Sign up**, seejärel sisestage oma e-maili aadress ja parool. Nõustuge kasutustingimistuega ning vajutage konto registreerimiseks **Sign up**.

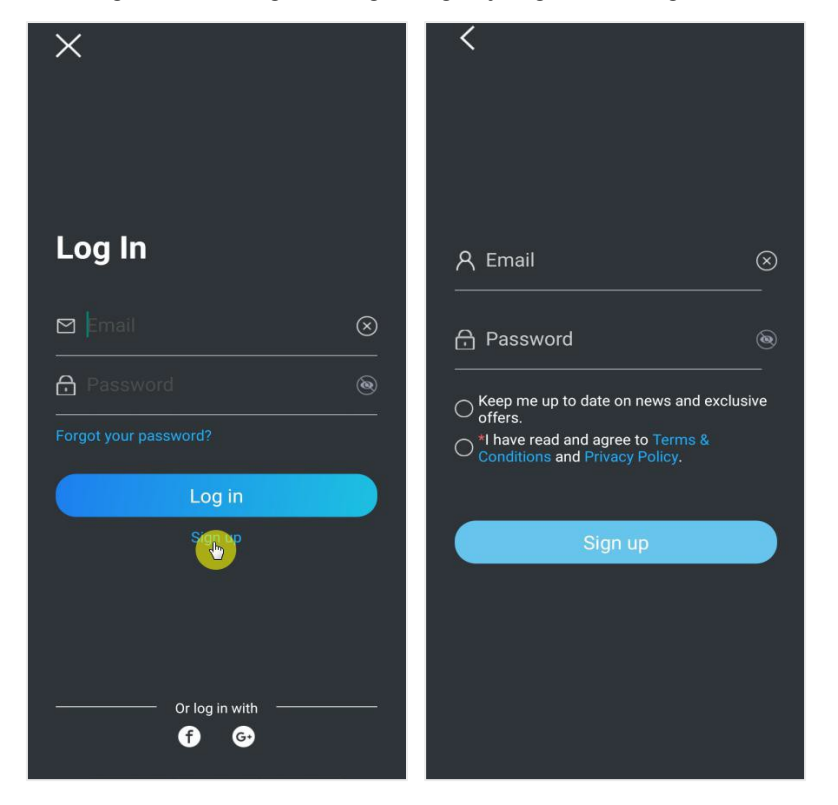

3. Teie e-mailile saadetakse kinnituskiri. Vajutage oma konto registreerimiseks antud kirjas olevale lingile.

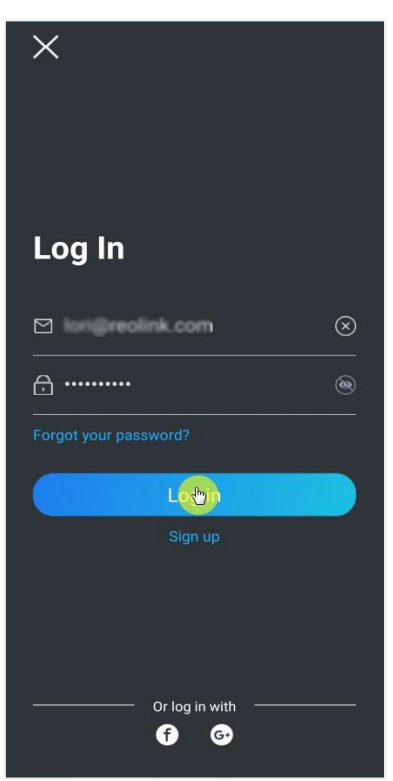

4. Seejärel saate kasutada oma e-maili kontot ja parooli, et Reolink-i rakendusse sisse logida, valida sobilik pilveteenuse plaan ning kaamera pilvega siduda.

1. Valige **Cloud Storage** ja seejärel **Subscribe**. Valige kas tasuta põhipakett või mõni Teile sobilik tasuline pakett.

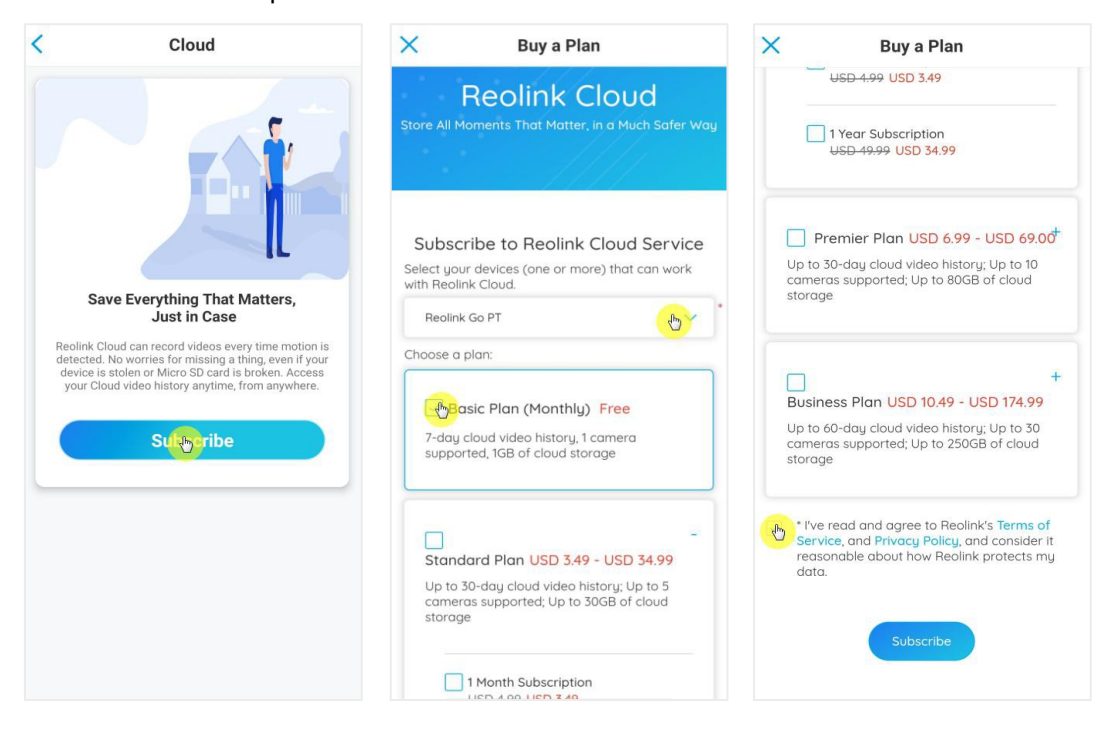

2. Peale plaani valimist, vajutage nupule **Bind cameras** ning programm otsib kõiki kaameraid, mis pilveteenust toetavad. Valige kaamera, mille soovite pilveteenusega liita ja vajutage **Add**.

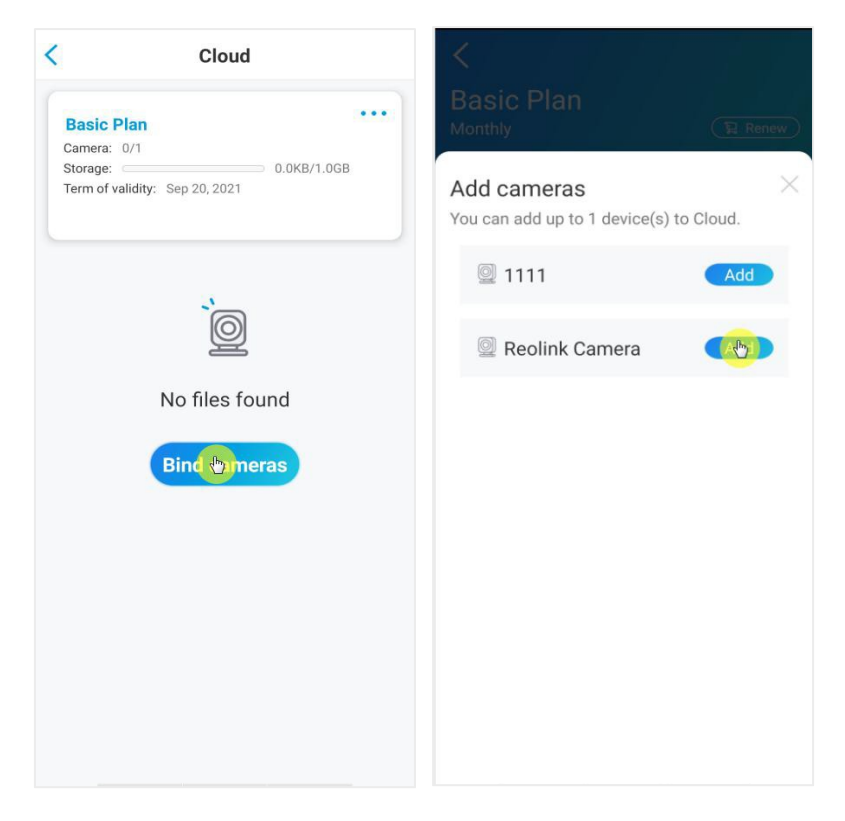

### Märkus:

Kui kaamera tarkvara on vananenud, kuvatakse nupp **Upgrade**. Vajutage nupule **Upgrade**, et tarkvara uuendada ning seejärel valige **Add**, et kaamera siduda.

Pilve salvestamise sisse/välja lülitamine ja kaamera sidumise tühistamine

1. Valige Cloud Storage, seejärel vajutage ekraani ülaosas olevale kolmele punktile.

| Basic Plan<br>Camera: 1/1<br>Storage: 0.0KB/1.0GB | Basic Plan<br>Camera: 1/1<br>Storage: 0.0KB/1.0GB<br>Term of validity: Sep 20, 2021 | Basic Plan<br>Camera: 1/1<br>Storage: 0.0KB/1.0GB<br>Term of validity: Sep 20, 2021 | Cloud                                                                               |
|---------------------------------------------------|-------------------------------------------------------------------------------------|-------------------------------------------------------------------------------------|-------------------------------------------------------------------------------------|
| No files found                                    | No files found                                                                      | No files found                                                                      | Basic Plan<br>Camera: 1/1<br>Storage: 0.0KB/1.0GB<br>Term of validity: Sep 20, 2021 |
| No files found                                    | No files found                                                                      | No files found                                                                      | Ì                                                                                   |
|                                                   |                                                                                     |                                                                                     | No files found                                                                      |
|                                                   |                                                                                     |                                                                                     |                                                                                     |
|                                                   |                                                                                     |                                                                                     |                                                                                     |
|                                                   |                                                                                     |                                                                                     |                                                                                     |

2. Vajutage oma kaamerale. Siitkaudu on võimalik pilve salvestamine (**Cloud Recording)** sisse ja välja lülitada.

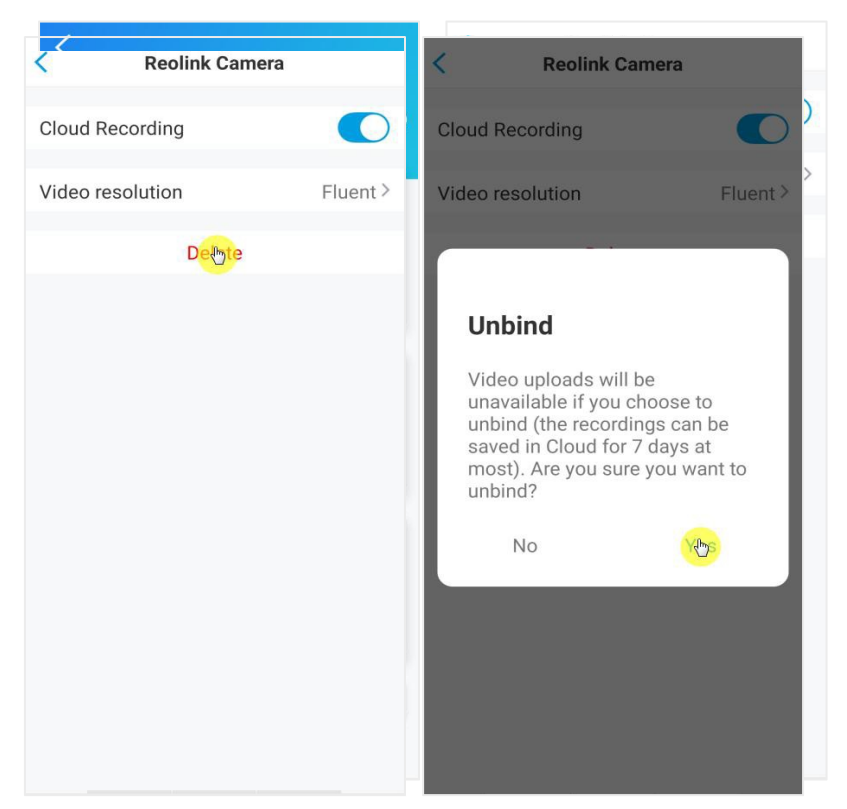

3. Vajutades **Delete** seote kaamera pilveteenusest lahti.

Üleslaetava video resolutsiooni muutmine

Vajutage nupule Video Resolution, seejärel valige valikute Fluent ja Clear vahel.

## Reolink juhtmevaba akutoitel kaamera

| <           | Reolink Camera |       | <                           | Video resolution                 |            |
|-------------|----------------|-------|-----------------------------|----------------------------------|------------|
| Cloud Reco  | rding          |       | Clear<br>Note that video qu | ality may be lowered when the ne | twork sign |
| Video resol | ution          | Fluer | Fluent                      |                                  |            |
|             | Delete         |       |                             |                                  |            |
|             |                |       |                             |                                  |            |
|             |                |       |                             |                                  |            |
|             |                |       |                             |                                  |            |
|             |                |       |                             |                                  |            |
|             |                |       |                             |                                  |            |
|             |                |       |                             |                                  |            |
|             |                |       |                             |                                  |            |
|             |                |       |                             |                                  |            |
|             |                |       |                             |                                  |            |

Pilvesalvestusteenuse plaani muutmine

- 1. Valige **Cloud Storage**, seejärel vajutage hetke plaani nurgas asuvale kolmele täpile.
- 2. Vajutage ekraani allosas olevale valikule **Switch**.

| Cloud                          | <u>S</u>                                 |
|--------------------------------|------------------------------------------|
| Basic Plan                     | Basic Plan<br>Monthly                    |
| Term of validity: Sep 20, 2021 | Camera 1/1                               |
|                                | Cameras on the plan                      |
| O                              | Reolink Cam>                             |
| No files found                 | Storage 0.0KB/1.0GE                      |
|                                | Used space:0.0KB<br>Capacity:1.0GB       |
|                                | Term of validity 30 days                 |
|                                | Term of validity:Sep 20, 2021            |
|                                | Is this plan not suitable for your need? |
3. Valige sobilik uus plaan ning vajutage nupule **Continue**. Peale valiku tegemist viiakse kõik seotud kaamerad üle uuele plaanile.

|                              | Switch Plan                                                                                                    |
|------------------------------|----------------------------------------------------------------------------------------------------|
|                              | -<br>ess Plan USD 10.49 - USD 174.99                                                                                 |
| Up to 6<br>camero<br>storago | 10-day cloud video history; Up to 30<br>2s supported; Up to 250GB of cloud<br>e                                      |
| 60-<br>sup                   | day cloud video history, 20 cameras<br>ported, 150GB of cloud storage<br>1 Month Subscription<br>USD 14.99 USD 10.49 |
| 60-                          | USD 149.00 USD 104.00                                                                                                |
| sup                          | ported, 250GB of cloud storage<br>1 Month Subscription<br><del>USD 21.99</del> USD 17.49                             |
|                              | 1 Year Subscription<br>USD 249.90 USD 174.99                                                                         |
|                              | Continue                                                                                                    |

Pilve salvestatud videote esitamine ja allalaadimine

Reolink-i rakenduse kaudu

1. Valige Cloud Storage, ning Teile kuvatakse salvestised automaatselt.

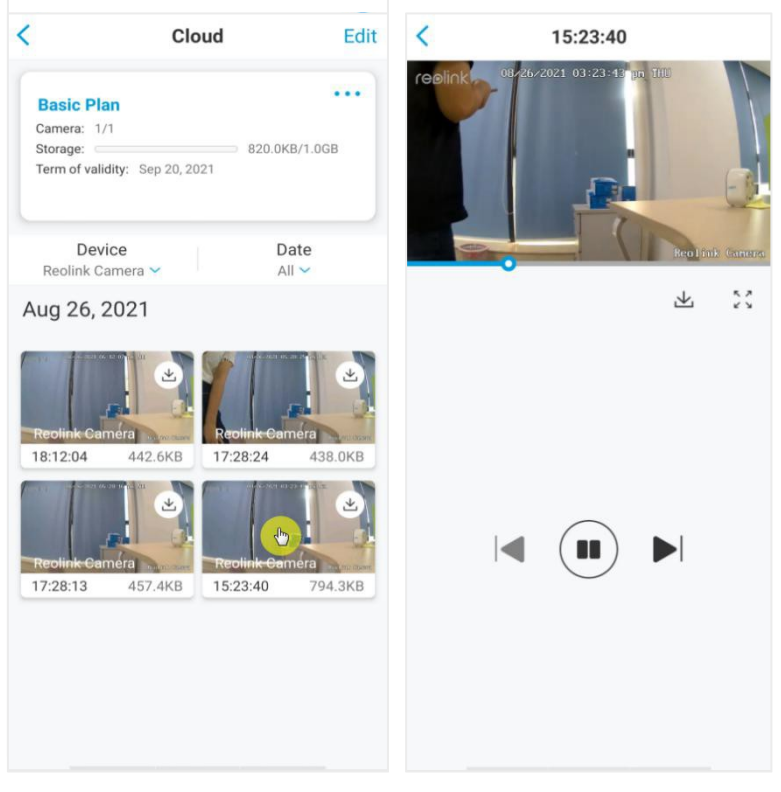

<sup>2</sup> Valige soovitud seade ja kuupäev, et leida vajalik video, seejärel vajutage videole, et esitamist alustada.

3. Vajutage ikoonile 🕙, et salvestise allalaadimist alustada.

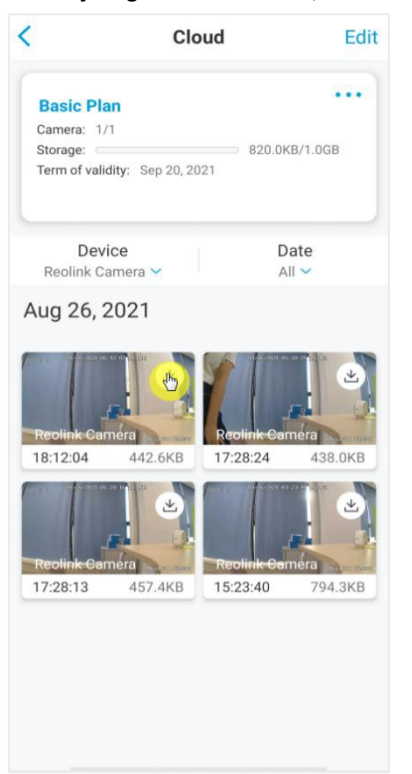

4. Pilvesalvestiste kustutamiseks vajutage nupule **Edit**, seejärel valige videod, mida soovite kustutada ning vajutage **Delete** ikoonile.

#### Reolink juhtmevaba akutoitel kaamera

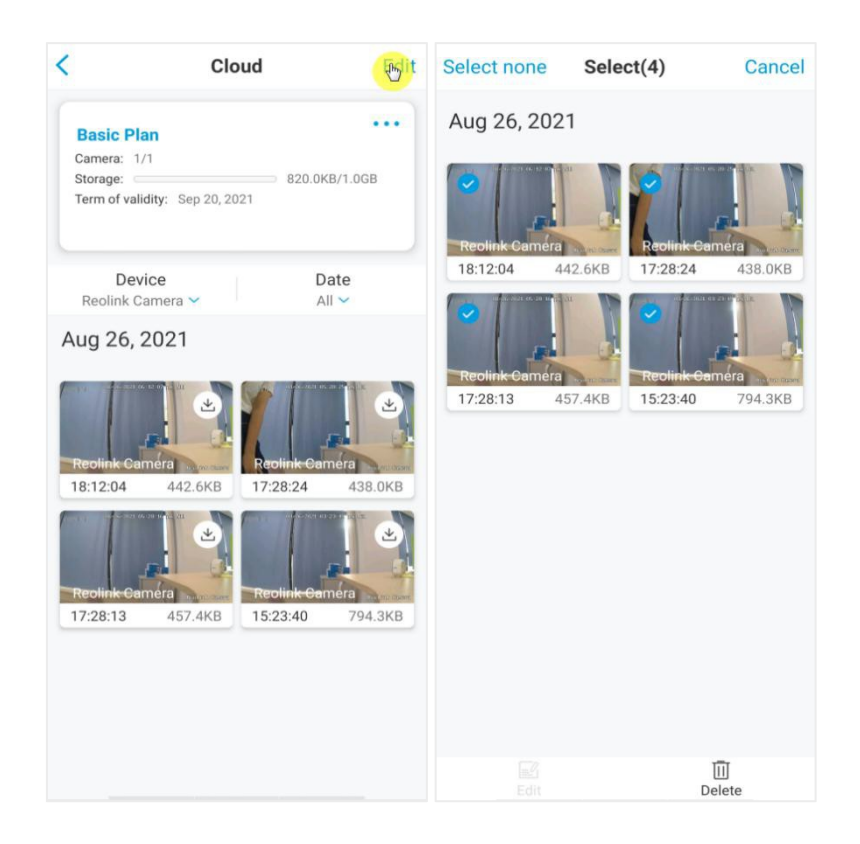

# 5. Reolink-i rakenduse kasutamine

# Seadmete teistega jagamine

1.Käivitage telefonis Reolink-i rakendus ja vajutage <sup>Q</sup> ikoonile, et siseneda seadme seadistuste (**Device Settings**) lehele. Valige **Share Camera**, et saada kaamera QR kood.

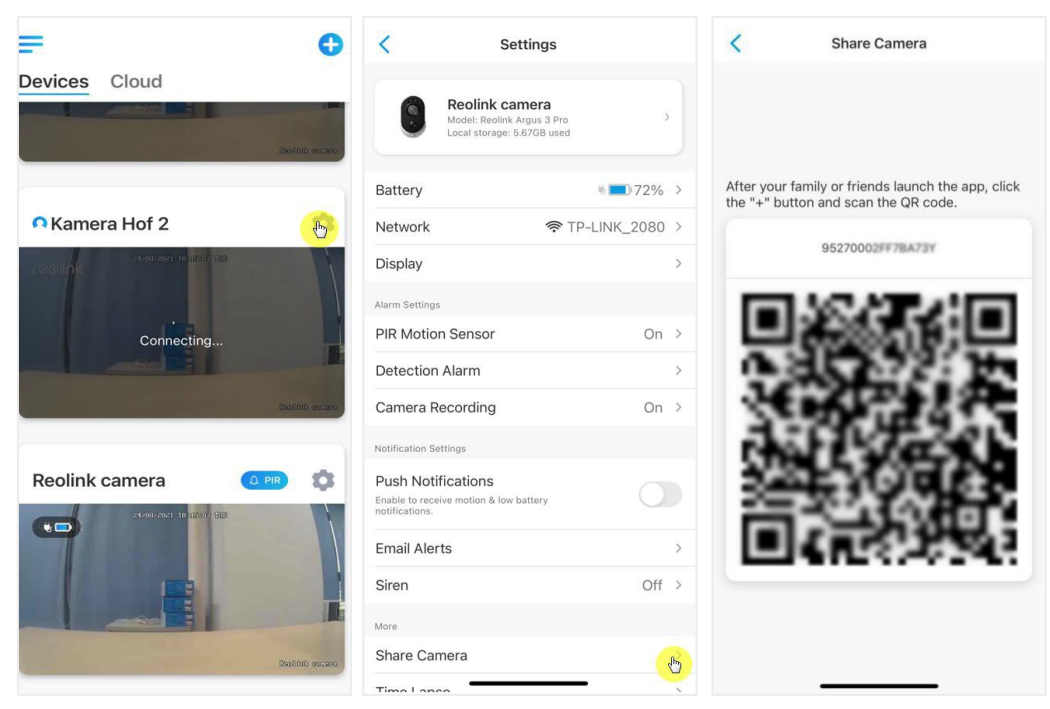

2. Käivitage teises nutitelefonis Reolink-i rakendus ning vajutage QR koodi skännimiseks nurgas asuvat Onuppu.

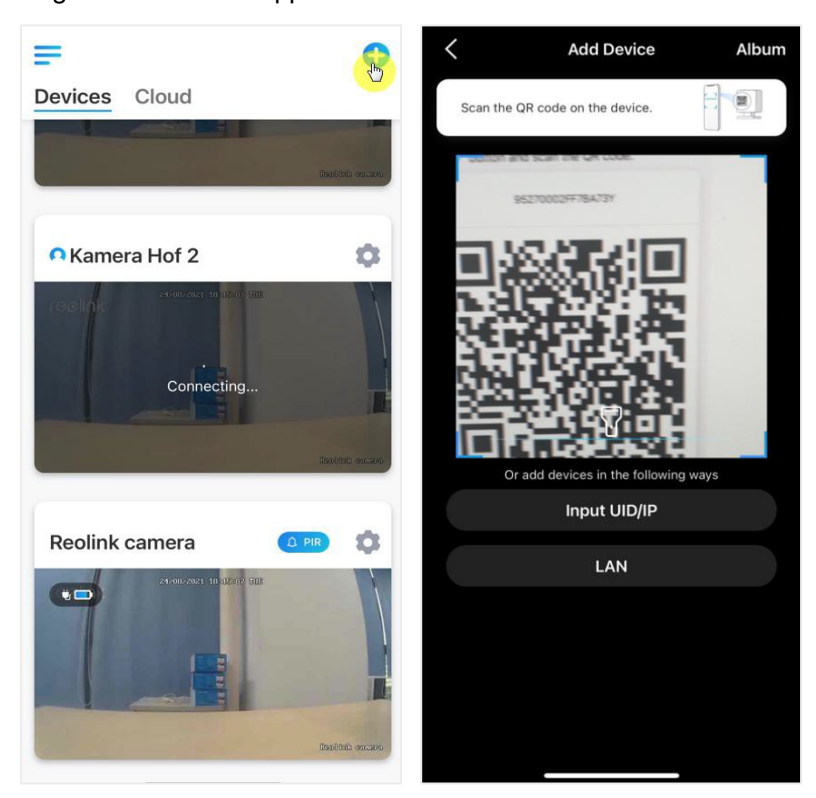

Võimalus on UID koos ka käsitsi sisestada. Kood koosneb 16 numbrist, mis näeb välja kujul 9527000xxxxxxxx.

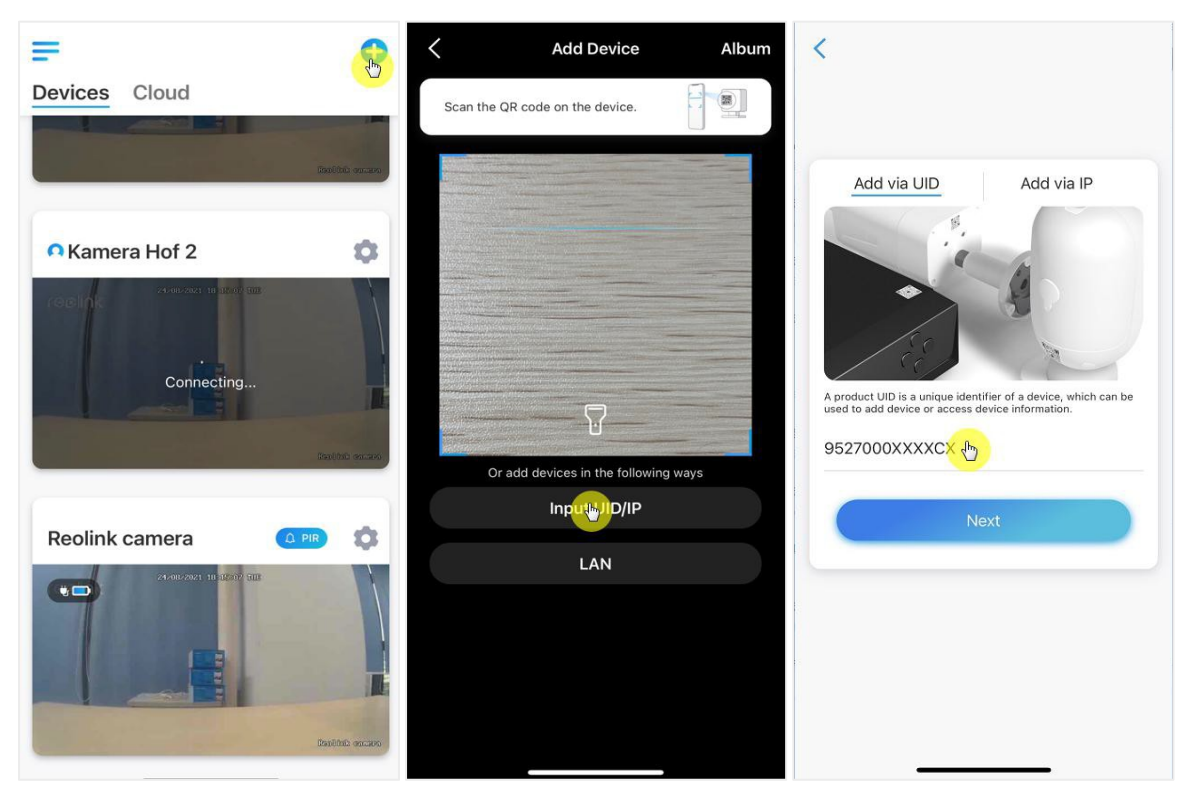

Peale UID koodi sisestamist vajutage **Next** ja sisestage sisse logimiseks kaamera parool.

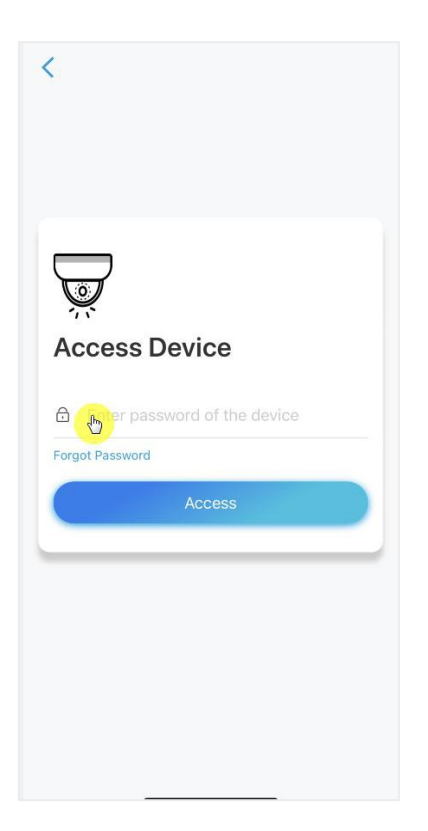

# Stseenirežiimid

**Scene Modes** režiime kasutatakse erinevates olukordades. See võimaldab kõiki kaameraid vastavalt vajadusele erinevates režiimides juhtida. Näiteks saate kõik kaamerad kodus olles välja lülitada, ent kodust lahkudes kõikide kaamerate häirefunktsiooni käivitada.

1. Avage seadmete (Devices) nimekiri, et avada stseenirežiimide (Scene Modes) seadistamine.

#### Reolink juhtmevaba akutoitel kaamera

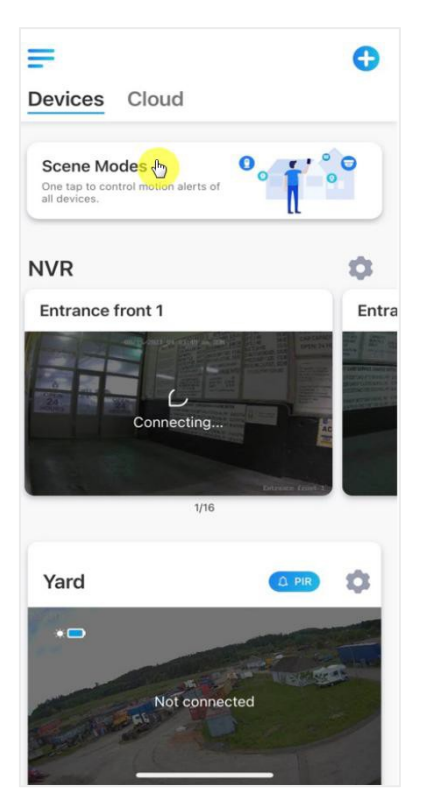

2. Stseenile nime andmiseks ja selle avamiseks valige sobivale vaatele

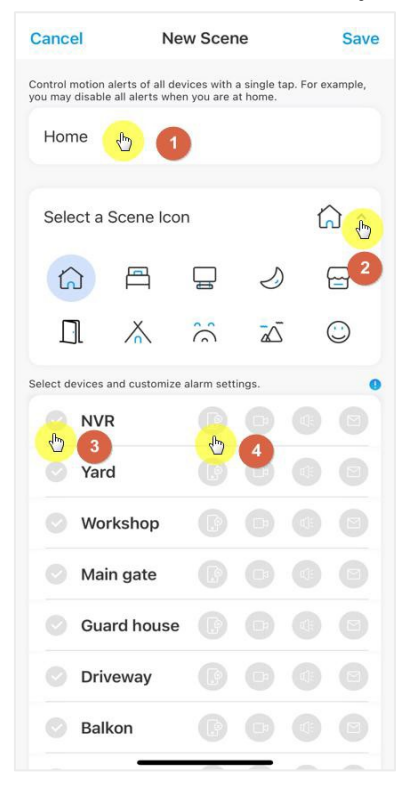

| 1 | Andke stseenile nimi    |
|---|-------------------------|
| 2 | Valige ikoon            |
| 3 | Valige seade            |
| 4 | Seadistage häire sätted |

3. Valige stseeniga seotud seade ning seadistage häirete sätted.

Kui soovite selles stseenirežiimis saada tõuke-, meili- või helihäiret, saate ka need seadistada. Sinine ikoon tähendab lubatud olekut, hall tähendab välja lülitatud olekut.

4. Seadistuste salvestamiseks vajutage Save.

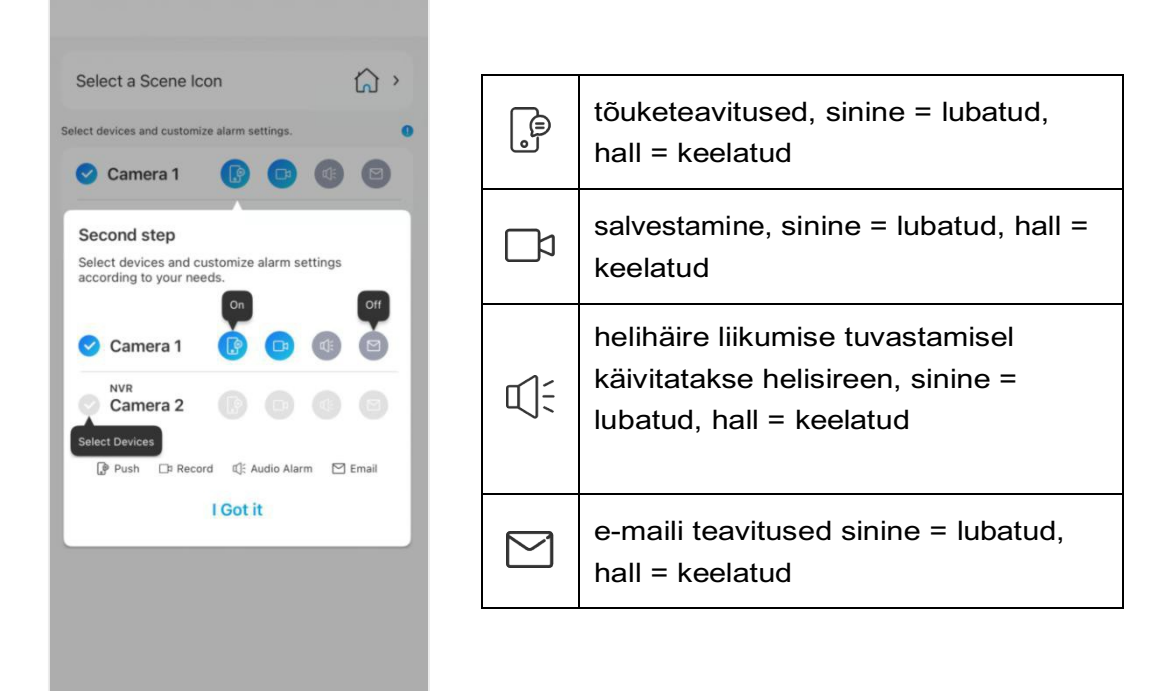

**Märkus:** Kui kaamerate aktiveerimine õnnestus, kuvatakse teade "**xxx mode** setup succeeded".

| •        |
|----------|
|          |
| cceeded. |
|          |
|          |
|          |
|          |
|          |
|          |
|          |

Kui soovite stseenis muudatusi teha, vajutage stseeni muutmiseks või kustutamiseks pikalt stseeni nuppu. Valitud kaamera jääb sellesse režiimi seniks, kuni lülitate selle teisele režiimile.

# Kaamerate lisamine ja kustutamine

### Kaamera LAN võrku lisamine

1. Kui soovite lisada kaamera LAN võrku, soovitame, et lubate **Add Devices Automatically** valiku. Kui nutitelefon ja kaamera asuvad samas võrgus, tuvastatakse seade automaatselt.

### 2. Valige = ning liikuge Settings >Add Devices Automatically

| <b>₹</b>                   | 11:41I 🗢 🖸                                             | < Settings                                                                          |  |
|----------------------------|--------------------------------------------------------|-------------------------------------------------------------------------------------|--|
| Devices Cloud              |                                                        | Adjust Device Order                                                                 |  |
|                            | 🕾 Store                                                | Message Sound Settings >                                                            |  |
| Kamera Hof 2               | #ReolinkCaptures<br>Share videos to win special gifts. | App Password                                                                        |  |
|                            | Deals & New Kame                                       | Appearance Light Mode >                                                             |  |
|                            | Product Registration                                   | Clear Cache >                                                                       |  |
| Please enter the password. | Support Center                                         | Auto Live View                                                                      |  |
|                            | About                                                  | Enter live view page when the App starts.                                           |  |
| Reolink camera             | © Light                                                | Add Devices Automatically<br>Add devices to the device list automatically<br>in LAN |  |
|                            | Reol                                                   | Data Usage Warning<br>Be alerted when playing videos with cellular data.            |  |
| Not connected              | Back to School Sale<br>Don't Be Late. Sales Await.     | Stretch Mode Play on stretched aspect ratios                                        |  |
|                            |                                                        | Join User Experience Program<br>Help improve our products & service.                |  |

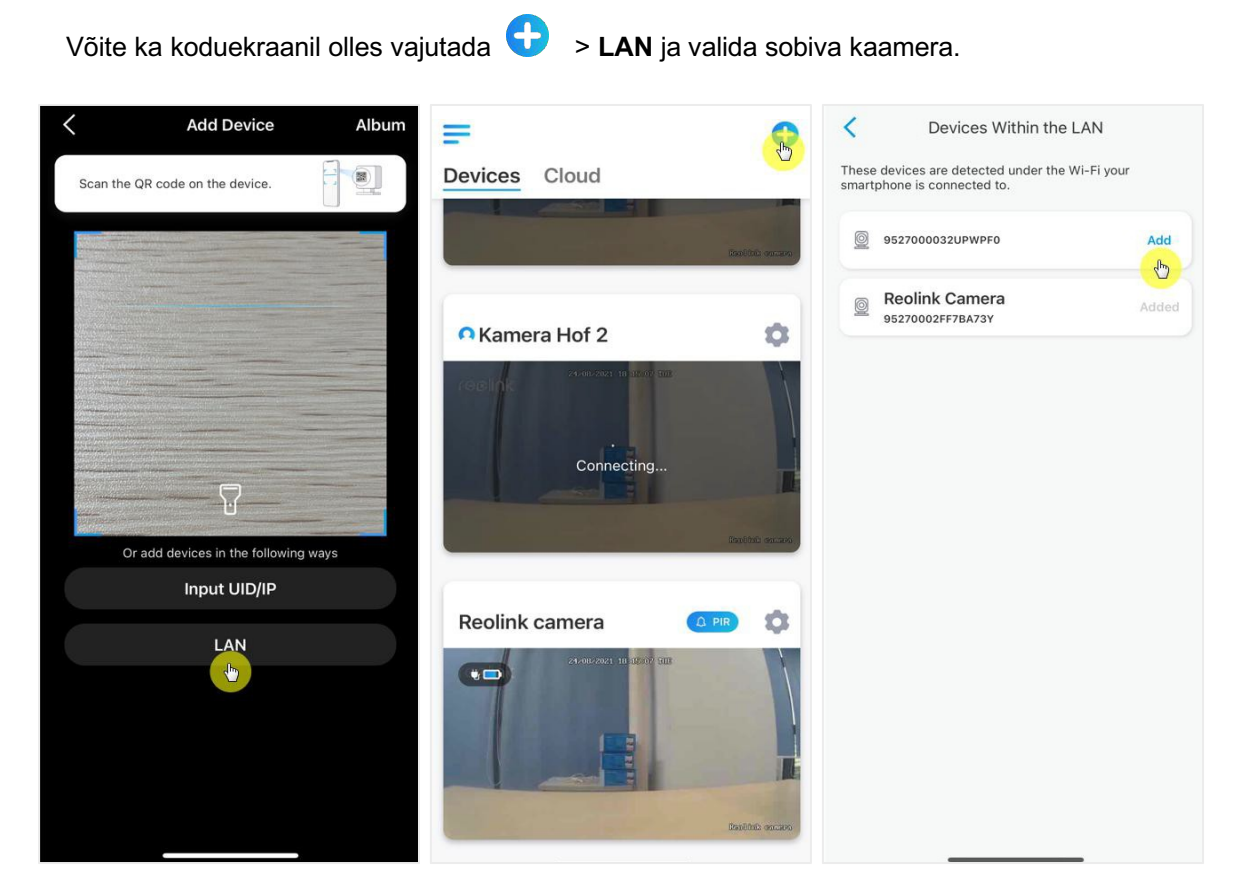

3. Sisselogimiseks sisestage kaamera parool.

| Access Device                   |   |
|---------------------------------|---|
| Correct password of the device. | _ |
| Access                          |   |

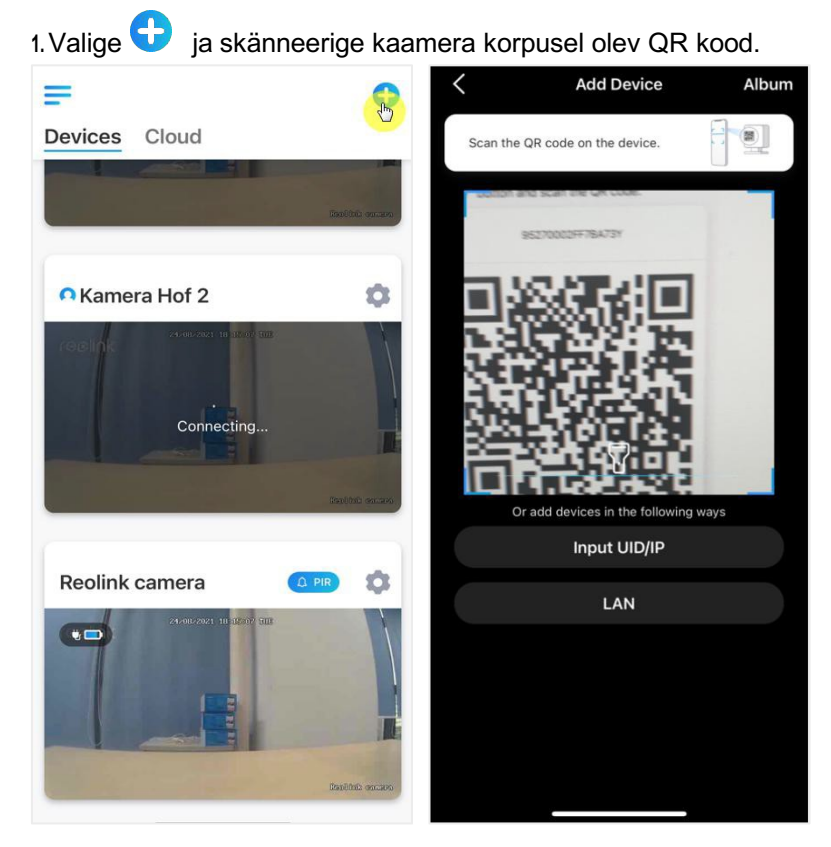

### Kaamera lisamine QR koodi abil

2. Sisestage kaamera parool ja logige sisse.

| Access         | Device                |  |
|----------------|-----------------------|--|
| Forgot Passwor | assword of the device |  |
|                | Access                |  |

### Kaamera lisamine UID koodi abil

1. Valige Input UID/ IP, akutoitega kaamerate IP aadressi kaudu lisamine ei ole võimalik.

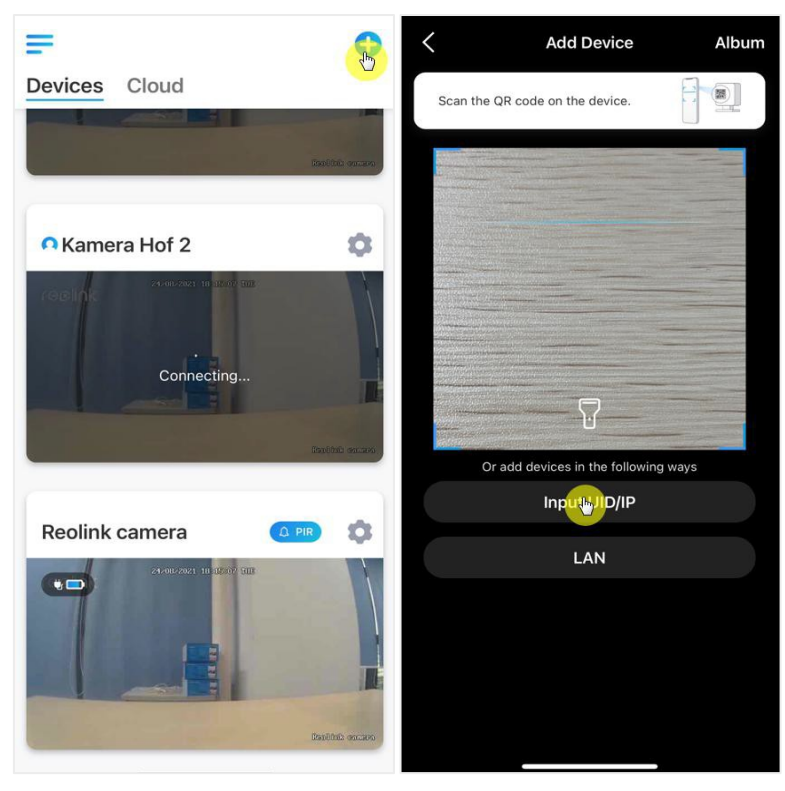

### Märkus:

Kood koosneb 16 numbrist, mis näeb välja kujul 9527000xxxxxxxx.

2. Sisestage kaamera UID, vajutage Next ja logige parooli abil sisse.

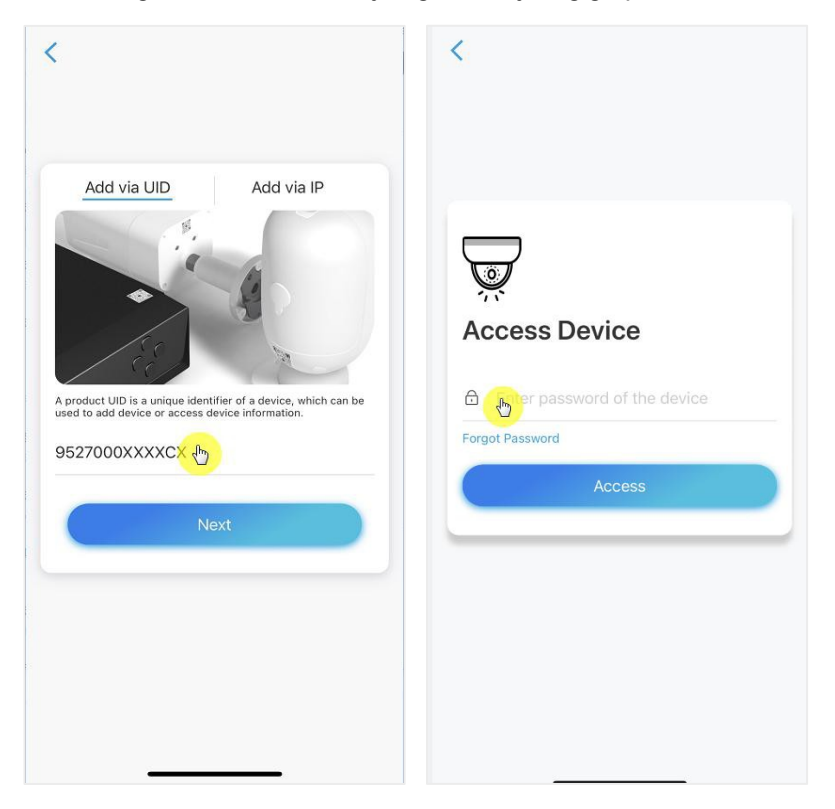

### Kaamera Reolink-i rakendusest kustutamine

Vajutage 🔍 ning kerige ekraani alumisse ossa, et kaamera kustutada.

|                                | < Settings                                                                     |
|--------------------------------|--------------------------------------------------------------------------------|
| Devices Cloud                  | Alarm Settings                                                                 |
|                                | PIR Motion Sensor On >                                                         |
|                                | Detection Alarm >                                                              |
|                                | Camera Recording On >                                                          |
| Kamera Hof 2                   | Notification Settings                                                          |
| readink                        | Push Notifications<br>Enable to receive motion & low battery<br>notifications. |
| Please enter the password.     | Email Alerts >                                                                 |
|                                | Siren On >                                                                     |
|                                | More                                                                           |
|                                | Share Camera >                                                                 |
| Reolink camera 🛛 💷 🔯           | Time Lapse >                                                                   |
| 24-60-2021 18 (2027) 187       | Advanced Record Audio, etc. >                                                  |
|                                | Delete Camera                                                                  |
| Connecting<br>Deathild resizes | <del>گ</del>                                                                   |

# Konto registreerimine

Reolink-i konto abil saab Reolink-i veebilehel teha tellimusi, vaadata tellimuste ajalugu ning logida sisse Reolink-i pilveteenusesse või targa kodu lahendusse nagu Google Home või Alexa.

Reolink-i konto registreerimiseks:

Valige > ja registreerige e-maili ja parooli abil oma konto.

Märkus: Märkige ära "I have read agree to Terms & Conditions and privacy policy"

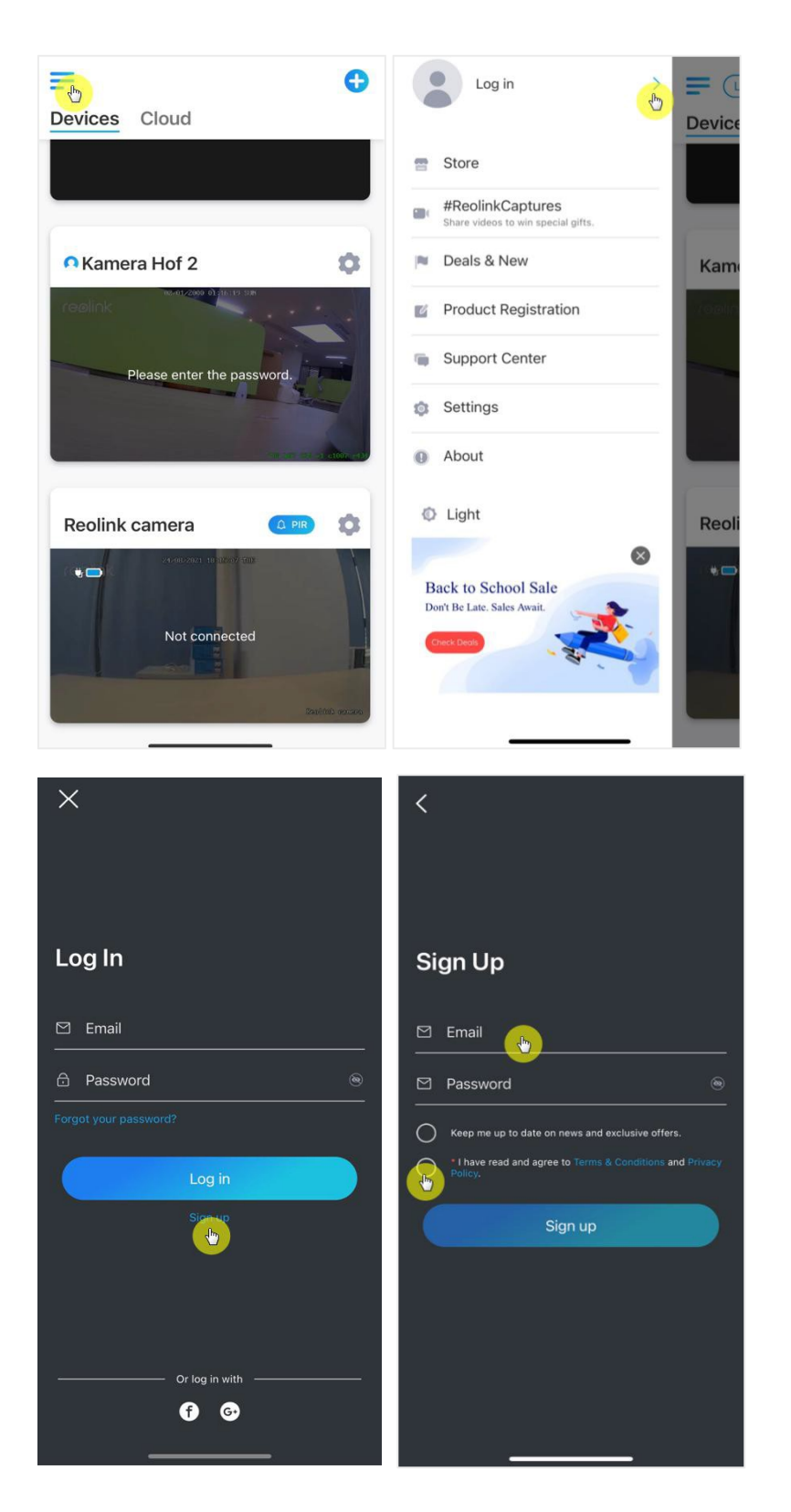

#### Reolink juhtmevaba akutoitel kaamera

Peale seda saadetakse Teile kinnitav e-mail. Kui olete e-maili kinnitanud, saate oma Reolink-i kontosse sisse logida.

# Rakenduse seadistamine

Käivitage Reolink-i rakendus. Valige = ning saate seadistada seadmete järjekorda, muuta heliseadeid, rakenduse parooli, puhastada vahemälu jne.

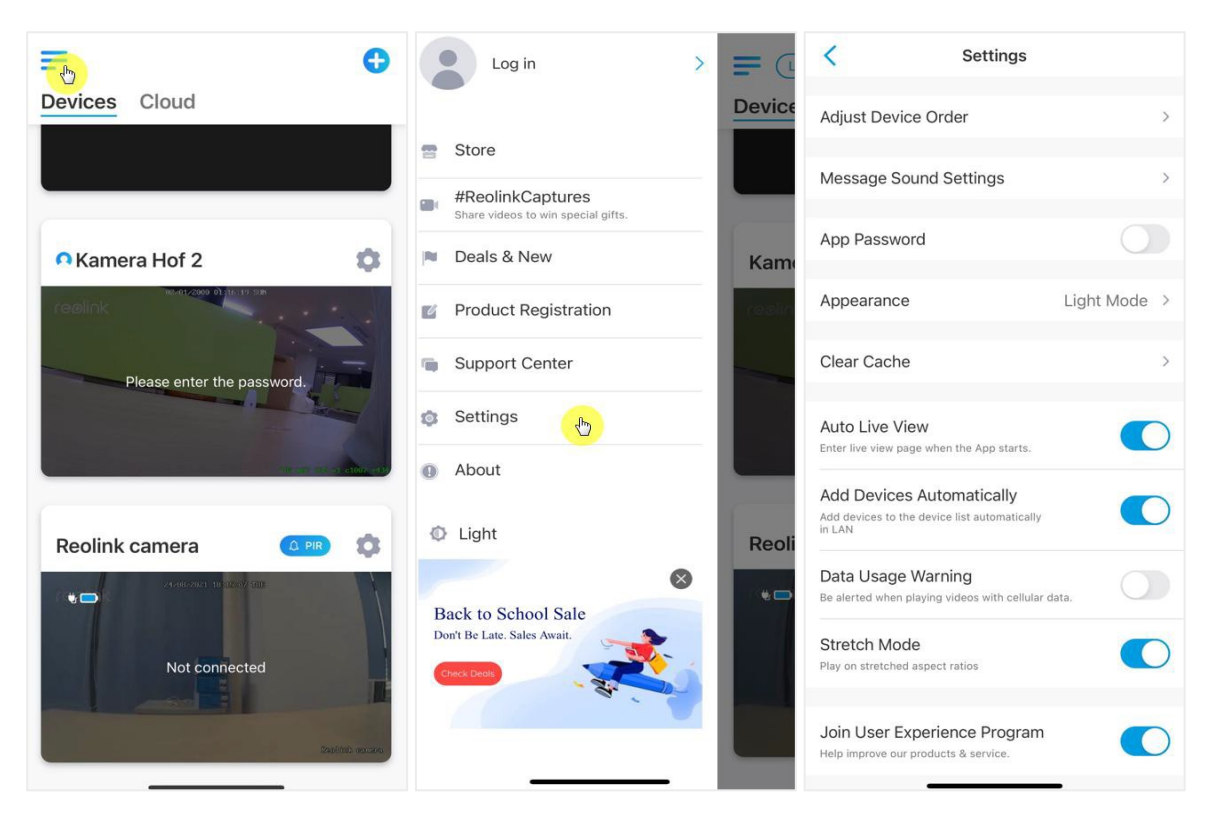

 Adjust Device Order: Muutke kiiremaks ligipääsemiseks seadmete järjekorda - vajutage ning lohistage seadmed soovitud järjekorda.

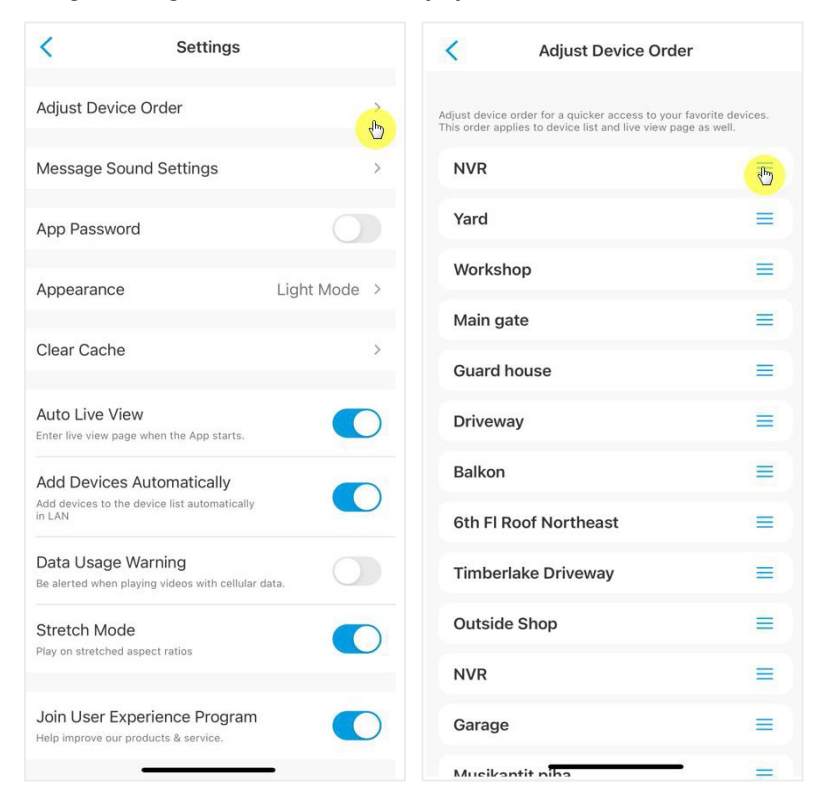

•Message Sound Settings: Võimaldab muuta teavitushelisid. Vajutage >> ja valige endale sobilik heli.

| < Settings                                                             |              |
|------------------------------------------------------------------------|--------------|
| Adjust Device Order                                                    | >            |
| Message Sound Settings                                                 | B            |
| App Password                                                           |              |
| Appearance                                                             | Light Mode > |
| Clear Cache                                                            | >            |
| Auto Live View                                                         |              |
| Enter live view page when the App starts.                              |              |
| Add devices to the device list automatically<br>in LAN                 |              |
| Data Usage Warning<br>Be alerted when playing videos with cellular dat | ta.          |
| Stretch Mode<br>Play on stretched aspect ratios                        |              |
|                                                                        |              |
| Join User Experience Program<br>Help improve our products & service.   |              |

·App Password: Rakenduse parooli seadistamine.

Appearance: Rakenduse välimus: hele, tume ja süsteemi toonid.

·Clear Cache: Puhastab Reolinki rakenduse vahemälu. Vahemälusse salvestatakse

ajutised programmi kasutamisel tekkivad andmed. Vahemälu puhastamine ei mõjuta rakenduse talitlemist.

•Auto live view: Rakendude käivitudes käivitub automaatselt ka otsepilt kaamerast.

•Add Devices Automatically: Lisab Reolink-i seadmed automaatselt LAN võrku. •Data usage warning: Otsepildi kuvamisel kuvatakse hoiatus, kui kasutate

mobiilandmesidevõrku.

Stretch mode: Kasuta venitatud resolutsiooni

 $\cdot \textbf{Hardware decoding:} \text{ Kui pildi edastamisel esineb probleeme, kasutage seda}$ 

funktsiooni.

•Join User Experience Program: Saada seadet kasutades tootjale anonüümseid andmeid, et toode oleks tulevikus veelgi parem.

# 7.Kaamera seadistused

# Võrk ja Wi-Fi ühendus

### Wi-Fi ja juhtmevaba signaali kontrollimine

Võimaldab näha, millise Wi-Fi võrguga kaamera ühendatud on ning kui hea on ühenduse kvaliteet.

Käivitage Reolink-i rakendus ning avage **Settings**, seejärel **Network** ning näete võrgu nime ja ühenduse tugevust.

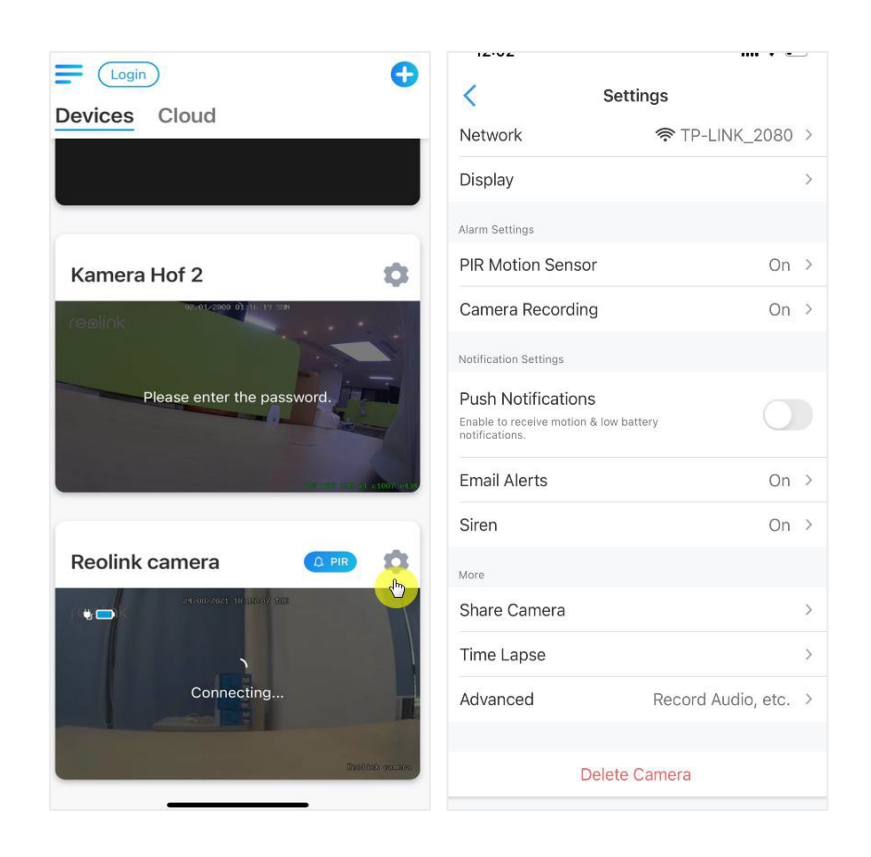

### Võrgu informatsiooni kontrollimine

1. Käivitage Reolink-i rakendus ning avage **Device Settings**, vajutage kaameral ja avage **Device Info**.

|                            | < Settings                                               |   |
|----------------------------|----------------------------------------------------------|---|
| Devices Cloud              |                                                          |   |
|                            | Model: Reolink Argus 3 Pro<br>Local storage: 6.15GB used |   |
|                            | Battery 96%                                              | > |
| Kamera Hof 2               | Network                                                  | > |
| replink                    | Display                                                  | > |
|                            | Alarm Settings                                           |   |
| Please enter the password. | PIR Motion Sensor On                                     | > |
|                            | Detection Alarm                                          | > |
| er st st st star et        | Camera Recording On                                      | > |
|                            | Notification Settings                                    |   |
| Reolink camera 🛛 🔼 🙇       | Push Notifications                                       |   |
| 24-08-2021 18 18-07 1918   | Enable to receive motion & low battery notifications.    |   |
|                            | Email Alerts                                             | > |
| Connecting                 | Siren Off                                                | > |
|                            | More                                                     |   |
| Santhin eccese             | Share Camera                                             | > |
|                            | Time Lanca                                               | 1 |

2. Vajutage **Network Info** ja näete kaamera IP aadressi, default gatewayd ning DNS-i informatsiooni.

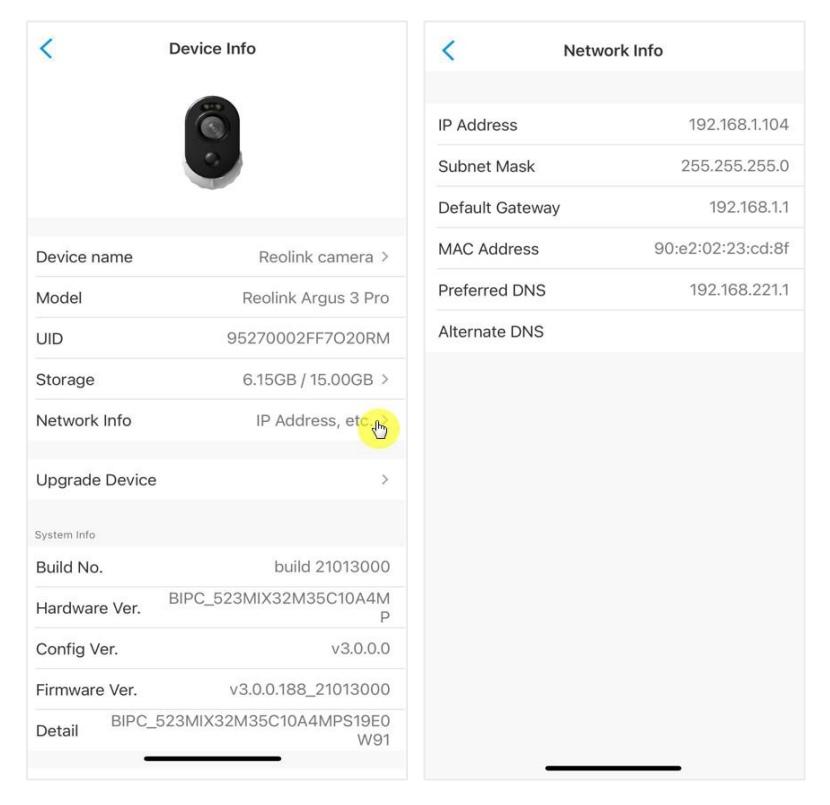

### Kaamera WiFi ühenduse muutmine 1.Avage **Device Settings**, seejärel **Network** menüü.

|                            | <                               | Settings                                                                   |               |
|----------------------------|---------------------------------|----------------------------------------------------------------------------|---------------|
| Devices Cloud              | (                               |                                                                            |               |
|                            | 0                               | Reolink camera<br>Model: Reolink Argus 3 Pro<br>Local storage: 6.15GB used | >             |
|                            | Battery                         |                                                                            | <b>9</b> 6% > |
| Kamera Hof 2               | Network                         | TP:                                                                        | -LINK_2080    |
| replink                    | Display                         |                                                                            | >             |
|                            | Alarm Settings                  |                                                                            |               |
| Please enter the password. | PIR Motion                      | Sensor                                                                     | On >          |
|                            | Detection                       | Alarm                                                                      | >             |
|                            | Camera Re                       | ecording                                                                   | On >          |
|                            | Notification Set                | tings                                                                      |               |
| Reolink camera             | Push Notif                      | ications                                                                   |               |
| 24-00-2021 10 14-0V 110    | Enable to recein notifications. | ve motion & low battery                                                    |               |
|                            | Email Alert                     | ts                                                                         | >             |
| Connecting                 | Siren                           |                                                                            | Off >         |
|                            | More                            |                                                                            |               |
| fination courses           | Share Cam                       | nera                                                                       | >             |
|                            | Time Lane                       |                                                                            | ·             |

2. Valige sobilik Wi-Fi võrk, kuhu kaamera ühendada ning sisestage parool. Seejärel vajutage **Save**, et ühendus luua. Võrgu vahetamine võtab veidi aega.

| < Net            | work            |          |
|------------------|-----------------|----------|
| Current Wi-Fi    |                 |          |
| ✓ TP-LINK_2080   |                 | (((:     |
| Switch Wi-Fi     | CF              | Refresh  |
| H3C_GUEST        | <u>_</u> 2.4G € | ŕ        |
| H3C_2.4G         | 2.4G            | <b>•</b> |
| ChinaNet-hDAv    | 2.4G            | (îr      |
| ChinaNet-9Qjr-5G | 5G 🖬            | Ŷ        |
| TBZ_Debug        | 2.4G            | Ŷ        |
| ChinaNet-hDAv-5G | 5G f            | <b></b>  |
| ChinaNet-9Qjr    | 2.4G            | Ŷ        |
| H3C_5G           | 5G f            | <b>?</b> |
| H3C_5G_GUEST     | 5G f            | ŵ        |
| TBZ_QT           | 2.4G            | Ŷ        |
| ChinaNet-e4G5    | 2.4G            | Ŷ        |
| TBZ-DS           | 2.4G            | (r       |
| ChinaNet-6a3b    | 2.4G            | <b></b>  |
| CHX-2.4          | 246             |          |

### Vihjed

Juhtmeta kaamerate Wi-Fi signaali tugevust võivad häirida mitmed tegurid, nagu teised ümberkaudsed WiFi-võrgud, kaugus ruuterist/hotspotist, seinad/takistused, ruuteri/võrgulaiendaja edastusvõimsus jne.

Veenduge, et signaali tugevus on kolm või vähemalt kaks riba. Üks riba näitab, et signaal on stabiilse ühenduse loomiseks liiga nõrk. Kui Wi-Fi signaali tugevus on madal/nõrk, võite juhtmevaba kaamera Wi-Fi signaali tugevuse parandamiseks lähtuda järgmistest juhistest.

- · Vähendage kaamera ja ruuteri vahelist kaugust.
- · Muutke ruuteri võrgukanalit, vältimaks ümbritsevatest Wi-Fi-võrkudest tulenevaid häireid.

· Paigaldage kaamera eemale elektroonilistest seadmetest, nagu mikrolaineahi, arvutid,

- juhtmevabad seadmed jne.
- · Vältige võimalusel üleliigseid seinu ja takistusi.
- · Veenduge, et ruuteri antennid on korralikult ühendatud.
- · Asendage ruuter sellise vastu, millel on suurem traadita võrgu leviala.
- · Paigaldage Wi-Fi võrgulaiendusseade

### Mälukaart

Valige õiget tüüpi mälukaart

Valige mälukaart, mille parameetrid sobivad kaameraga.

| Omadus                       | Nõuded                                                                                                    |
|------------------------------|----------------------------------------------------------------------------------------------------|
| Mahtuvus                     | Kuni 128GB (Argus 2; Argus 2E; Argus 3; Argus<br>Pro; Argus Eco; Argus PT; Reolink Go PT<br>uusima tarkvaraga) |
| Lugemis- ja kirjutamiskiirus | Klass 10 või kõrgem/ ≥26Mbps                                                                                   |
| Formaat                      | FAT32                                                                                                    |

Mälukaardi paigaldamine (näitena toodud mudel: Argus 2) 1.Lülitage kaamera enne mälukaardi paigaldamist välja.

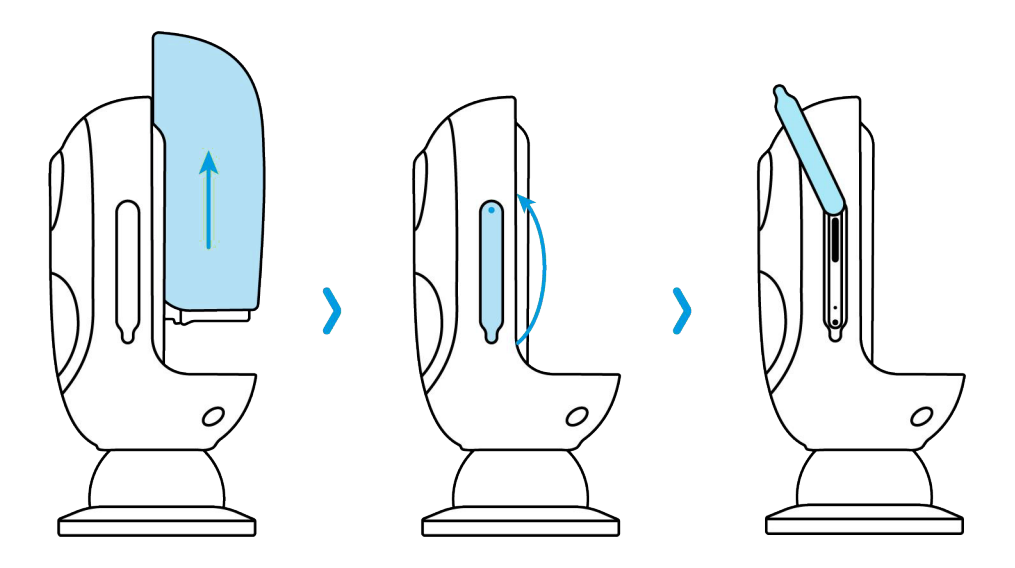

2. Sisestage mälukaart kaamera paremal küljel olevasse mälukaardipessa.

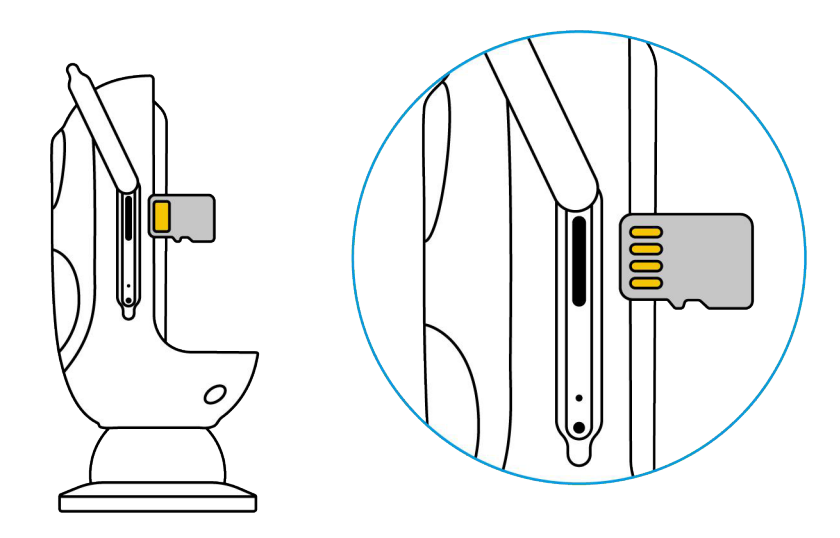

#### Märkus:

Kasutage mälukaardi sisse lükkamiseks sõrmeküünt või kasutage tootega kaasas olevat lähtestamisnõela. Lükake, kuni kuulete "plõksu".

### Mälukaardi eemaldamine (näitena toodud mudel: Argus 3)

1. Lülitage kaamera enne mälukaardi eemaldamist välja.

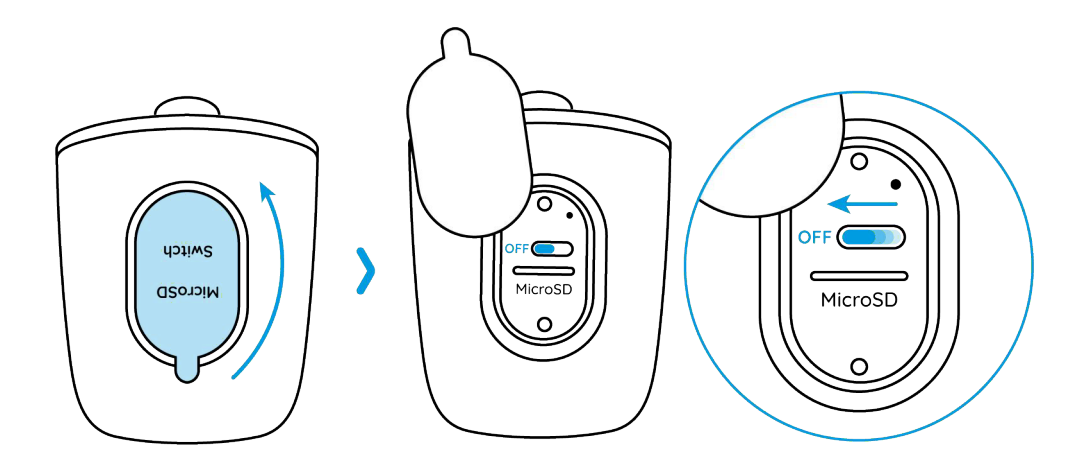

2. Leidke mälukaardipesa ning kasutage midagi teravat nagu lähtestamisnõel või sõrmeküüs, et mälukaardile vajutada, nii et see pesast välja hüppaks.

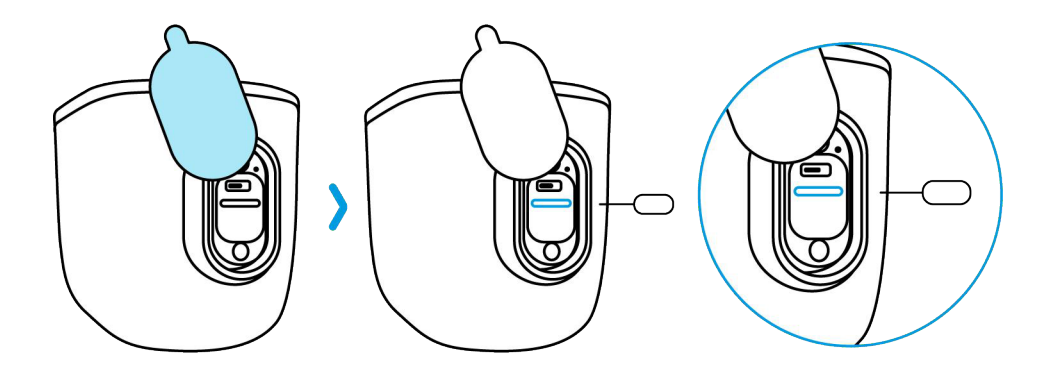

### Märkus:

Mälukaardi eemaldamise protseduur teiste kaameramudelite puhul on sarnane. Mälukaardipesa leidmiseks vaadake peatükki 1.

### Mälukaardi oleku vaatamine

1. Käivitage Reolink-i rakendus ja valige 🔍 , seejärel vajutage kaamerale, et siseneda **Device Info** lehele.

|                            | <                               | Settings                                                                   |               |
|----------------------------|---------------------------------|----------------------------------------------------------------------------|---------------|
| Devices Cloud              |                                 |                                                                            |               |
|                            | 0                               | Reolink camera<br>Model: Reolink Argus 3 Pro<br>Local storage: 6.15GB used | C             |
|                            | Battery                         |                                                                            | <b>9</b> 6% > |
| Kamera Hof 2               | Network                         | 奈 TP-LI                                                                    | NK_2080 >     |
| replink                    | Display                         |                                                                            | >             |
|                            | Alarm Setting                   | 15                                                                         |               |
| Please enter the password. | PIR Motio                       | on Sensor                                                                  | On >          |
|                            | Detection                       | n Alarm                                                                    | >             |
| ar an ar atom are          | Camera I                        | Recording                                                                  | On >          |
|                            | Notification S                  | lettings                                                                   |               |
| Reolink camera 🛛 💷 🤦       | Push Not                        | ifications                                                                 |               |
|                            | Enable to rec<br>notifications. | eive motion & low battery                                                  |               |
|                            | Email Ale                       | rts                                                                        | >             |
| Connecting                 | Siren                           |                                                                            | Off >         |
|                            | More                            |                                                                            |               |
| Could find, rescaree       | Share Ca                        | mera                                                                       | >             |
|                            | Time Lan                        |                                                                            | × .           |

2. Valige **Storage**, siit näete mälukaardi kogu/kasutatud mälumahtu. Mälukaardi vormindamiseks vajutage **Format**.

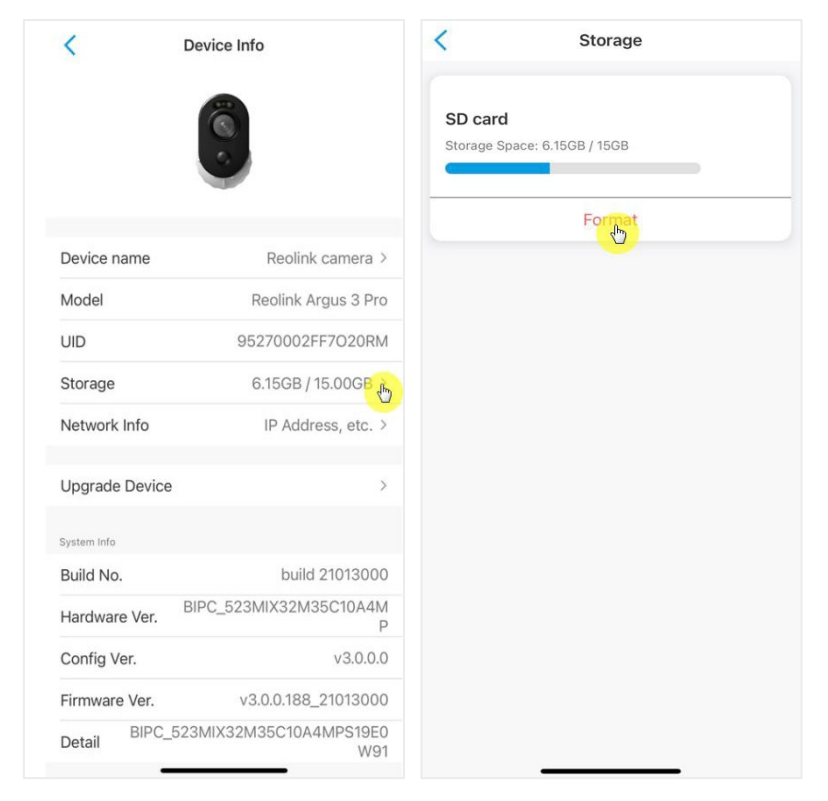

# Seadme andmed

Seadme andmete lehel näete kaamera põhiinfot nagu mudeli number, UID ja tarkvara versioon. 1. Käivitage Reolink-i rakendus, valige ining avage leht **Device Info.** 

| Login                      | € <                            | Settings                                                                   |              |
|----------------------------|--------------------------------|----------------------------------------------------------------------------|--------------|
| Devices Cloud              |                                |                                                                            |              |
|                            |                                | Reolink camera<br>Model: Reolink Argus 3 Pro<br>Local storage: 6.15GB used | t            |
|                            | Battery                        |                                                                            | <b>96%</b> > |
| Kamera Hof 2               | Network                        | 🔶 TP-                                                                      | LINK_2080 >  |
|                            | Display                        |                                                                            | >            |
|                            | Alarm Settin                   | gs                                                                         |              |
| Please enter the password. | PIR Moti                       | on Sensor                                                                  | On >         |
|                            | Detectio                       | n Alarm                                                                    | >            |
|                            | Camera                         | Recording                                                                  | On >         |
|                            | Notification                   | Settings                                                                   |              |
| Reolink camera             | Push No                        | tifications                                                                |              |
| 20-00-2021 10 00-04 100    | Enable to re-<br>notifications | ceive motion & low battery                                                 |              |
|                            | Email Ale                      | erts                                                                       | >            |
| Connecting                 | Siren                          |                                                                            | Off >        |
|                            | More                           |                                                                            |              |
| Den Units                  | Share Ca                       | amera                                                                      | >            |
|                            | Time Lar                       |                                                                            | ×            |

>

Ρ

v3.0.0.0

W91

build 21051100

v3.0.0.307\_21051100

BIPC\_523MIX32M35C10A4M

BIPC\_523MIX32M35C10A4MPS19E0

Upgrade Device

Hardware Ver.

Firmware Ver.

Config Ver.

Detail

System Info Build No.

| Device name  | Kaamera nimetus           |
|--------------|---------------------------|
| Model        | Kaamera mudeli nr.        |
| UID          | algab 9527xxxxxxx         |
| Storage      | Mälukaardi maht           |
| Network Info | Kaamera IP aadress        |
| Firmware Ver | Kaamera tarkvara versioon |

# Aku

Aku oleku ja laetuse taseme kontrollimine.

Käivitage Reolink-i rakendus ning valige Stattery.
 Kaamera akutase kuvatakse all näidatud moel.

| Login                                                                                                    | € <                    | Settings                                                 |              |
|----------------------------------------------------------------------------------------------------|------------------------|----------------------------------------------------------|--------------|
| Devices Cloud                                                                                                    |                        | Reolink camera                                           |              |
|                                                                                                    |                        | Model: Reolink Argus 3 Pro<br>Local storage: 6.15GB used | <u>`</u>     |
|                                                                                                    | Battery                |                                                          | <b>96%</b>   |
| Kamera Hof 2                                                                                                    | Network                | k 🛜 TP                                                   | -LINK_2080 > |
| replink                                                                                                    | Display                |                                                          | >            |
|                                                                                                    | Alarm Setti            | ngs                                                      |              |
| Please enter the password.                                                                                       | PIR Mot                | tion Sensor                                              | On >         |
|                                                                                                    | Detection              | on Alarm                                                 | >            |
| and the second second second second second second second second second second second second second second second | Camera                 | Recording                                                | On >         |
|                                                                                                    | Notification           | 1 Settings                                               |              |
| Reolink camera                                                                                                   | Dush No                | otifications                                             |              |
| 21 00 2021 10 10 07 102                                                                                          | Enable to motification | eceive motion & low battery<br>IS.                       |              |
|                                                                                                    | Email A                | lerts                                                    | >            |
| Connecting                                                                                                    | Siren                  |                                                          | Off >        |
|                                                                                                    | More                   |                                                          |              |
| the second second second second second second second second second second second second second second second se  | Share C                | Camera                                                   | >            |
|                                                                                                    | Time La                | 1000                                                     | • ×          |
|                                                                                                    |                        |                                                          |              |

| <                       | Battery                                                                                                    |
|-------------------------|----------------------------------------------------------------------------------------------------|
|                         | 99%                                                                                                    |
| Allow th                | he app to access your device's battery usage<br>info for the last 4 weeks?                                                                             |
| This wi<br>provide<br>t | Il allow us to access your device's online status to<br>you with accurate battery consumption data. Note<br>hat you can change the permission anytime. |
|                         | Allow and Continue                                                                                                    |
|                         |                                                                                                    |
|                         |                                                                                                    |
|                         |                                                                                                    |
|                         |                                                                                                    |
|                         |                                                                                                    |
|                         |                                                                                                    |

|          | aku laetuse tase on alla 15%                      |
|----------|---------------------------------------------------|
| -        | aku on täielikult laetud                          |
|          | 15%-30%                                           |
| ŵ,       | ühendatud laadijaga, laadimist ei toimu           |
| ₩¥       | ühendatud laadijaga, laadimine                    |
| <u>ښ</u> | ühendatud päikesepaneeliga,<br>laadimist ei toimu |
| *        | ühendatud päikesepaneeliga,<br>laadimine          |

**Allow and Continue**: Vajutades sellele nupule näete viimase 4 nädala aku oleku ajalugu. Aku olekut ja laetuse taset saab jälgida ka Devices lehelt.

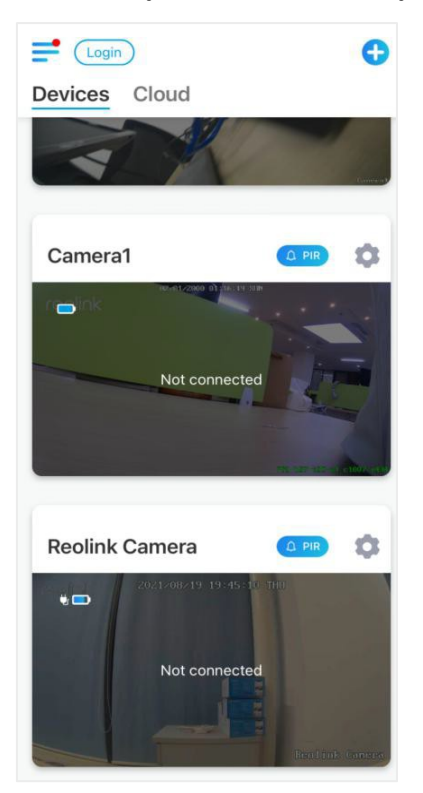

|   | aku laetuse tase on alla 15% |
|---|------------------------------|
|   | 15%-30%                      |
|   | 30%-100%                     |
|   | 100%                         |
| 崷 | ühendatud laadijaga          |
| * | ühendatud päikesepaneeliga   |
|   |                              |

# Seadme parool

Kaamerale ligi pääsemiseks ja selle kasutamiseks on vajalik teada selle parooli. Vaikimisi kasutajanimi on: admin, vaikimisi parool on tühi (parool puudub). Kaamera seadistamise ajal palutakse enne kaameraga ühenduse loomist parool luua.

### Seadme parooli muutmine

1. Käivitage Reolink-i rakendus ning valige **Settings** > **Advanced** > **Change Device Password**.

|                            | Settings                                                                       |   |
|----------------------------|--------------------------------------------------------------------------------|---|
| Devices Cloud              | Network                                                                        | > |
|                            | Display                                                                        | > |
|                            | Alarm Settings                                                                 |   |
| Kamera Hof 2 🔹             | PIR Motion Sensor On >                                                         | > |
| 12-01-2000 01 00-19 SIN    | Detection Alarm                                                                | > |
| TOBILIK                    | Camera Recording On 🔅                                                          | > |
| Please enter the password. | Notification Settings                                                          |   |
|                            | Push Notifications<br>Enable to receive motion & low battery<br>notifications. |   |
|                            | Email Alerts                                                                   | > |
| Reolink camera             | Siren Off >                                                                    | > |
|                            | More                                                                           |   |
|                            | Share Camera                                                                   | > |
|                            | Time Lapse                                                                     | > |
| Connecting                 | Advanced Record Audio, etc.                                                    | 2 |
| Dest(int) restrict         | Delete Camera                                                                  |   |

2. Sisestage vana parool, seejärel uus parool ja vajutage Save.

### Märkus:

Parooli kinnitus (Confirm password) peab olema sama nagu uus parool.

#### Reolink juhtmevaba akutoitel kaamera

| <                                             | Advanced                                                   |        | Cancel                    | Change Password | Save |
|-----------------------------------------------|------------------------------------------------------------|--------|---------------------------|-----------------|------|
| Change D                                      | evice Password                                             | , lim  | Chill Broown              |                 |      |
| Date & Tin                                    | ne                                                         | >      |                           |                 |      |
| Record Au<br>When disabled<br>video or playba | <b>iclio</b><br>J, you will not hear sound in live<br>ack. |        | New Passwo<br>Confirm Pas | sword           | 0    |
| Infrared Li                                   | ghts                                                       | Auto > |                           |                 |      |
| Status LE                                     | D                                                          | On >   |                           |                 |      |
| Spotlight                                     |                                                            | >      |                           |                 |      |
|                                               | Restore                                                    |        |                           |                 |      |
|                                               | Reboot                                                     |        |                           |                 |      |
|                                               |                                                            |        |                           |                 |      |
|                                               |                                                            |        |                           |                 |      |
|                                               |                                                            |        |                           |                 |      |
|                                               |                                                            |        |                           |                 |      |
|                                               |                                                            |        |                           |                 |      |
|                                               |                                                            |        |                           |                 |      |
|                                               |                                                            |        |                           |                 |      |

3. Vajutage **Save**, et muudatused salvestada.

# Kuupäev ja kellaaeg

Kaamera ja nutitelefoni kellaaegade sünkroniseerimine

1. Käivitage Reolink-i rakendus ja valige 🔿 > Advanced> Date and Time.

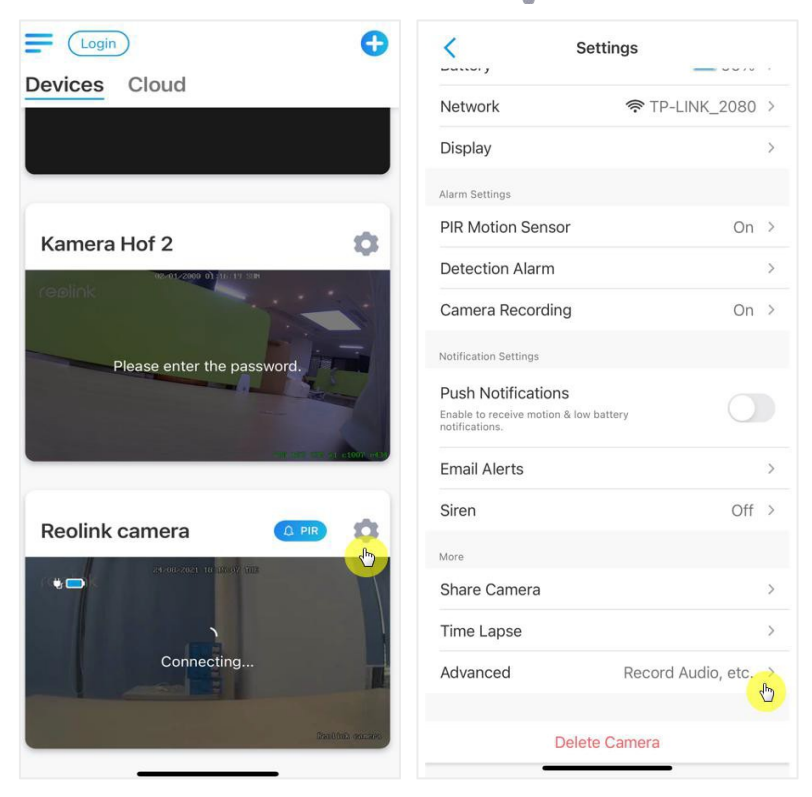

2. Valige seejärel **Synchronize phone time**. Kui kaamera kuupäev ja kellaaeg on juba telefoni omadega samad, siis ei ole see valik saadaval.

# Taaskäivitamine ja lähtestamine

Käivitage Reolink-i rakendus ja valige > Advanced> Reboot or Restore. Siitkaudu on võimalik kaamera taaskäivitamine ja lähtestamine.

### Märkus:

Seadme lähtestamine eemaldab kõik kaamera seadistused nagu parool, kaamera nimi, liikumisanduri seadistused jne.

#### Reolink juhtmevaba akutoitel kaamera

|                            | Sett                  | tings              |                                          | < Advanced                                                                           |        |
|----------------------------|-----------------------|--------------------|------------------------------------------|--------------------------------------------------------------------------------------|--------|
| Devices Cloud              | Network               | ♠ TP-LINK_2080     | >                                        | Change Device Password                                                               | >      |
|                            | Display               |                    | >                                        | Date & Time                                                                          | >      |
|                            | Alarm Settings        |                    |                                          |                                                                                      |        |
| Kamera Hof 2               | PIR Motion Sensor     | On                 | >                                        | Record Audio<br>When disabled, you will not hear sound in live<br>video or playback. |        |
| 02-01-2000 01 316-117 SIM  | Detection Alarm       |                    | >                                        |                                                                                      |        |
| replink                    | Camera Recording      | On                 | >                                        | Infrared Lights                                                                      | Auto > |
|                            |                       |                    |                                          | Status LED                                                                           | On >   |
| Please enter the password. | Notification Settings |                    |                                          | Spotlight                                                                            | >      |
|                            | Push Notifications    | ttery              |                                          |                                                                                      |        |
|                            | notifications.        | (tot)              |                                          | Restore                                                                              |        |
|                            | Email Alerts          |                    | >                                        | Reboot                                                                               |        |
| Peolink camera             | Siren                 | Off                | >                                        |                                                                                      |        |
|                            | More                  |                    |                                          |                                                                                      |        |
|                            | Share Camera          |                    | >                                        |                                                                                      |        |
|                            | Time Lapse            |                    | >                                        |                                                                                      |        |
| Connecting                 | Advanced              | Record Audio, etc. | r la la la la la la la la la la la la la |                                                                                      |        |
| Dautho saide               | Delete                | Camera             |                                          |                                                                                      |        |

# Tarkvara uuendamine

1.Käivitage Reolink-i rakendus ja valige 🔹 > Device Info> Upgrade Device.

| Evices Cloud                  | < Settings                                                              |                | <              | Device Info                    |
|-------------------------------|-------------------------------------------------------------------------|----------------|----------------|--------------------------------|
|                               | Reolink camera<br>Model: Reolink Argus 3 P<br>Local storage: 6.156B use | od 🕑           |                |                                |
|                               | Battery                                                                 | 96% >          |                |                                |
| Kamera Hof 2                  | Network                                                                 | TP-LINK_2080 > | Device name    | Reolink camera >               |
| replink                       | Display                                                                 | >              | Model          | Reolink Argus 3 Pro            |
|                               | Alarm Settings                                                          |                | UID            | 95270002FF7020RM               |
| Please enter the password.    | PIR Motion Sensor                                                       | On >           | Storage        | 6.15GB / 15.00GB >             |
|                               | Detection Alarm                                                         | >              | Network Info   | IP Address, etc. >             |
| -in the state of a state of a | Camera Recording                                                        | On >           |                |                                |
|                               | Notification Settings                                                   |                | Upgrade Device | , 🕞                            |
| Reolink camera                | Push Notifications                                                      |                | System Info    |                                |
| 24-00-2021 10 10:07 10:0      | Enable to receive motion & low battery<br>notifications.                |                | Build No.      | build 21013000                 |
|                               | Email Alerts                                                            | >              | Hardware Ver.  | BIPC_523MIX32M35C10A4M<br>P    |
| Connecting                    | Siren                                                                   | Off >          | Config Ver.    | v3.0.0.0                       |
|                               | More                                                                    |                | Firmware Ver.  | v3.0.0.188_21013000            |
| trat/fitt.etc.are             | Share Camera                                                            | >              | Detail BIPC_   | 523MIX32M35C10A4MPS19E0<br>W91 |
|                               | Time Lanco                                                              | _ 、            | -              |                                |

2. Kui Auto upgrade on sisse lülitatud, uuendatakse kaamera tarkvara automaatselt.

| <                | Upgrade |   |  |
|------------------|---------|---|--|
| Auto Upgrade     |         |   |  |
| Upgrade Manually |         | > |  |
|                  |         |   |  |
|                  |         |   |  |
|                  |         |   |  |
|                  |         |   |  |
|                  |         |   |  |
|                  |         |   |  |
|                  |         |   |  |

Kui **Auto upgrade** on välja lülitatud, saate tarkvara käsitsi uuendada. Kui näete allolevat teadet, siis on kaamera tarkvara juba värskendatud ning uusi versioone saadaval ei ole.

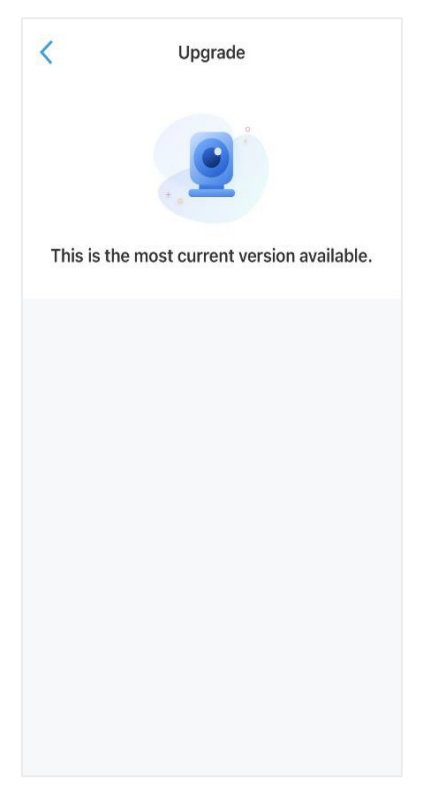

## Nutikodu lahendused

### Google Home

**Märkus:** Reolink Argus, Reolink Go, Reolink Go PT, ja teised NVR süsteemiga kaamerad ei ühildu Google home ja Alexa platvormidega.

Käivitage Reolink-i rakendus ja valige <a>login</a>, logige oma kontole sisse ning valige > cloud > Smart home.

| Devices Cloud              | ×                      | Devices Cloud                                                        |
|----------------------------|------------------------|----------------------------------------------------------------------|
|                            |                        | Cloud Storage                                                        |
| Kamera Hof 2               | Log In                 | Store All Moments That Matter, in a<br>Much Safer Way                |
| Please enter the password. | Password               | Smart Home<br>Control Your Security Camera Hands-<br>Free - Just Ask |
| Reolink camera             | Log in<br>Sign up      |                                                                      |
| Connecting                 | Or log in with<br>f Gr |                                                                      |

2. Vajutage **Enable**, et liita seade **Google Home** platvormiga (**Smart Home** lehel). Märkus: Funktsioon on aktiveeritud, kui tekib valik **disable**.

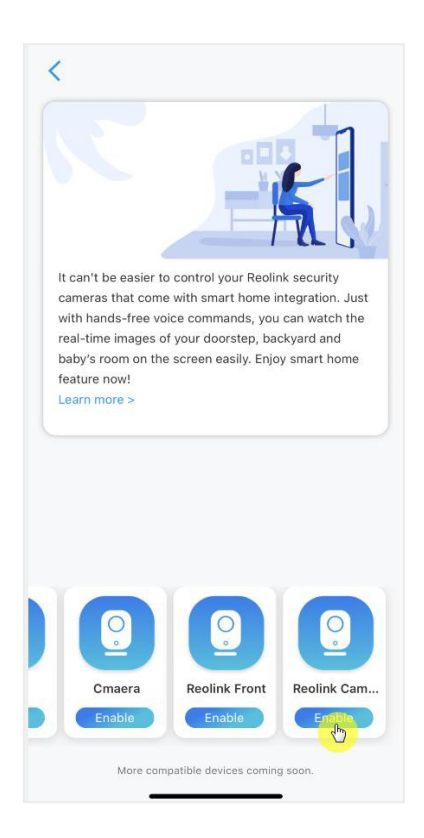

3. Käivitage Google Home, logige oma kontoga sisse ning valige Get Started.

4. Andke kodule nimi ja vajutage **Next**, et **Chromecast** ja **Google Home** omavahel ühendada.

| 1                                                                                                |                                                                                                    |
|--------------------------------------------------------------------------------------------------|----------------------------------------------------------------------------------------------------|
| Name your home<br>Choose a nickname for this home to help<br>identify it later.<br>Home nickname | Connecting to<br>Chromecast Ultra<br>Your phone or tablet may disconnect from<br>Wi-Fi during setup |
|                                                                                                  |                                                                                                    |
| Next                                                                                             | Cancel                                                                                              |

5. Kui Chromecast on leitud, vaadake telekas olevat koodi ning vajutage jätkamiseks Yes.

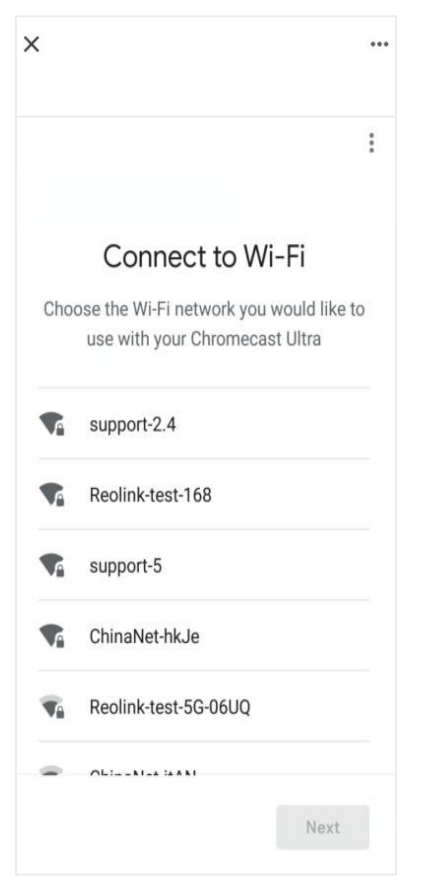

6. Looge ühendus Wi-Fi võrguga, kuhu soovite, et **Chromecast** ühenduks. Nüüd saate anda nime toale, kus kaamera asub ning see lisatakse Teie tubade nimekirja.

- 7. Vajutage (2) nupule, et siseneda konto lehele, seejärel valige Settings > Assistant
- > Home Control.

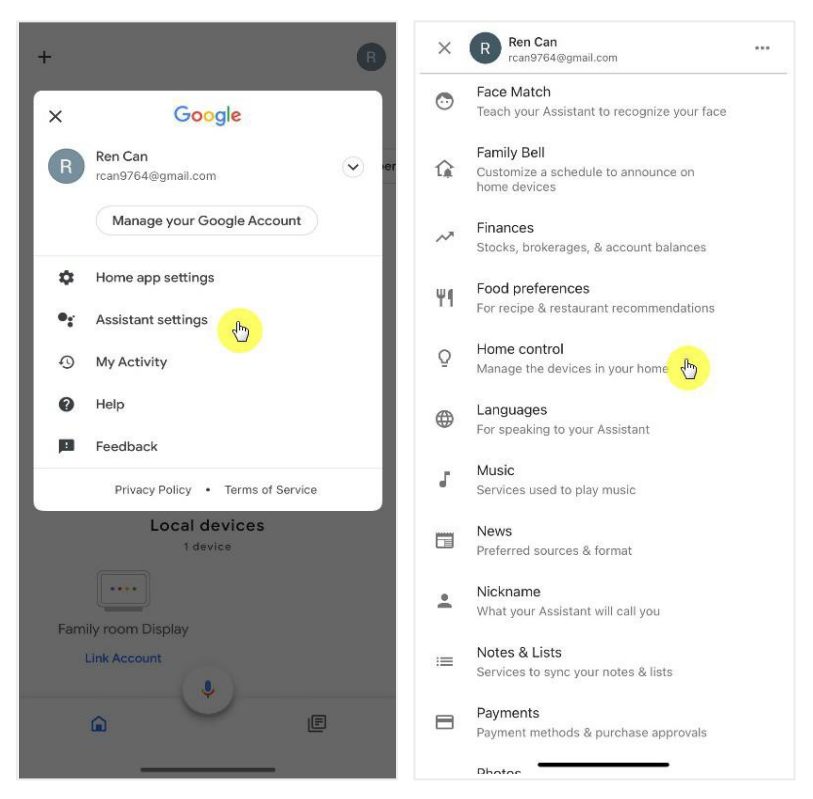

8. Vajutage Onupule ja sisestage otsinguribale **Reolink.** 

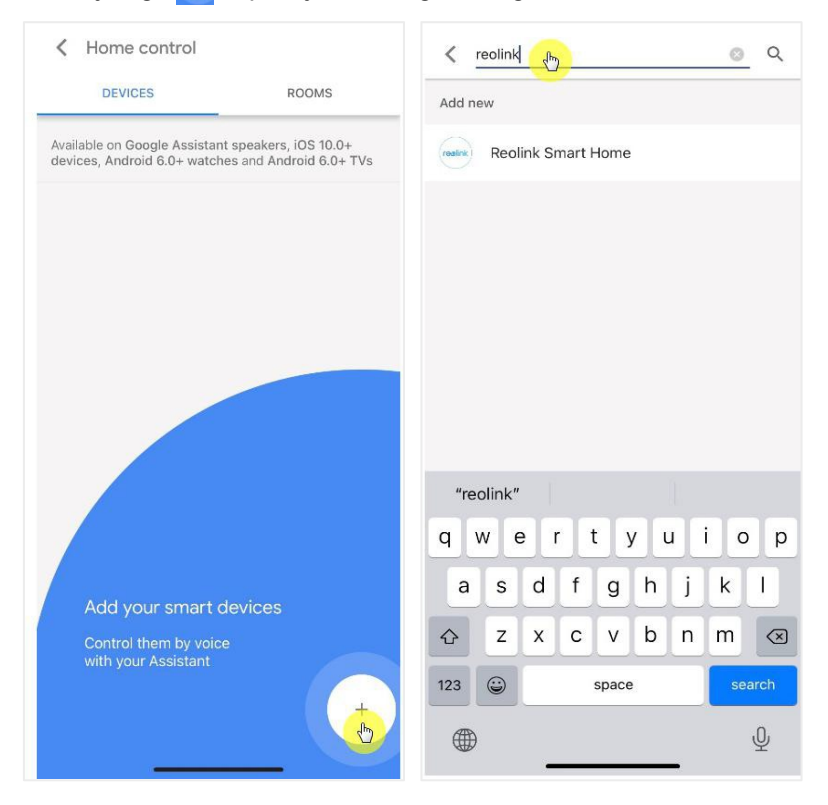

9. Sisestage oma Reolink-i konto ja parool, et sisse logida, seejärel vajutage Allow.

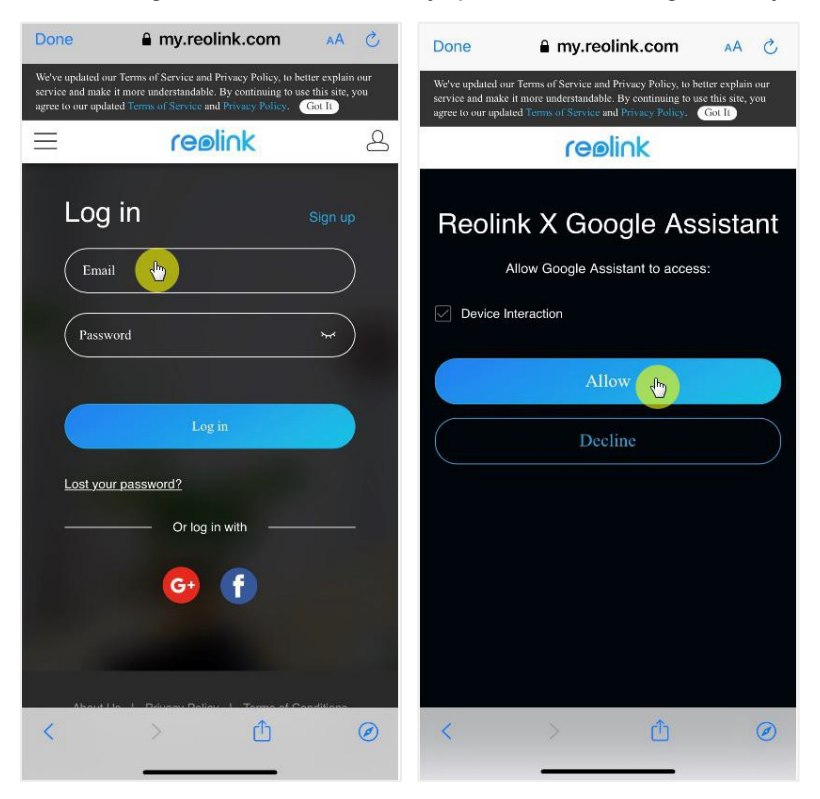

10. Siduge Reolink-i rakenduse abil omavahel tuba ning pilvekontoga seotud kaamera.

|            | C9              | 08          |           |
|------------|-----------------|-------------|-----------|
| C          | Set up Househol | d Contacts  | ×         |
|            | ح))             | ġ.          | <b>\$</b> |
| Media      | Broadcast       | Routines    | Settings  |
|            | Offi            | ce          |           |
|            | 1 dev           | ice         |           |
|            |                 |             |           |
|            |                 |             |           |
| Family roo | om Display      |             |           |
| Play       | music           |             |           |
|            | Linked          | to you      |           |
|            | 2 devices no    | t in a home | -         |
|            |                 | 9           | •         |
| E1 z       | oom             | RLC-        | 410W      |
|            | 6               |             |           |
|            | Ų Ϋ             | 1           |           |
| 1.0        |                 |             |           |

11. Valmis! Oled nüüd oma Reolink-i kaamera edukalt Google Home platvormiga sidunud. Käivitage Google Assistance ja öelge "Hey Google, show [toa nimi] on [Chromecast seadme nimi]."

### Amazon Alexa

Et luua ühendus Alexa-ga, peab teil olema käepärast 3 seadet: Reolink-i kaamera, Amazon Alexa seade(**Amazon Echoshow**, **Amazon Echo dot**) ja nutitelefon; lisaks peab telefoni olema laetud Reolink-i ja Amazon Alexa rakendus.

Alexa on hetkel saadaval järgnevates riikides:

**Ameerika**: Ameerika Ühendriigid, Brasiilia, Kanada, Mehhiko **Euroopa**: Saksamaa, Hispaania, Prantsusmaa, Itaalia, Ühendkuningriik **Aasia ja Okeaania**: Jaapan, India, Austraalia

Käivitage Reolink-i rakendus ja vajutage nupule (Login), logige oma Reolink-i kontole sisse ja valige > cloud > Smart home.

|                            | ×                     | <b>₽ 0</b>                                         |
|----------------------------|-----------------------|----------------------------------------------------|
| Devices cloud              |                       | Devices Cloud                                      |
|                            |                       | Cloud Storage                                      |
| Kamera Hof 2 🔅             | Log In                | Store All Moments That Matter, in a Much Safer Way |
| reelink                    |                       |                                                    |
| Please enter the password. | Password 🛞            | Smart Home                                         |
|                            | Forgot your password? | Free - Just Ask                                    |
|                            | Log in<br>Sign up     |                                                    |
| Reolink camera             |                       |                                                    |
|                            |                       |                                                    |
| Connecting                 | Or log in with        |                                                    |
| South exam                 | <b>(</b> ) <b>(</b> ) |                                                    |

1. Vajutage Enable et ühendada Amazon Alexa lehel Smart Home.

Märkus: Funktsioon on aktiveeritud, kui tekib valik disable.
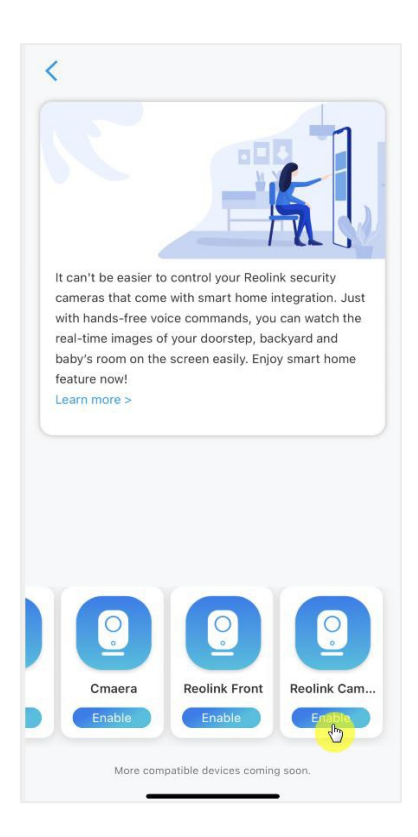

2. Käivitage **Amazon Alexa** rakendus, logige oma Alexa kontoga sisse ja vajutage alumises nurgas olevale nupule **Devices.** 

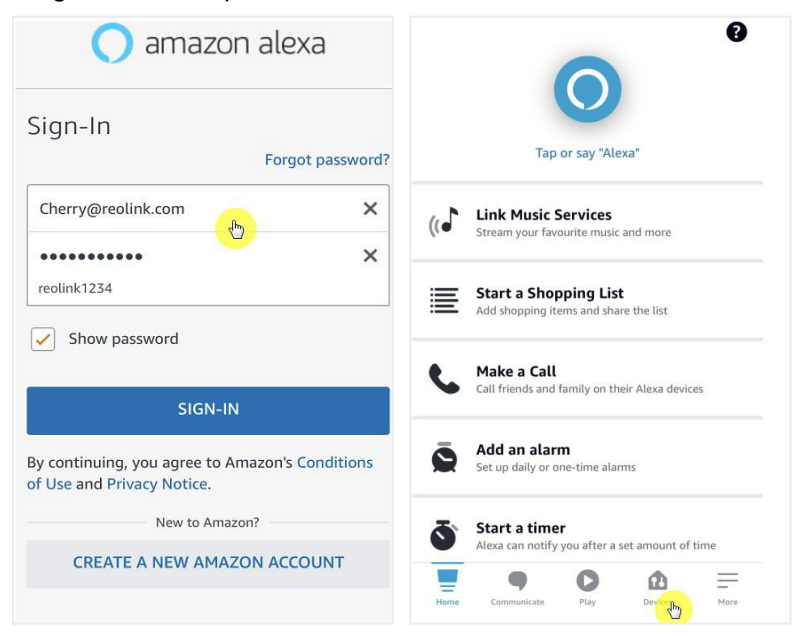

3. Valige **Your Smart Home Skills** ja vajutage **Enable Smart Home Skills**. Vajutage ülemises nurgas olevale otsinguikoonile ja leidke **Reolink Smart Home**.

| YOUR SMART HOME                                                            | <             | SMART HOME    | B               |  |
|----------------------------------------------------------------------------|---------------|---------------|-----------------|--|
| Enable smart home skills to discover devices and scenes Alexa can control. | Smart Home    |               |                 |  |
|                                                                            | 2,146 Results | Sc            | ort: Featured 🗸 |  |
|                                                                            |               |               |                 |  |
|                                                                            |               |               |                 |  |
|                                                                            |               |               |                 |  |
|                                                                            |               |               |                 |  |
|                                                                            |               |               |                 |  |
|                                                                            |               |               |                 |  |
|                                                                            |               |               |                 |  |
|                                                                            |               |               |                 |  |
| ENABLE SMART HOME SKILLS                                                   |               |               |                 |  |
| <b>•</b> • • <b>•</b> =                                                    | Home Commun   | nicate Play D | evices Mare     |  |

4. Kui olete leidnud valiku **Reolink Smart Home**, siis vajutage nupule **ENABLE TO USE**.

| < SEARCH                                                                                                    | C REOLINK SMART HO                                                                                                    |  |  |
|----------------------------------------------------------------------------------------------------|----------------------------------------------------------------------------------------------------|--|--|
| Search<br>reolink smart home<br>10,963 Results<br>Sort: Relevance ~                                           | Reolink Smart Home<br>深圳市書联数字技术有限公司<br>Rated: Guidance Suggested<br>★★☆☆☆ 181                                                                            |  |  |
| eolink Smart Home<br>"Alexa, hide the front door camera."<br>Smart Home<br>★★公公☆ 174                          | ENABLE TO USE                                                                                                    |  |  |
| Smart Home<br>"Alexa, ask Smart Home for a tip"<br>Productivity<br>★★★★☆ 452                                  | Reolink, global innovator in home security and<br>camera solutions, now works seamlessly with Alexa.<br>You can watch real-time videos from your Reolink |  |  |
| eWeLink Smart Home<br>"Alexa, turn off switch"<br>Smart Home                                                  | cameras on Amazon Alexa devices, for example, Echo<br>Show, and Echo Spot, with hands-free voice comma<br>See More                                       |  |  |
| August Smart Home<br>"Alexa, is the front door locked?"<br>Smart Home<br>************************************ | Start By Saying English (US) ~<br>"Alexa, show the front door camera."<br>"Alexa, hide the front door camera."                                           |  |  |
| Hone Commuteche Pity Deckes Hore                                                                              | Home Communicate Play Devices More                                                                                                    |  |  |

 Logige oma Reolink-i kontoga sisse ja vajutage nupule Log in. Peale sisse logimist vajutage nupule Allow. Rakendus annab sidumisest teada teatega "Reolink Smart Home has been successfully linked". Vajutage Close ja jätkake järgmise sammuga.

#### Reolink juhtmevaba akutoitel kaamera

| <       | Link Account     | ×       | <                                                   | Link Account                                                                                                    | ×                                                  | ACCOUNT LINKING                                                              |
|---------|------------------|---------|-----------------------------------------------------|----------------------------------------------------------------------------------------------------|----------------------------------------------------|------------------------------------------------------------------------------|
| Done    | a my.reolink.com | AA C    | Done                                                | a my.reolink.com                                                                                                    | AA Ĉ                                               |                                                                              |
| Log     | y in             | Sign up | We've updated<br>service and mal<br>agree to our up | our Terms of Service and Privacy Policy, to b<br>ce it more understandable. By continuing to v<br>fated Terms of Service and Privacy Policy. | better explain our<br>ase this site, you<br>Got It | 0.0000                                                                       |
| (aida)  | @reolink.com     | •       |                                                     | Amazon Alexa                                                                                                    |                                                    | Your Reolink Smart Home<br>account has been<br>successfully linked.          |
|         | Log in           |         | Device                                              | Interaction                                                                                                    |                                                    | What to do next:                                                             |
| Lost yo | ur password?     |         |                                                     | Allow 🔥                                                                                                    |                                                    | Close this window to discover smart-home devices you can control with Alexa. |
|         | Or log in with   |         |                                                     | Decline                                                                                                    |                                                    |                                                                              |
|         | G• 🚹             |         |                                                     |                                                                                                    |                                                    |                                                                              |
| <       | > 🗅              | Ø       | <                                                   | > 🗠                                                                                                    |                                                    | CLOSE                                                                        |

Vajutage nupule Discover Devices või öelge häälkäsk "Alexa, discover devices".
Alexa skännib võrku ja näitab Reolink-i kontoga seotud kaameraid.

| ~                                 |  |  |
|-----------------------------------|--|--|
| <b>Discover Devices</b>           |  |  |
| Alexa is now discovering devices. |  |  |
|                                   |  |  |
|                                   |  |  |
|                                   |  |  |
|                                   |  |  |
|                                   |  |  |
|                                   |  |  |
|                                   |  |  |
| CANCEL                            |  |  |
|                                   |  |  |
|                                   |  |  |

Valige Set up Device. Valides Choose Group saate soovi korral liita kaamera gruppi.
Võite selle sammu ka vahele jätta ja vajutada lõpetamiseks Close.

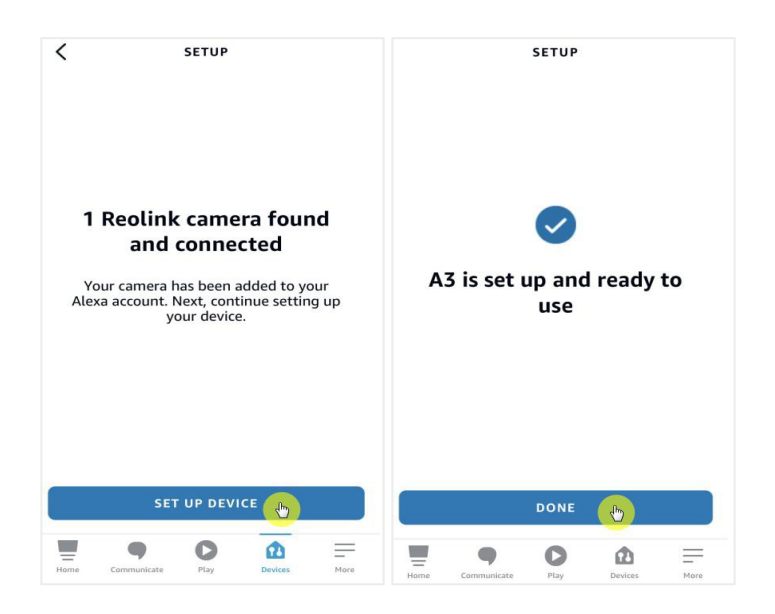

 Valmis! Olete Reolink-i kaamera ja Amazon Alexa omavahel edukalt sidunud. Kaamera testimiseks lülitage Amazon-i seade sisse ning öelge otsepildi nägemiseks "Alexa, show [kaamera nimi]" ning öelge "Alexa, stop [kaamera nimi]" otsepildi peatamiseks.

## 8.Aku kasutamise juhend

Akutoitel kaamera ei ole mõeldud ööpäevaringseks töötamiseks ega ööpäevaringseks otseülekandeks. See on loodud liikumiste salvestamiseks ja otseülekande kaugvaatamiseks siis, kui seda vajate.

1. Aku on sisseehitatud. Ärge eemaldage seda kaamerast. (Argus pro, Argus 2, Reolink Go, Reolink Go plusi aku on eemaldatav)

2. Laadi akut 5V/9V akulaadija või Reolink-i päikesepaneeliga. Ärge laadige akut teiste kaubamärkide päikesepaneelidega.

3. Laadige akut ruumitemperatuuril, mis jääb vahemikku 0°C kuni 45°C. Kasutage akut temperatuuril -20°C kuni 60°C.

4. Hoidke USB-laadimispesa kuiv, puhas ja prügist vaba. Katke USB-laadimispesa kummipistikuga, kui aku laadimise lõpetate.

5. Ärge laadige, kasutage ega hoidke akut süüteallikate (nt lahtise tule või küttekeha) läheduses.

6. Ärge kasutage akut, kui see eritab lõhna, kuumeneb, muudab värvi, deformeerub või tundub mis tahes moel ebatavaline. Sellist akut ei tohi kasutada ega laadida.

1. Kasutatud aku utiliseerimisel lähtuge alati kohalikust seadusandlusest.

# 9.KKK ja vigade tuvastamine ккк

K1:Kas Euroopa riikide kliendid saavad pilveteenust kasutada? V: Ei, hetkel ei ole pilveteenus Euroopa riikides saadaval. Salvestage videod ja pildid mälukaardile.

K2: Kas kaameraga võib kasutada 256GB mälukaarti? V: Ei, kaamera toetab kuni 128GB (fat 32, klass 10 või kõrgem) mälukaarte,

K3: Kas saan kaamera pilti oma sõbraga jagada? A: Jah, sõber saab oma mobiiltelefoni abil kaamerale ligi pääseda. Kaamera toetab korraga kuni 8 samaaegset videoülekannet (6 alamülekannet & 2 peaülekannet)

K4: Kas kaamera võib olla pidevalt USB laadijaga ühendatud?V: Ohutuse kaalutlustel ei ole soovitatav pidev ühendus USB laadijaga.

K5: Kas kaamera töötab NVR-ga? V: Akutoitel kaamerad ei tööta NVR-ga.

K6: Kas kaamera toetab Blue iris, Synology, QNAP või muud kolmandate osapoolte tarkvara? A: Ei, kaamera töötab ainult Reolinki rakenduse või PC programmi abil.

K7: Kui kaua aku kestab?

A: Tavakasutusel kestab aku ühe laadimisega sõltuvalt kasutamiskeskkonnast 1-4 nädalat.

Kui kaamerat pidevalt aktiveeritakse, kestab Reolink Argus 2/Pro aku päevarežiimis 16 tundi (või aktiveeritud LED tuledega öösel 9 tundi).

Pange tähele, et akude kasutamisel kaotavad need laadimistsüklite arvu suurenedes mahtuvust, kuni lõpuks nende kasutusiga saab läbi. See on normaalne kõikide liitiumakude puhul, nagu ka nutitelefonide puhul.

K8: Kas kaamera saab pidevalt salvestada?

V: Ei, akutoitel kaamerad salvestavad siis, kui tuvastavad liikumise.

K9: Kas kaks kaamerat võib ühendada ühe päikesepaneeli järele? A: Ei, igal kaameral peab olema oma päikesepaneel.

K10: Kui pikk võib päikesepaneeli kaabel olla?

V: Reolink-i päikesepaneeli kaabli pikkus on 4 meetrit. Kui sellest pikkusest ei piisa, võite soetada originaalpikenduskaabli (4.5 meetrit). Omavahel võib kokku ühendada kaks pikenduskaablit, mis teeb maksimaalseks kaabli kogupikkuseks 13 meetrit.

K11: Kas saan anda kasutajale piiratud õigustega ligipääsu?

A: Ei, kaamerad toetavad ainult administraatorikontosid.

### Vigade otsimine

1. Kaamera ei lülitu sisse

Kui kaamera ei lülitu sisse, proovige järgnevaid lahendusi: Veenduge, et toitelüliti on sisse lülitatud.

- Laadige akut 5V/2A laadijaga. (Kui roheline tuli süttib, on aku täielikult laetud.)

- Kui sellest ei ole abi, võtke ühendust Reolink-i abitoega https://support.reolink.com/.

#### 2. Kaamera ei tunne telefonis olevat QR koodi ära

Kui kaamera ei tunne telefonis olevat QR koodi ära, proovige järgnevaid lahendusi: Remove the protective film from the camera lääts.

- Pühkige kaamera läätse kuiva paberi/rätiku/taskurätikuga.

- Muutke kaamera ja telefoni vahelist kaugust, et kaamera saaks koodi fokusseerida.
- Veenduge, et valgust on piisavalt.
- Kui sellest ei ole abi, võtke ühendust Reolink-i abitoega https://support.reolink.com/.

#### 3. Kaamera ei ühendu esmasel seadistamisel Wi-Fi võrguga

Kui kaamera ei ühendu Wi-Fi võrguga, proovige järgnevaid lahendusi:

- Veenduge, et sisestatud Wi-Fi parool on õige.
- Vähendage kaamera ja ruuteri vahelist kaugust.

- Vahetage Wi-Fi võrgu krüpteerimismeetod WPA2-PSK/WPA-PSK (turvalisem krüpteerimismeetod) vastu.

- Muutke Wi-Fi võrgu SSID või parooli ning veenduge, et SSID jääb 31 ja parool 64 tähemärgi piiresse.

- Kasutage paroolis ainult tähemärke, mis on klaviatuuril leitavad.

- Veenduge, et Wi-Fi on seadistatud sagedusele 2.4Ghz, kaamerad ei toeta 5Ghz Wi-Fi sagedust.

- Kui sellest ei ole abi, võtke ühendust Reolink-i abitoega https://support.reolink.com/.

4. Reolink-i rakendus ei tunne ära kaamera korpusel olevat QR koodi kleepsu Kui olete QR koodiga kleepsu ära kaotanud, see on kahjustada saanud või rakendus ei tunne seda lihtsalt ära, proovige järgnevaid lahendusi:

- Sisestage UID kood käsitsi, täpsemad sammud leiate peatükist 5.

- Kui QR koodiga kleeps on kadunud, kontrollige, kas saate mõne telefoni või arvuti abil kaameraga ühenduse luua. Sisenege Reolink-i rakenduse abil seadme seadistustesse (Settings) ja vajutage nupule Share Camera. Teile kuvatakse kaamera QR kood.

#### 5. Päikesepaneel ei lae enam kaamerat

Kui päikesepaneel ei lae enam kaamera akut, proovige järgnevaid samme:

- Veenduge, et ühendus USB kaabli ja kaamera vahel on korralik (eemaldage ja sisestage USB kaabel korduvalt).
- Vaadake üle päikesepaneeli paigalduse asukoht ning see, et päikesepaneel asuks otsese

päikesevalguse käes. Kaamera ei tööta temperatuuridel alla 0°C ja üle 45°C.

- Laadige kaamera 5V2A laadija abil ning veenduge, kas sel moel on aku võimalik täielikult täis laadida.

- Vähendage või lõpetage paariks päevaks kaamera kasutamine ning jälgige, kas aku laetuse tase tõuseb. Lülitage liikumisandur välja. Mittepiisava päikesevalguse korral võib juhtuda, et kaamera kulutab rohkem energiat, kui päikesepaneel toota suudab.

- Proovige sama päikesepaneeli abil laadida teisi kaameraid kinnitamaks, kas probleem on seotud päikesepaneeli või kaameraga.

#### 6. Kaamerale ei pääse kaugühenduse abil ligi

Kaamera ühendub võrguga, kuid sellele ei pääse eemalt ligi. Proovige järgnevaid samme: Kontrollige kaamera võrgustaatust (Network Status) veendumaks, et kaamera on saanud võrgult DNS serveri numbri.

- Taaskäivitage kaamera ja ruuter.

- Veendu, et ruuterist on kaamera UDP pordid lubatud. Kui Te ei ole kindel, kuidas seda kontrollida, võtke ühendust oma ruuteri tootja või internetiteenuse pakkujaga.

- Veenduge, et kaamera ühendust ei blokeeri tulemüür, proxy, VPN jne.

- Proovige telefonis ühendus luua nii Wi-Fi kui 4G abil.

- Proovige kasutada ühenduse loomiseks teist arvutit.
- Kui ühenduse loomine ei õnnestu, võtke ühendust Reolink-i kasutajatoega ning edastage neile oma kaamera UID:

https://support.reolink.com/.

#### 7. Parool on vale "Incorrect Password"

Kui kaamera lisamisel või pildiga ühendamisel kuvatakse teade, et sisestatud parool on vale, proovige palun järgnevaid samme:

Kui Teil õnnestub veel mõne telefoni või arvuti abil kaamerale ligi pääseda, kasutage seda, et seade tarkvara abil lähtestada. Peale taastamist saate luua uue parooli.

- Reolink-i rakenduses sisenege Settings>Advanced lehele, valige Restore.
- Reolink-i kliendirakenduses sisenege Settings>System> Maintenance, valige Restore.

Kui Te ei pääse kaamerale virtuaalselt ligi, peate selle lähtestama kaameral oleva füüsilise lähtestamisnupu abil. Seejärel seadistage kaamera algusest peale uuesti.

Täpsemad sammud lähtestamise kohta on välja toodud artiklis: How to Reset Reolink Devices.